rev.00

# DATA PROJECTOR DP-3510 YYDA & DP-2510 YYDA

# SERVICE MANUAL (rev.00)

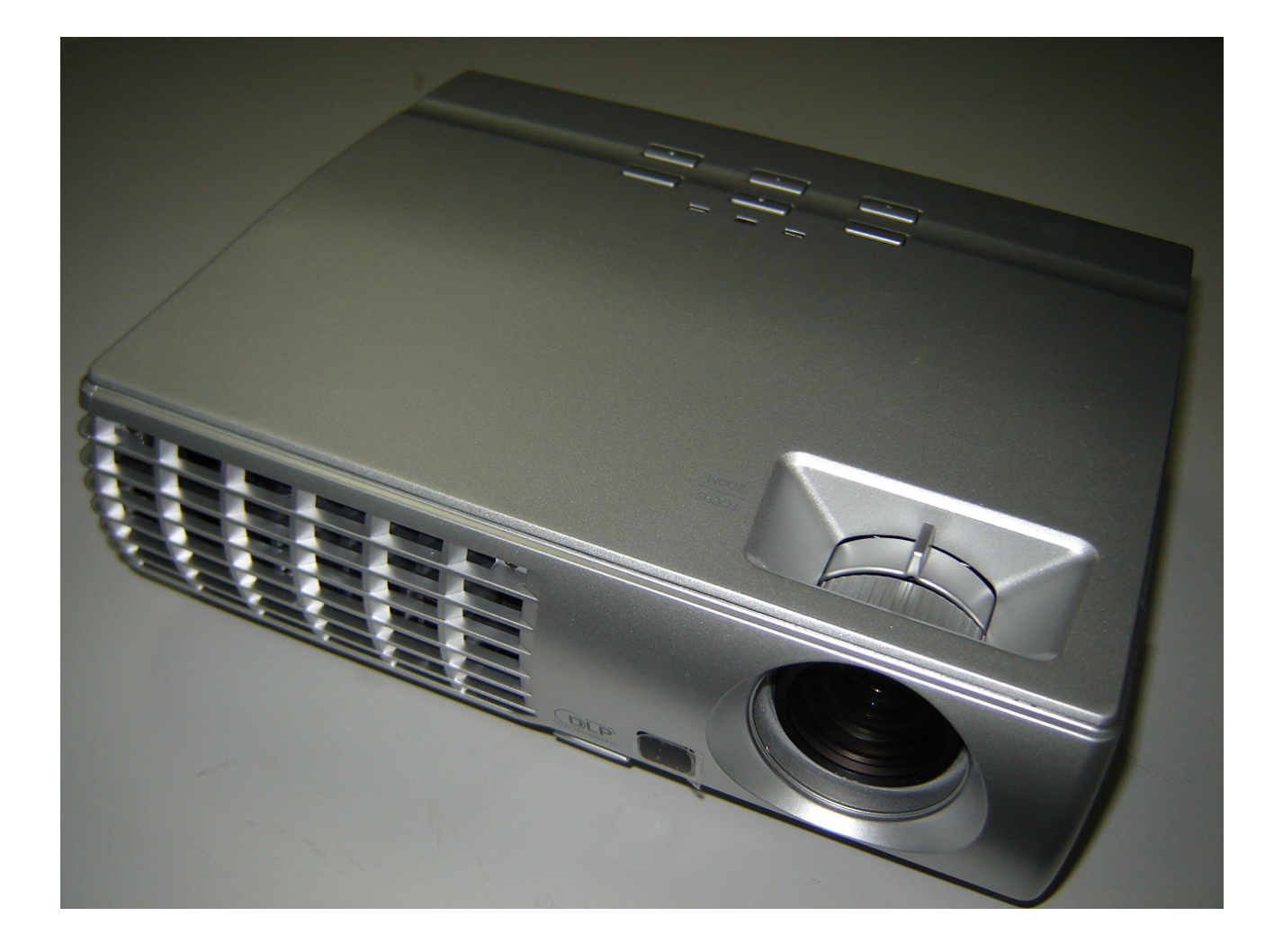

Company Confidential 1

LGE

Delta\_\_\_\_\_

# **DLP DIGITAL PROJECTOR**

# Model Name : DP-3510 YYDA & DP-2510 YYDA

| Revision | Description | Date       |
|----------|-------------|------------|
| rev.00   | Preliminary | 11/30/2007 |
|          |             |            |
|          |             |            |
|          |             |            |
|          |             |            |
|          |             |            |
|          |             |            |
|          |             |            |
|          |             |            |

Company Confidential 2

LGE\_\_\_\_\_

Delta\_\_\_\_\_

# DP-3510 YYDA & DP-2510 YYDA CONTENTS

2-10.Remote and Keypad......13 2-11.Adjusting the Zoom, Focus and Keystone......14 2-12.Adjusting the Volume......15 5.Flash Upgrade Flow...... 40 

LGE\_\_\_\_\_

Delta\_\_\_\_\_

2007/11/30

rev.00

| Delta Elec. Inc.            | DP-3510 YYDA & DP-2510 YYDA        | rev.00         |
|-----------------------------|------------------------------------|----------------|
| 6. Color Wheel Index, DMD C | Contrast and Brightness Adjustment | @ RGB source64 |
| 7. Color Border Adjustment  |                                    | 65             |
| 8. Projection Lamp          |                                    | 66             |
| 9. Cleaning                 |                                    | 70             |
| 10.SERVICE NOTE             |                                    | 71             |
| 10-1.Cleaning               |                                    |                |
| 10-2.Inserting the Remote   | Control Batteries                  |                |
| 10-3.Power & READY LED      | Blink Code Message                 |                |
| 10-4.Factory Preset Displa  | y Modes                            |                |
| 11.EDID data                |                                    |                |
| 12.Spare part list          |                                    |                |

LGE\_\_\_\_\_

Delta\_\_\_\_\_

# 1. COMPLIANCE OF SAFE REPAIR

Be sure to read this Service Manual before providing services. In the projector, full consideration is taken to ensure safety for fire, electric shock, injury, harmful radiation, and substance. Therefore, observe the notice described in this Service Manual so that safety is kept when providing services. Moreover, be sure to observe the notice described in the Instruction Manual.

Pay attention to the following items during service inspection.

## 1.1 Cautions during disassembling and assembling

- 1. This equipment contains parts under high voltage. When making repairs, etc. Be sure to pull out the power plug beforehand to insure safety.
- 2. Parts may be very hot immediately after use.

Make sure the equipment has cooled off sufficiently before carrying out repairs.

- 3. Make sure that parts and screws and wiring, etc. are returned to their original positions. Tube, tape and other insulation materials have been used for safety reasons. The internal wiring has been designed to avoid direct contact with hot parts or parts under high voltage when using clamps or other tools.
- 4. The parts used in this device have special safety features such as flame-resistance and anti-voltage properties. When replacing parts, always use parts supplied from the factory.
- 5. After finishing operations make sure that all parts and wires have been returned to their original position and that there has been no deterioration of the area around the location that was worked on.
- 6. Be sure to use a grounding strap (wrist band) during repair and inspection.

#### 1.2 Lamp

During current conduction, the lamp is in the high-temperature state. In this case, pay careful attention because a high voltage is used. When replacing a lamp, replace it after confirming that the lamp has gotten cold sufficiently.

#### 1.3 Lens

Do not look into a lens during projection. This damages your eyes.

LGE\_\_\_\_\_ Delta\_\_\_\_\_

Company Confidential 5

DP-3510 YYDA & DP-2510 YYDA

# 2. SPECIFICATIONS

| Model                  | DS325-JD                                              | DX325-JD                        |  |  |  |
|------------------------|-------------------------------------------------------|---------------------------------|--|--|--|
| Display type           | TI DMD Type X. 0.55 inches, SVGA                      | TI DMD Type X, 0.55 inches, XGA |  |  |  |
| Resolution             | SVGA 800x600 Native                                   | XGA 1024x768 Native             |  |  |  |
| Projection distance    | 1.5 met                                               | ers ~ 10 meters                 |  |  |  |
| Projection screen size | 0.86 to 6.6 me                                        | ters (34 to 260 inches)         |  |  |  |
| Projection lens        | Manual for                                            | cus / Manual zoom               |  |  |  |
| Zoom ratio             |                                                       | 1.15:1                          |  |  |  |
| Vertical keystone      |                                                       |                                 |  |  |  |
| correction             | +/-                                                   | 30 degrees                      |  |  |  |
| Projection methods     | Desk                                                  | top front/rear                  |  |  |  |
| Data compatibility     | IBM PC or compatibles (VG                             | A, SVGA, XGA, SXGA, UXGA), Mac  |  |  |  |
| SDTV/EDTV/ HDTV        | 480i, 576i, 48                                        | 0p, 576p, 720p, 1080i           |  |  |  |
| Video compatibility    | NTSC/NTSC 4.43, P                                     | AL (B/G/H/I/M/N 60), SECAM      |  |  |  |
| H-Sync                 | 15, 31 - 70 KHz                                       | 15, 31 - 90 KHz                 |  |  |  |
| V-Sync                 | 5                                                     | 0 - 85 Hz                       |  |  |  |
| Safety certification   | FCC-B, UL, cUL, TUV, CB, CE, GOST SABS, IRAM, MIC, EK |                                 |  |  |  |
| Operation              | E° - 2E°C                                             |                                 |  |  |  |
| temperature            |                                                       | ~ 35 C                          |  |  |  |
| Dimensions             | 220 mm (W) x 7                                        | '1 mm (H) x 178 mm (D)          |  |  |  |
| AC Input               | AC Universal 100 ~ 240, T                             | ypical @ 110 VAC (100~240)/±10% |  |  |  |
| Power consumption      | Typical 260W (standard n                              | node); Typical 210W (ECO mode)  |  |  |  |
| Stand By               |                                                       | < 5 watts                       |  |  |  |
| Lamp                   | Normal Mode: 2                                        | 200W; Eco Mode: 160W            |  |  |  |
| Audio speaker          | 1W / 4 ohm mono speaker                               |                                 |  |  |  |
| PC                     | RGB                                                   |                                 |  |  |  |
| Video                  | Composite video (RCA X 1)                             |                                 |  |  |  |
| Video                  | S-Video (Mini-DIN)                                    |                                 |  |  |  |
| Audio                  | Mini-jack                                             |                                 |  |  |  |
| Security               | Kensington lock                                       |                                 |  |  |  |

Company Confidential 6

LGE\_\_\_

Delta\_\_\_\_

#### DP-3510 YYDA & DP-2510 YYDA

# 2-2.DMD Specifications

|                             | Unit  | Min. | Max. | Typical                   | Notes |
|-----------------------------|-------|------|------|---------------------------|-------|
| DMD type (DP-2510)          |       |      |      | TI 0.55" SVGA 12 deg LVDS |       |
| Number of Columns (DP-2510) | Pixel |      |      | 800                       |       |
| Number of Rows (DP-2510)    | Pixel |      |      | 600                       |       |
| DMD type (DP-3510)          |       |      |      | TI 0.55" XGA 12 deg LVDS  |       |
| Number of Columns (DP-3510) | Pixel |      |      | 1024                      |       |
| Number of Rows (DP-3510)    | Pixel |      |      | 768                       |       |
| Panel Operating Temp.       | °C    | 10   | 65   |                           |       |
| Ambient Temp                | °C    |      |      | 25                        |       |

# 2-3.Color Wheel

| Spec.         | Unit | Min. | Max. | Typical | Notes                 |
|---------------|------|------|------|---------|-----------------------|
| Color Segment |      |      |      | RYGWB   | 82/29/80/91/78 (44mm) |

## 2-4. Lamp

| Spec.                      | Unit | Min. | Max. | Typical                                 | Notes                                        |
|----------------------------|------|------|------|-----------------------------------------|----------------------------------------------|
| Lamp Type                  |      |      |      | MH-SA20D-SHP114                         |                                              |
| Driver                     |      |      |      | PWB Assy Power Ballast<br>Board DP-3510 | Delta p/n: 5600600579                        |
| Soft start Current         | А    | 2.4  | 2.8  | 2.6                                     |                                              |
| Maximum<br>Warm-UP Current | А    | 4.0  | 4.6  | 4.3                                     |                                              |
| Reflector Type             |      |      |      | FEX92                                   |                                              |
| Lamp Output<br>Power       | W    |      |      | 200W+/-5% (Normal)<br>160W+/-5% (ECO)   | @Vo from 50V to 120V<br>@Vo from 50V to 120V |

# 2-5. Input/output connectors

| PC       | VGA                     |
|----------|-------------------------|
|          | USB (Service Only)      |
| Video    | Composite video (RCAx1) |
| video    | S-Video (Mini-DIN)      |
| Audio    | Mini-jack               |
| Security | Kensington slot         |

Company Confidential 7

LGE\_\_\_\_\_

Delta\_\_\_\_\_

#### 2-6. I/O Ports Illustration about Projector

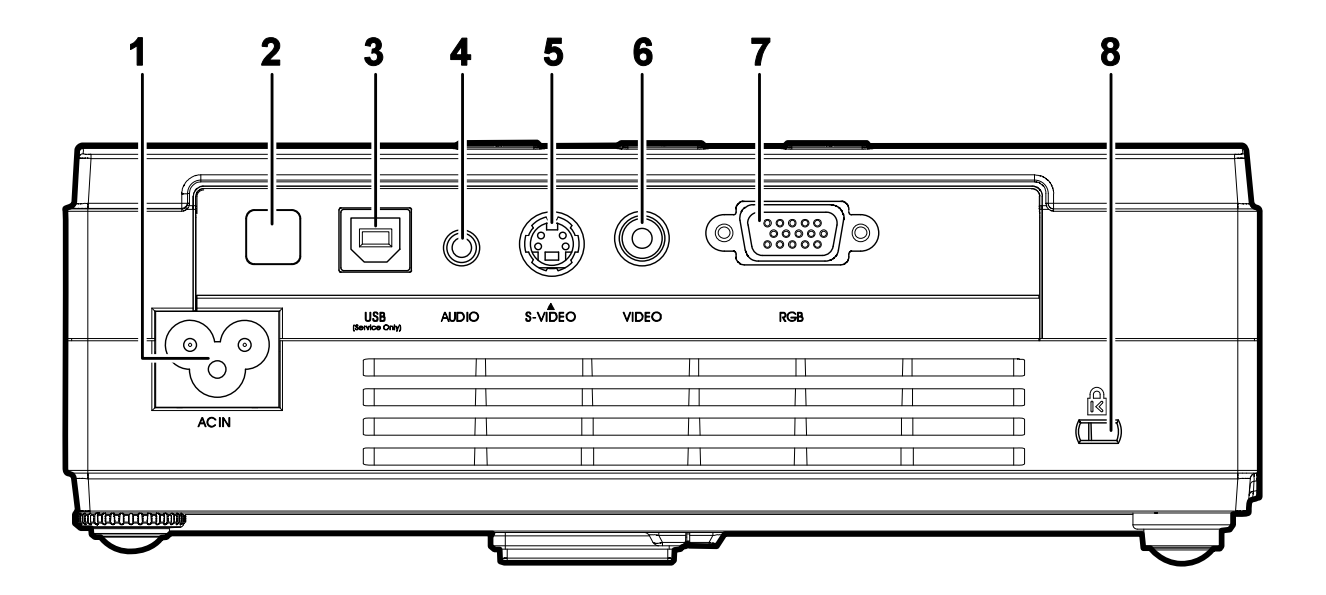

| Ітем | LABEL                          | DESCRIPTION                                               |  |
|------|--------------------------------|-----------------------------------------------------------|--|
| 1.   | AC IN                          | Connect the power cord                                    |  |
| 2.   | Rear IR receiver<br>(Optional) | Receiver for IR signal from remote control                |  |
| 3.   | USB (Service Only)             | Connect the USB cable from a computer (service only)      |  |
| 4.   | AUDIO                          | Connect the audio cable from the input device             |  |
| 5.   | S-VIDEO                        | Connect the S-Video cable from a video device             |  |
| 6.   | VIDEO                          | Connect a composite video cable from a video device       |  |
| 7.   | RGB                            | Connect the computer cable from a computer                |  |
| 8.   | 🖺 (Security Lock)              | Secure to permanent object with a Kensington® Lock system |  |

#### Note:

If your video equipment has both S-VIDEO and RCA jacks (composite video) connect to the S-VIDEO connector. S-VIDEO provides a better quality signal

Company Confidential 8

LGE\_\_\_\_

Delta

#### 2-7. Remote Control Parts

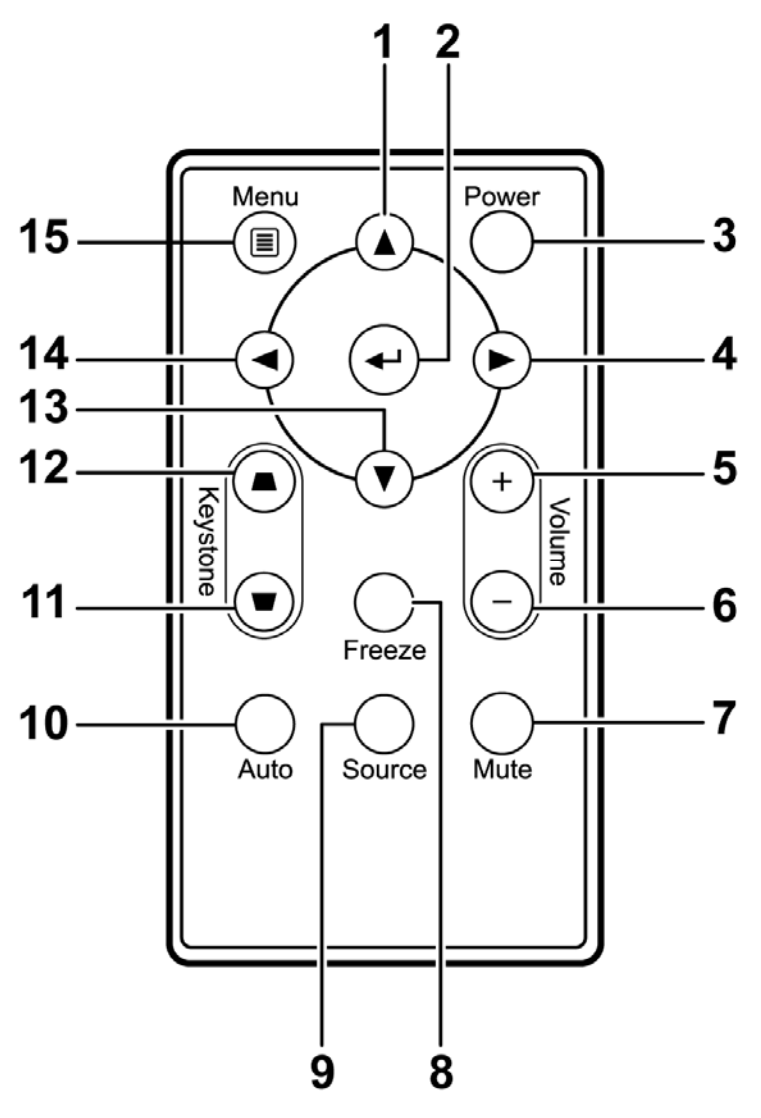

#### Important:

**1.** Avoid using the projector with bright fluorescent lighting turned on. Certain high-frequency fluorescent lights can disrupt remote control operation.

**2.** Be sure nothing obstructs the path between the remote control and the projector. If the path between the remote control and the projector is obstructed, you can bounce the signal off certain reflective surfaces such as projector screens.

**3.** The buttons and keys on the projector have the same functions as the corresponding buttons on the remote control. This user's manual describes the functions based on the remote control.

| Company Confidential | LGE | Delta |
|----------------------|-----|-------|
| 9                    |     |       |

| Delta Elec. Inc. D |                 | P-3510 YYDA & DP-2510 YYDA                              |  |
|--------------------|-----------------|---------------------------------------------------------|--|
| Ітем               | LABEL           | DESCRIPTION                                             |  |
| 1.                 | Up cursor       | Navigates and changes settings in the OSD               |  |
| 2.                 | Enter           | Changes settings in the OSD                             |  |
| 3.                 | Power           | Turns the projector On or Off                           |  |
| 4.                 | Right cursor    | Navigates and changes settings in the OSD               |  |
| 5.                 | Volume +        | Increase volume                                         |  |
| 6.                 | Volume -        | Decrease volume                                         |  |
| 7.                 | Mute            | Mutes the built-in speaker                              |  |
| 8.                 | Freeze          | Freeze/unfreezes the on-screen picture                  |  |
| 9.                 | Source          | Detects the input device                                |  |
| 10.                | Auto            | Auto adjustment for frequency, tracking, size, position |  |
| 11.                | Keystone top    | Corrects image trapezoid (wider bottom) effect          |  |
| 12.                | Keystone bottom | Corrects image-trapezoid (wider top) effect             |  |
| 13.                | Down cursor     | Navigates and changes settings in the OSD               |  |
| 14.                | Left cursor     | Navigates and changes settings in the OSD               |  |
| 15.                | Menu            | Opens the OSD                                           |  |

# Remote Control Operating Range

The remote control uses infrared transmission to control the projector. It is not necessary to point the remote directly at the projector. Provided you are not holding the remote perpendicular to the sides or the rear of the projector, the remote will function well within a radius of about 7 meters (23 feet) and 15 degrees above or below the projector level. If the projector does not respond to the remote control, move a little closer.

| Company Confidential | LGE | Delta      |
|----------------------|-----|------------|
| 10                   |     |            |
|                      |     | 2007/11/30 |

# 2-8. Key Pad

# Top view—On-screen Display (OSD) buttons and LEDs

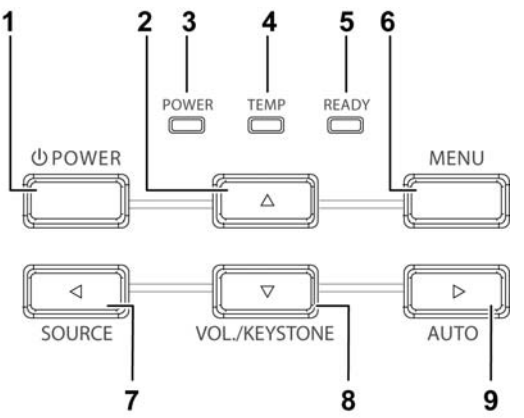

| Ітем | LABEL                             | DESCRIPTION                                    |                                                |  |  |
|------|-----------------------------------|------------------------------------------------|------------------------------------------------|--|--|
| 1.   | ပံ (POWER)                        | Turns the projector On or Off                  |                                                |  |  |
| 2.   | ▲ (Up cursor)                     | Navigates and chan                             | ges settings in the OSD                        |  |  |
|      |                                   | on                                             | LED Green still on                             |  |  |
| 3    |                                   | stand-by mode                                  | LED Flashing Green off 2.5s / on 1s            |  |  |
| 5.   | TOWERCED                          | Warming up mode                                | LED Flashing Green off 2.5s / on 1s            |  |  |
|      |                                   | Off (cooling down)                             | LED Flashing Green 10s => LED Green off        |  |  |
| Λ    | TEMPLED                           | On                                             | System over temperature                        |  |  |
| 4.   |                                   | Off                                            | Normal State                                   |  |  |
| 5    |                                   | Orange                                         | Lamp is ready to be powered-on.                |  |  |
| 0.   |                                   | Flashing                                       | Lamp not ready (Warm-up/shutting down/cooling) |  |  |
| 6.   | MENU                              | Open and exits the OSD buttons                 |                                                |  |  |
| 7    | <ul><li>(Left cursor) /</li></ul> | Detects the input device                       |                                                |  |  |
|      | SOURCE/                           | Navigates and changes settings in the OSD      |                                                |  |  |
| 8.   | ▼ (Down cursor) /                 | Quick Menu – For Keystone, Audio Volume        |                                                |  |  |
|      | VOL./KEYSTONE                     | Navigates and changes settings in the OSD      |                                                |  |  |
| 9.   | ► (Right cursor) /                | Optimizes image size, position, and resolution |                                                |  |  |
|      | AUTO/                             | Navigates and chan                             | Navigates and changes settings in the OSD      |  |  |

Company Confidential 11

LGE\_\_\_

Delta\_\_\_\_

# 2-9. Bottom view

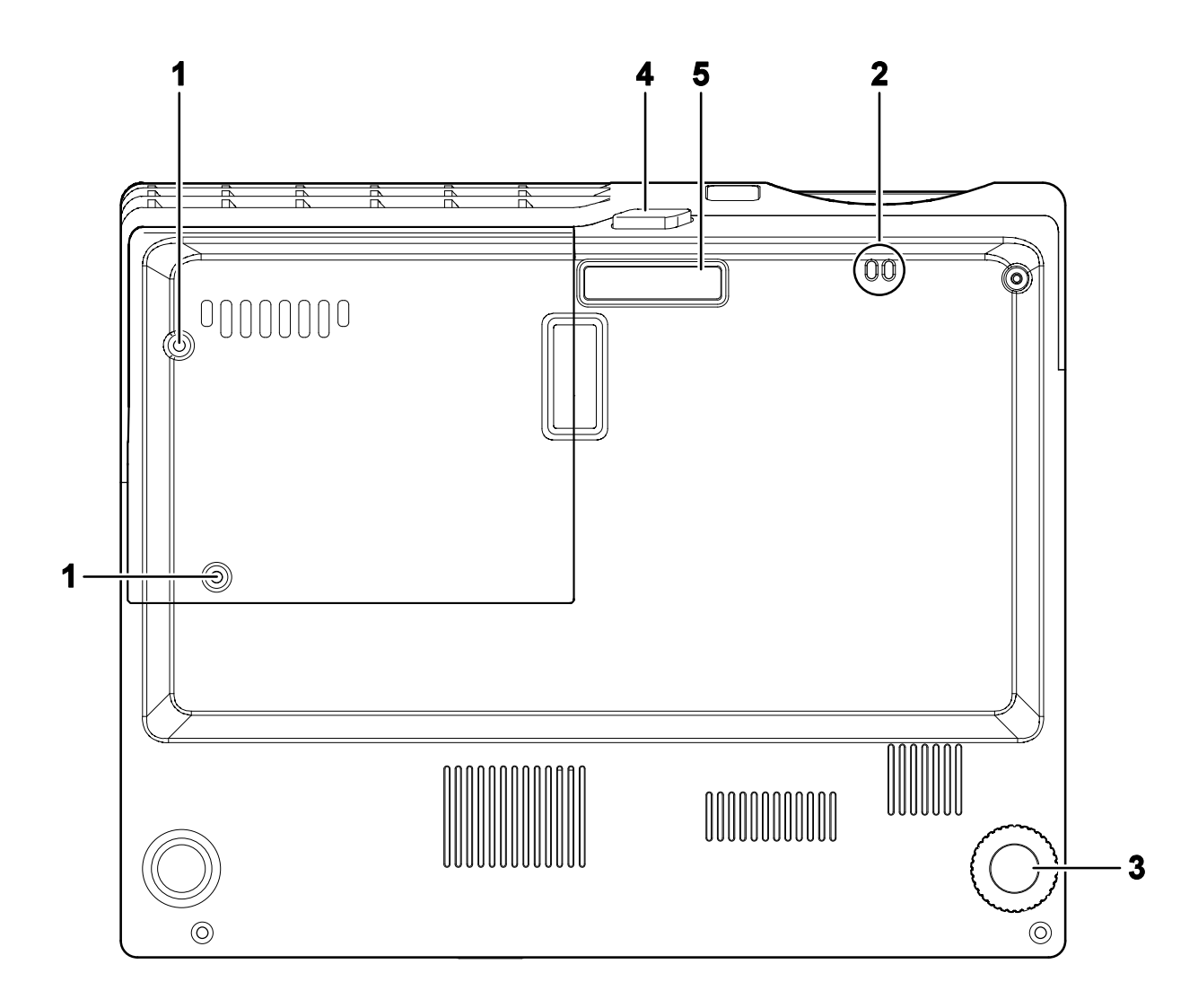

| Ітем | LABEL                  | DESCRIPTION                                         |
|------|------------------------|-----------------------------------------------------|
| 1.   | Lamp cover             | Remove when changing the lamp.                      |
| 2.   | Lens cap hook          | To fasten the lens cap cover.                       |
| 3.   | Tilt adjustor          | Rotate adjuster lever to adjust angle position.     |
| 4.   | Height adjustor button | Push to release adjustor.                           |
| 5.   | Height adjustor        | Adjuster drops down when adjuster button is pushed. |

LGE\_\_\_\_

Company Confidential 12

2007/11/30

Delta\_\_\_\_

#### 2.10 Projector and Remote Control Buttons

The projector can be operated using the remote control or the buttons on the top of the projector. All operations can be carried out with the remote control; however, the buttons on the projector are limited in use. The following illustration shows the corresponding buttons on the remote control and on the projector.

## **Remote Control**

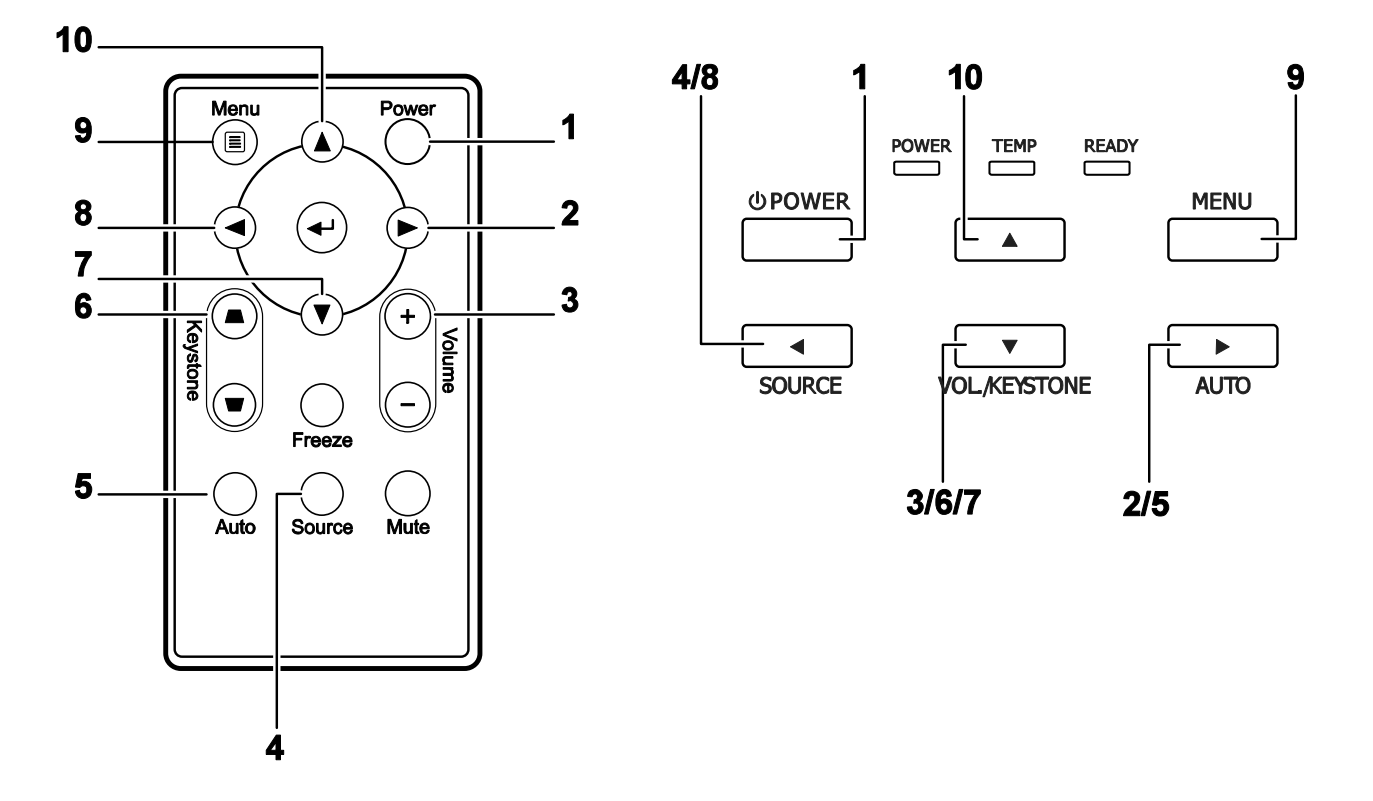

Some buttons on the projector have multiple functions. For example, item 3/6/7 on the projector functions as the keystone button, volume adjuster, and as the down cursor key.

Company Confidential 13

LGE\_\_\_\_

Delta\_\_\_\_\_

# 2.11 Adjusting the Zoom, Focus and Keystone

- Use the Image-zoom control (on the projector only) to resize the projected image and screen size B.
- 2. Use the Image-focus control (on the projector only) to sharpen the projected image (A).
- 3. Use the **KEYSTONE** buttons (on the projector or the remote control) to correct image-trapezoid (wider top or bottom) effect.

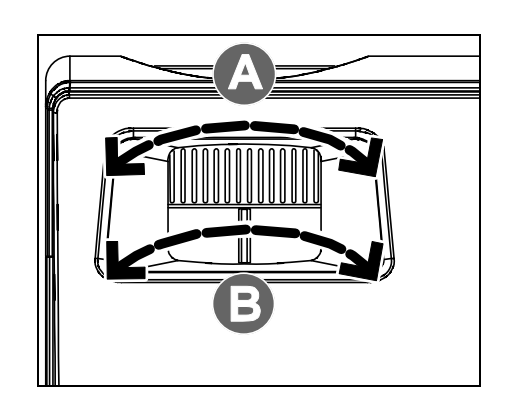

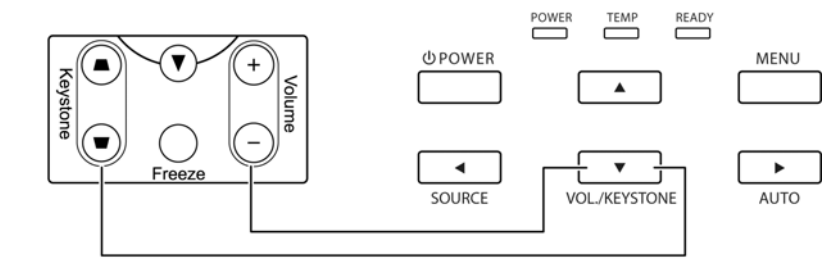

Remote control and OSD panel

4. The keystone control appears on the display.

| LGE | Delta |
|-----|-------|
|     |       |

# 2.12 Adjusting the Volume

1. Press the VOLUME +/buttons on the remote control. The volume control appears on the display.

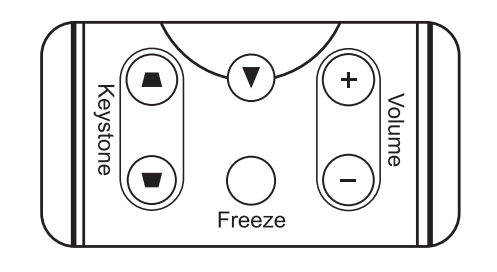

2. Press the Down Cursor button on the keypad to adjust Volume +/-.

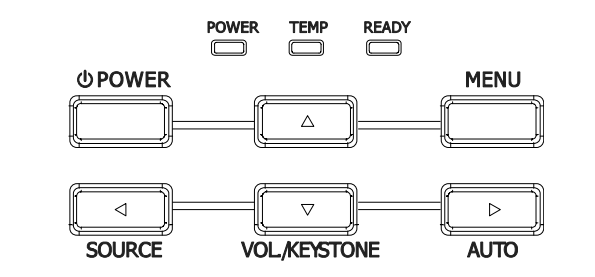

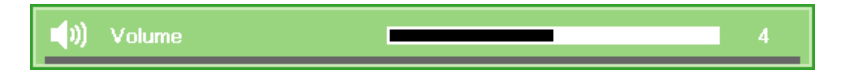

 Press the MUTE button to turn off the volume (This feature is available only on the remote).

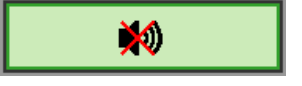

Company Confidential 15

LGE\_\_\_\_

Delta\_\_\_\_

# 2-13. Block Diagram

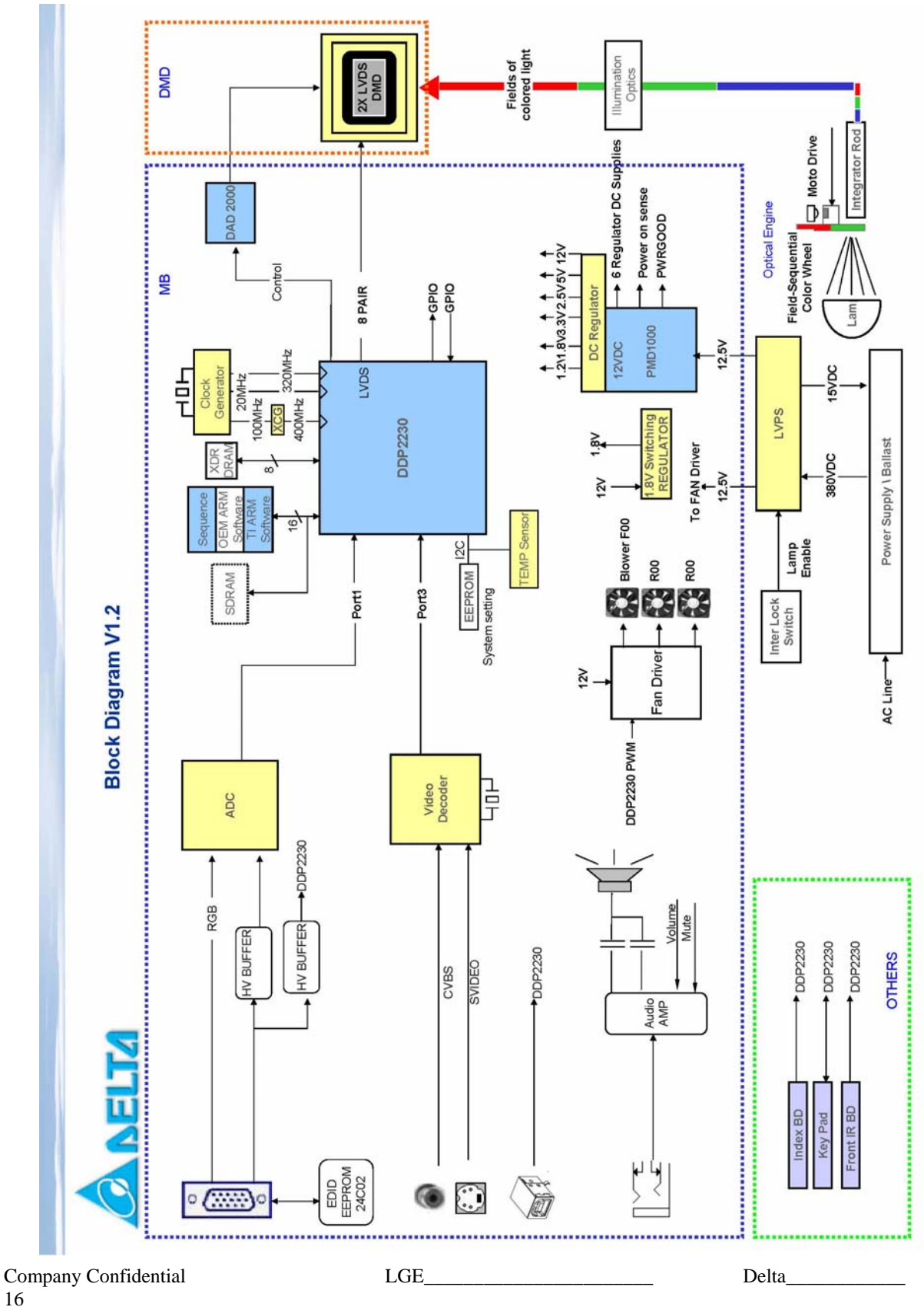

# 2.14 Wire diagram

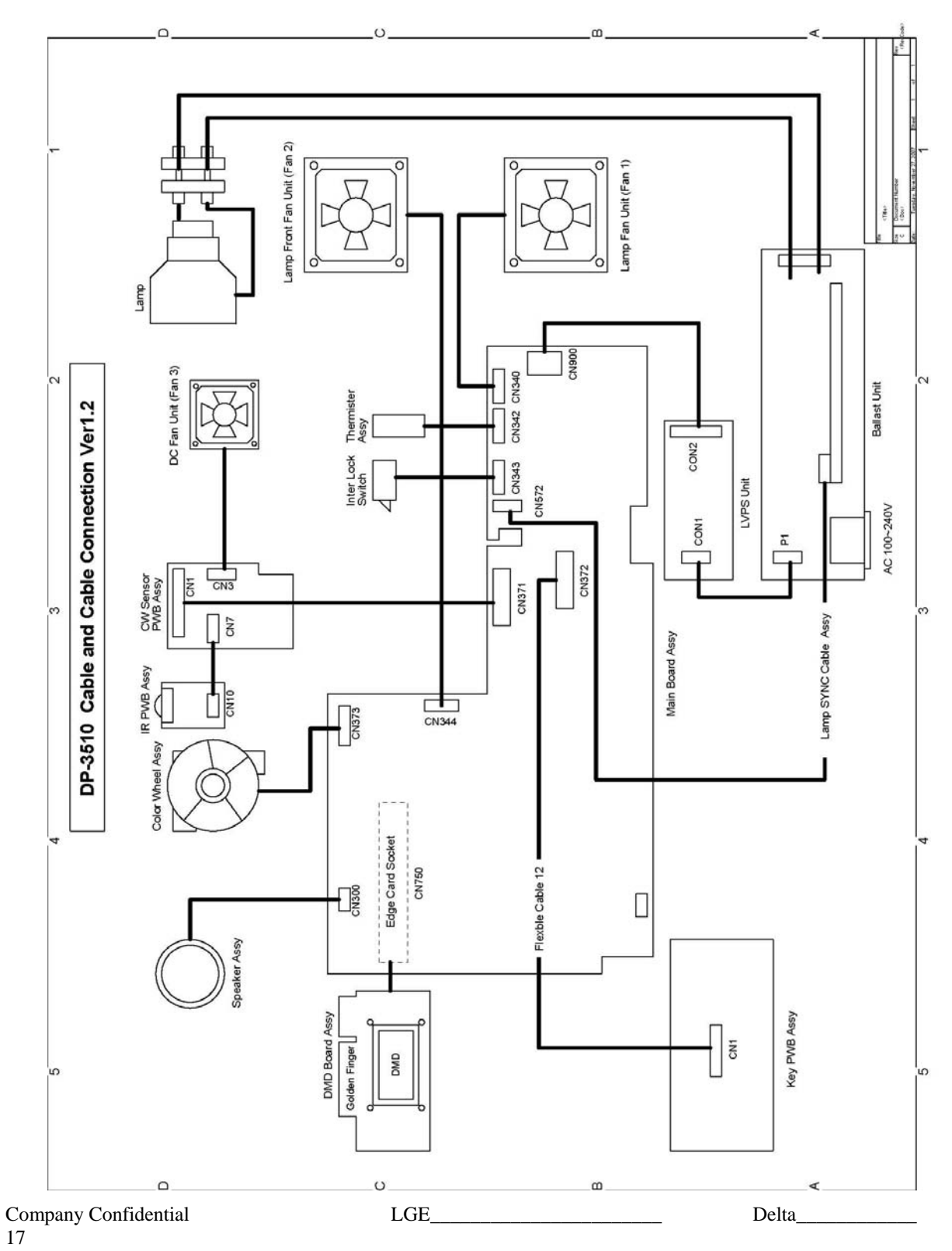

## 3. TROUBLE SHOOTING v1.1

By checking operations during normal usage time, it is possible to carry out judgments on malfunction to a certain extent. Carry out the following checks before disassembling the equipment.

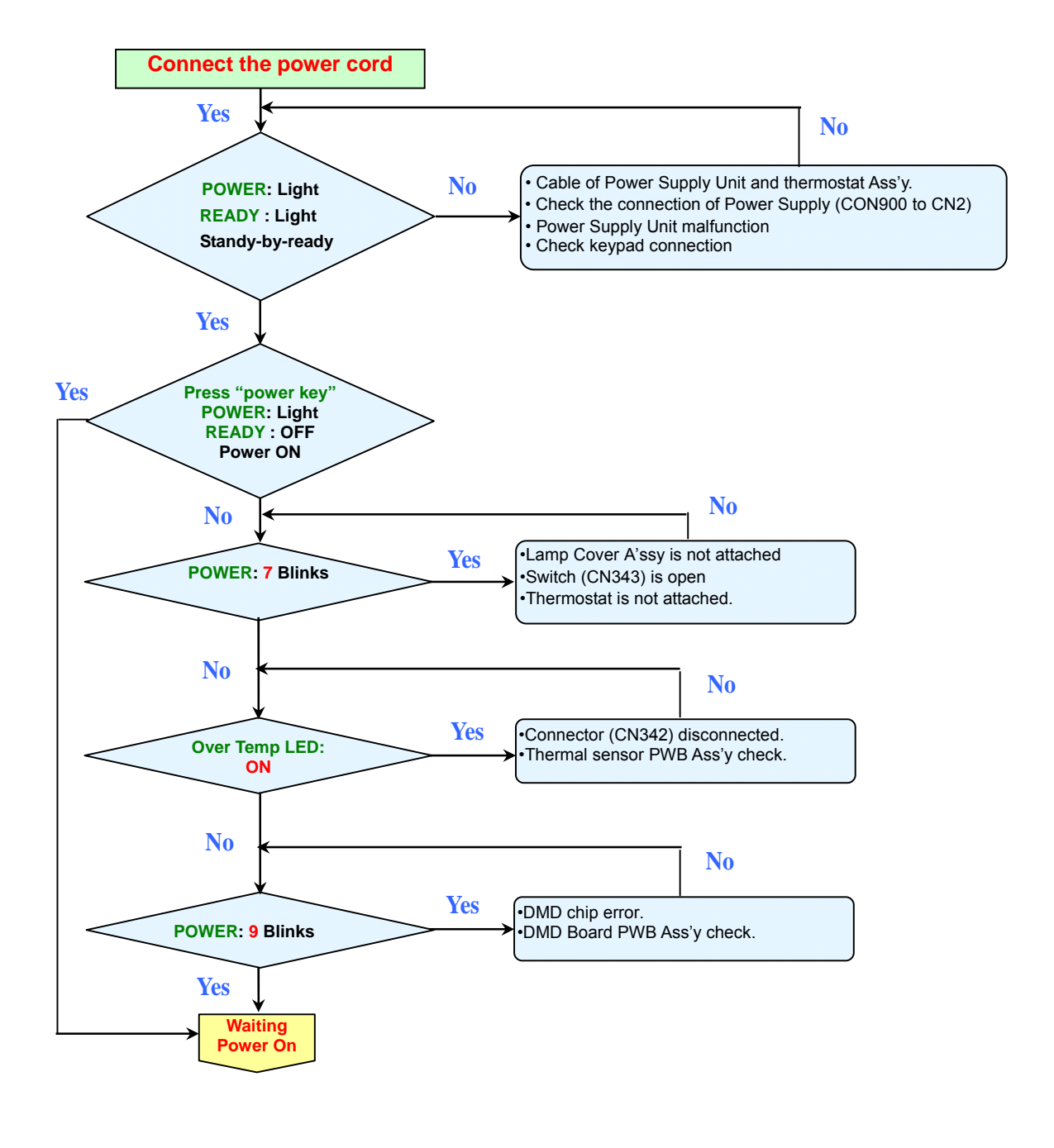

LGE

Company Confidential 18

2007/11/30

Delta

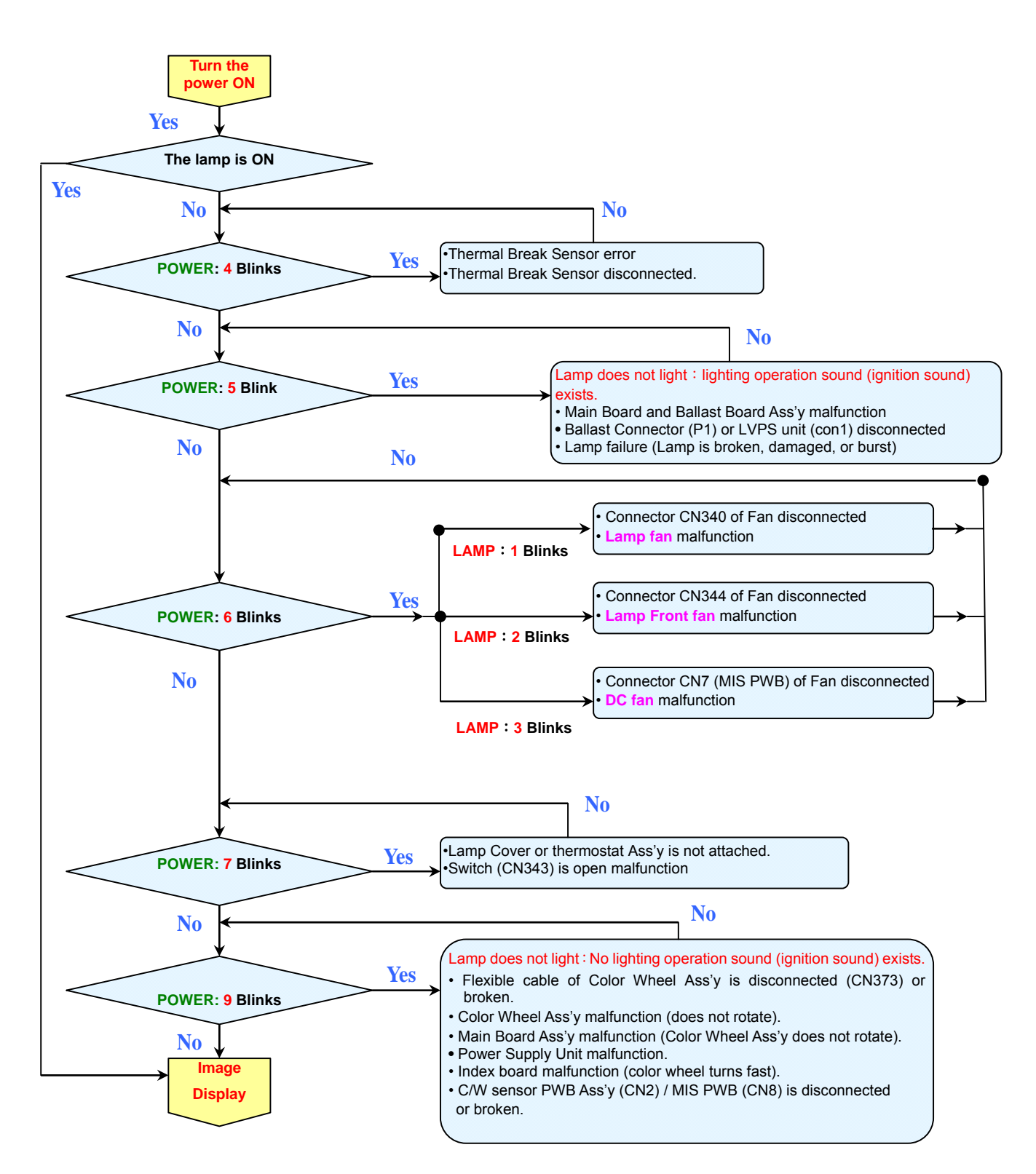

Company Confidential 19

LGE\_\_\_\_

Delta\_\_\_\_\_

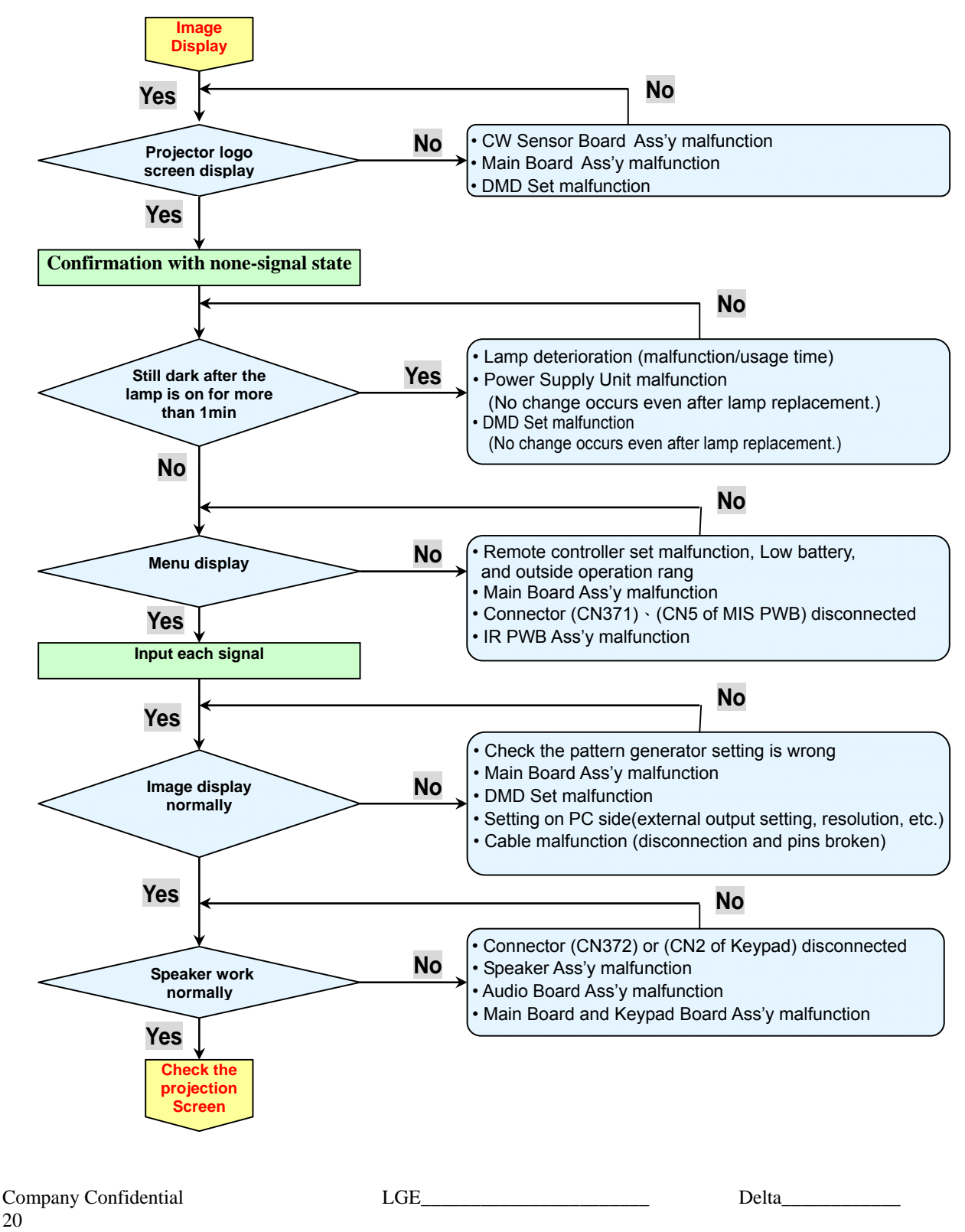

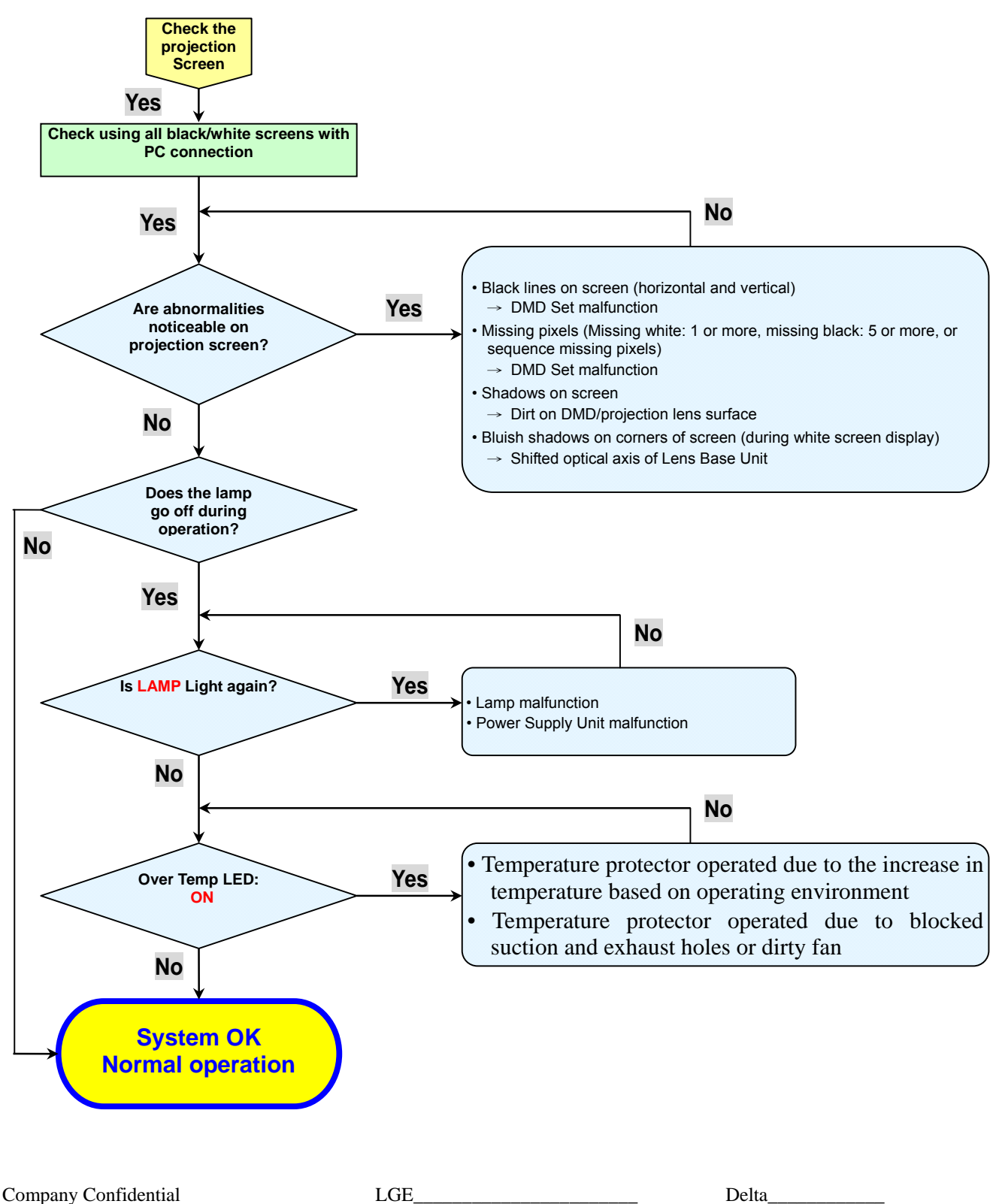

21

# **Common problems and solutions**

These guidelines provide tips to deal with problems you may encounter while using the projector. If the problem remains unsolved, contact your dealer for assistance. Often after time spent troubleshooting, the problem is traced to something as simple as a loose connection.

Check the following before proceeding to the problem-specific solutions.

- Use some other electrical device to confirm that the electrical outlet is working.
- Ensure the projector is turned on.
- Ensure all connections are securely attached.
- Ensure the attached device is turned on.
- Ensure a connected PC is not in suspending mode.

Ensure a connected notebook computer is configured for an external display. (This is usually done by pressing an Fn-key combination on the notebook.)

## Image Problems

#### Problem: No image appears on the screen

- 1. Verify the settings on your notebook or desktop PC.
- 2. Turn off all equipment and power up again in the correct order.

#### Problem: The image is blurred

- 1. Adjust the **Focus** on the projector.
- 2. Press the Auto button on the remote control or projector.
- **3.** Ensure the projector-to-screen distance is within the 10-meter (33-feet) specified range.
- **4.** Check that the projector lens is clean.

#### Problem: The image is wider at the top or bottom (trapezoid effect)

- **1.** Position the projector so it is as perpendicular to the screen as possible.
- 2. Use the Keystone button on the remote control or projector to correct the problem.

#### Problem: The image is reversed

Check the **Projection** setting on the **Installation I** menu of the OSD.

| Company Confidential |  |
|----------------------|--|
| 22                   |  |

LGE\_\_\_\_\_

Delta\_\_\_\_

#### Problem: The image is streaked

- 1. Set the **Frequency** and **Tracking** settings on the **Computer** menu of the OSD to the default settings.
- **2.** To ensure the problem is not caused by a connected PC's video card, connect to another computer.

#### Problem: The image is flat with no contrast

Adjust the **Contrast** setting on the **Image** menu of the OSD.

#### Problem: The color of the projected image does not match the source image.

Adjust the **Color Temperature** and **Gamma** settings on the **Image** menu of the OSD.

# Lamp Problems

#### Problem: There is no light from the projector

- **1.** Check that the power cable is securely connected.
- 2. Ensure the power source is good by testing with another electrical device.
- 3. Restart the projector in the correct order and check that the Power LED is green.
- 4. If you have replaced the lamp recently, try resetting the lamp connections.
- **5.** Replace the lamp module.
- 6. Put the old lamp back in the projector and have the projector serviced.

#### Problem: The lamp goes off

- 1. Power surges can cause the lamp to turn off. Re-plug power cord. When the Ready LED is on, press the power button.
- **2.** Replace the lamp module.
- 3. Put the old lamp back in the projector and have the projector serviced.

LGE

Delta\_\_\_\_\_

# **Remote Control Problems**

#### Problem: The projector does not respond to the remote control

- 1. Direct the remote control towards remote sensor on the projector.
- 2. Ensure the path between remote and sensor is not obstructed.
- **3.** Turn off any fluorescent lights in the room.
- 4. Check the battery polarity.
- **5.** Replace the batteries.
- 6. Turn off other Infrared-enabled devices in the vicinity.
- 7. Have the remote control serviced.

# **Audio Problems**

#### Problem: There is no sound

- **1.** Adjust the volume on the remote control.
- 2. Adjust the volume of the audio source.
- **3.** Check the audio cable connection.
- 4. Test the source audio output with other speakers.
- 5. Have the projector serviced.

#### Problem: The sound is distorted

- 1. Check the audio cable connection.
- 2. Test the source audio output with other speakers.

LGE\_\_\_\_\_

Delta

# **Peripheral Test**

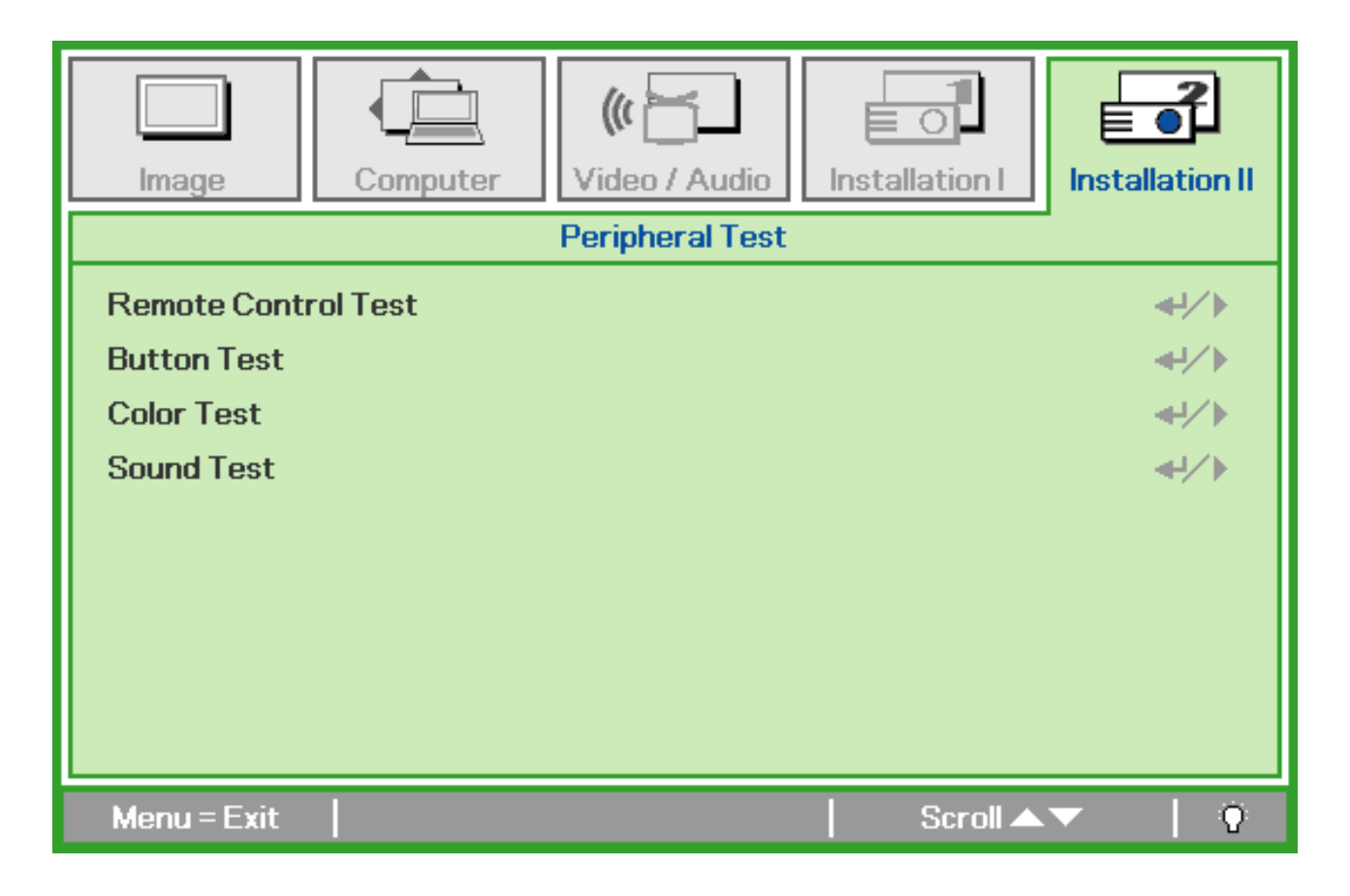

| Ітем                   | DESCRIPTION                                                          |
|------------------------|----------------------------------------------------------------------|
| Remote Control<br>Test | Press ← (Enter) / ► to test the IR remote controller for diagnostic. |
| Button Test            | Press ← (Enter) / ► to test the button on keypad.                    |
| Color Test             | Press ← (Enter) / ► to select different colors on screen.            |
| Sound Test             | Press                                                                |

LGE

Delta\_\_\_\_\_

# 4.DISASSEMBLY AND ASSEMBLY

# Removing the Lamp Cover and Lamp Module

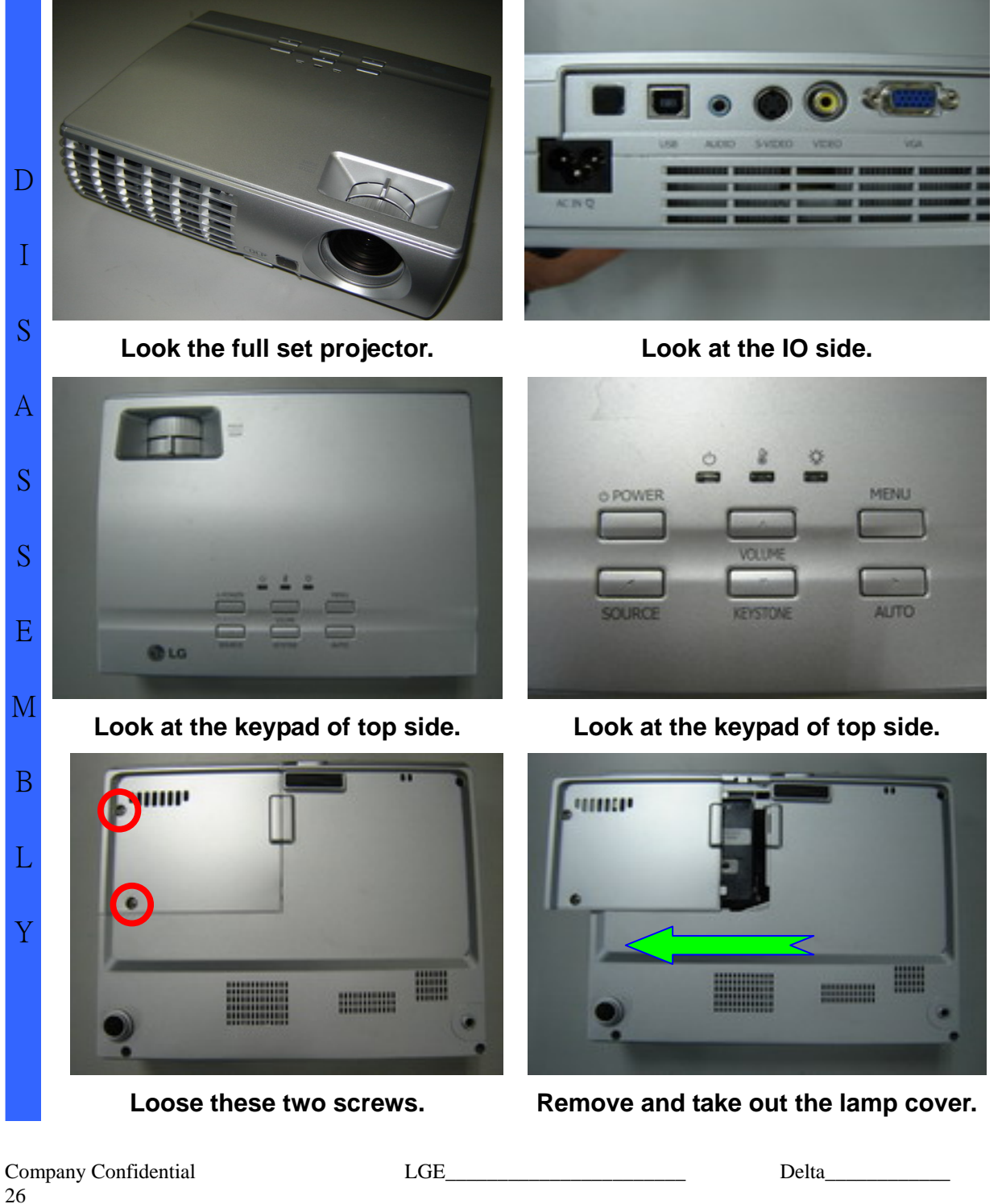

S

А

S

S

Е

Removing the Lamp Cover and Lamp Module

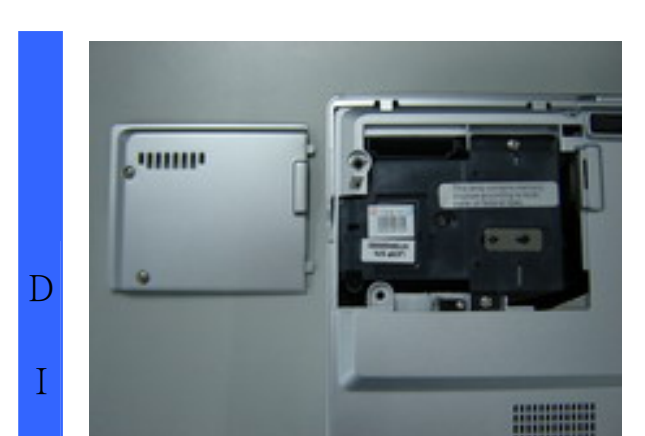

Look at the top side.

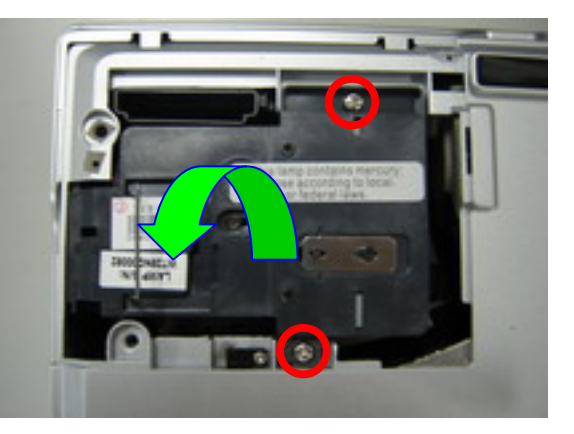

Loose these two screws and take out.

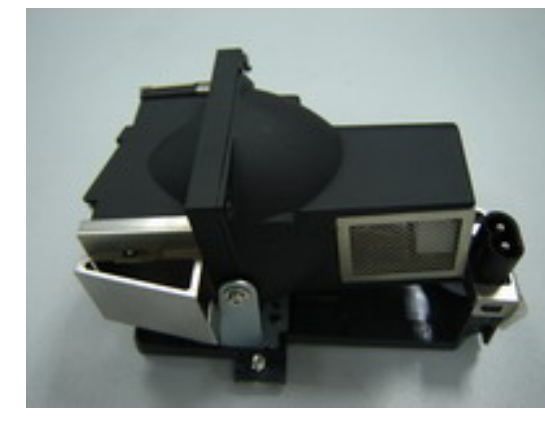

Look the Lamp #1.

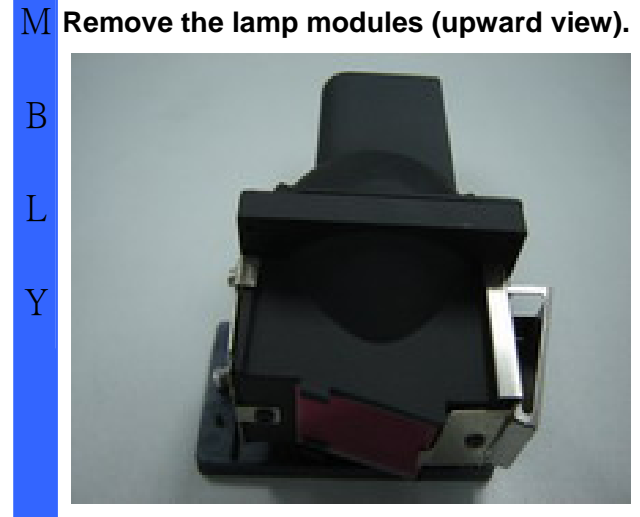

Look the Lamp #2.

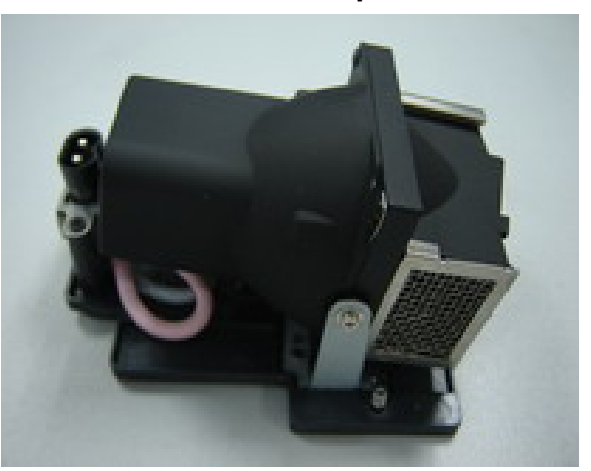

Look the Lamp #3.

Company Confidential 27

LGE

-----

Delta\_\_\_\_

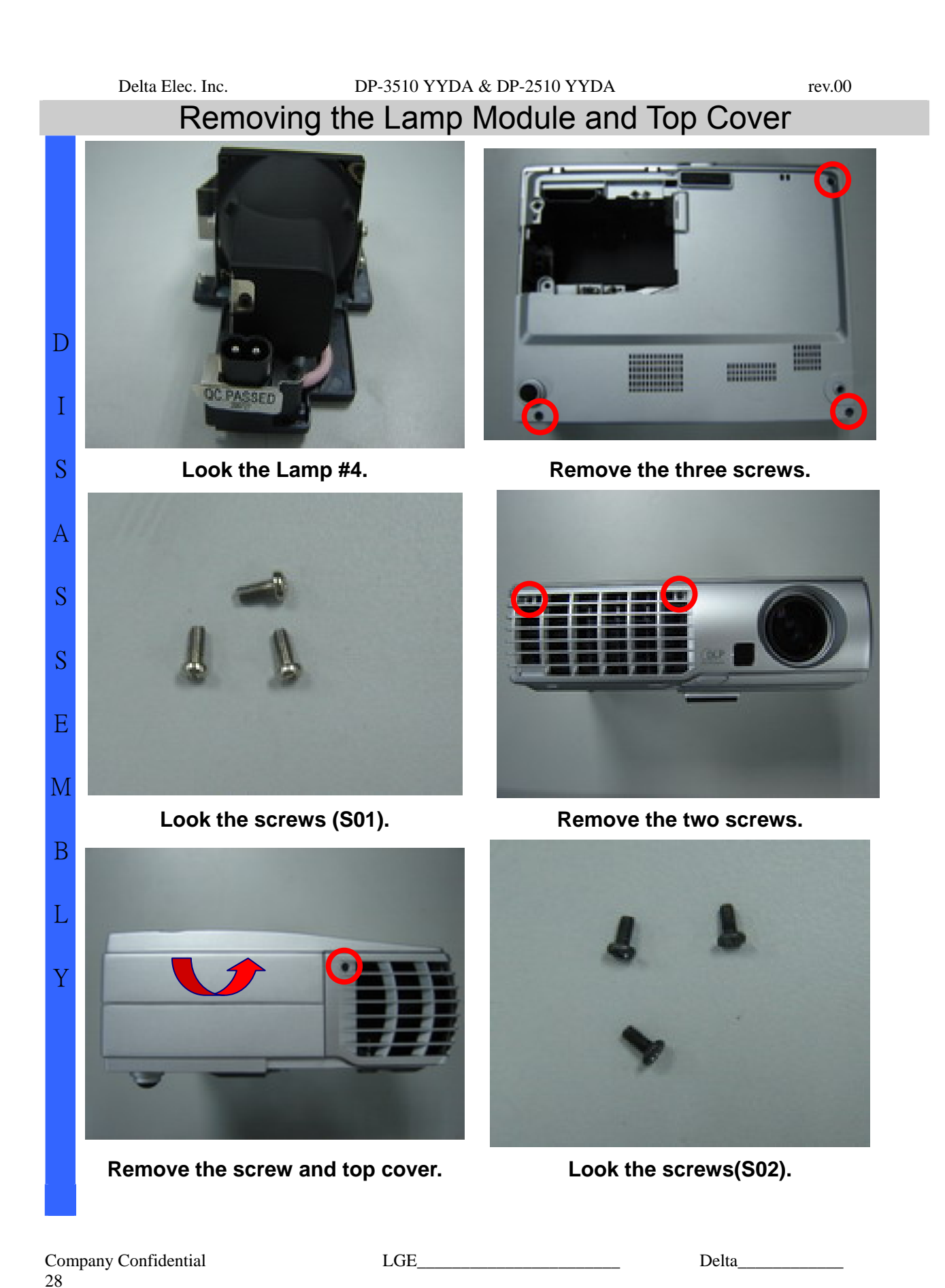

rev.00

Removing the Top Cover and Keypad Board

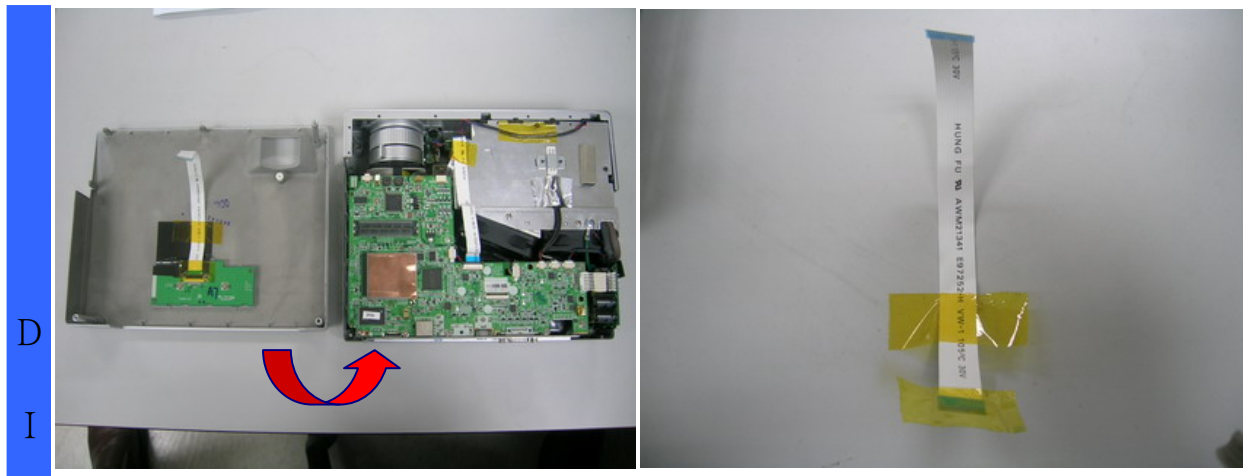

Look at the keypad and set side.

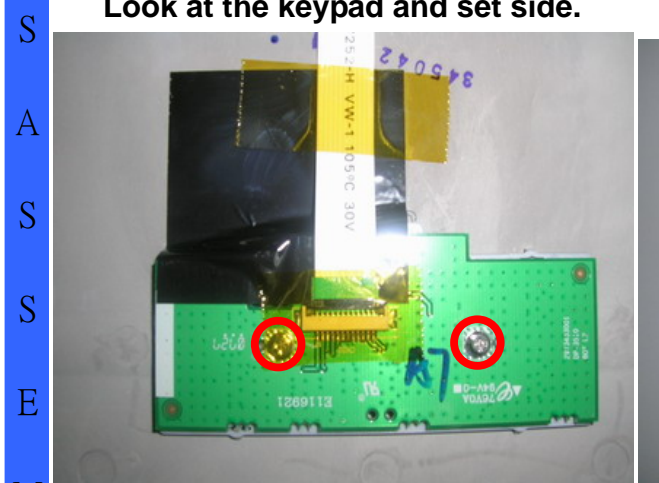

М Remove the two screws and Keypad board take off.

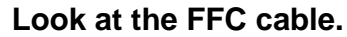

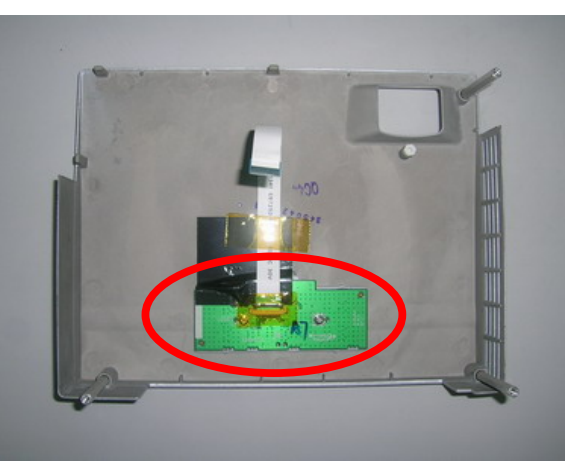

Remove the Keypad board.

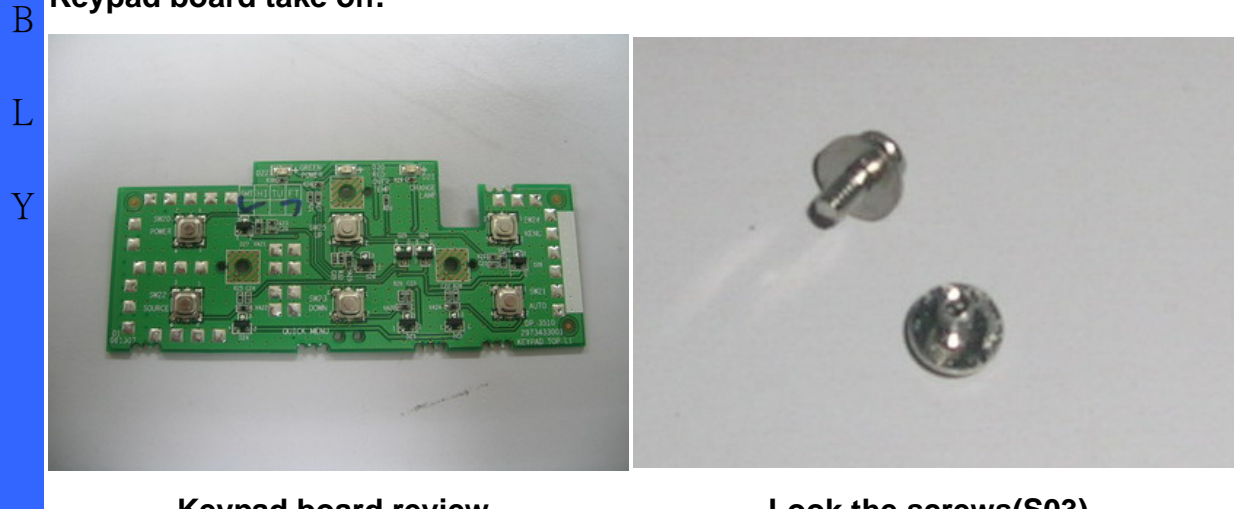

Keypad board review. Company Confidential LGE 29

Look the screws(S03). Delta

D

Ι

S

А

S

S

Е

М

В

L

Y

# DP-3510 YYDA & DP-2510 YYDA Removing the Main Board

Full set review.

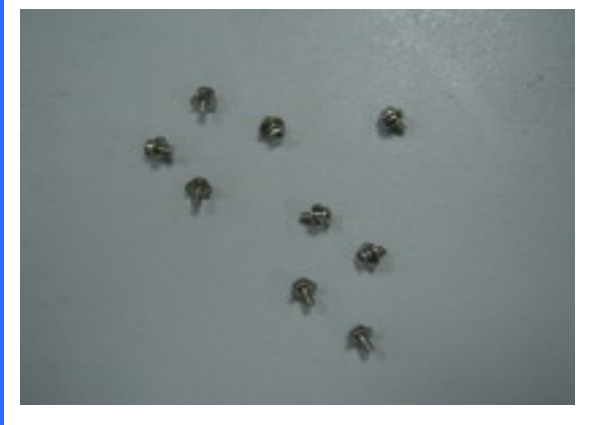

Look the screws(S04).

Look the screws(S05).

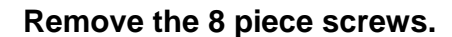

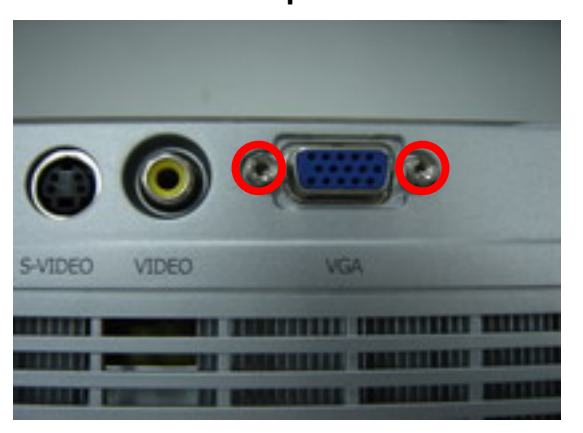

Remove the two hexagonal screws.

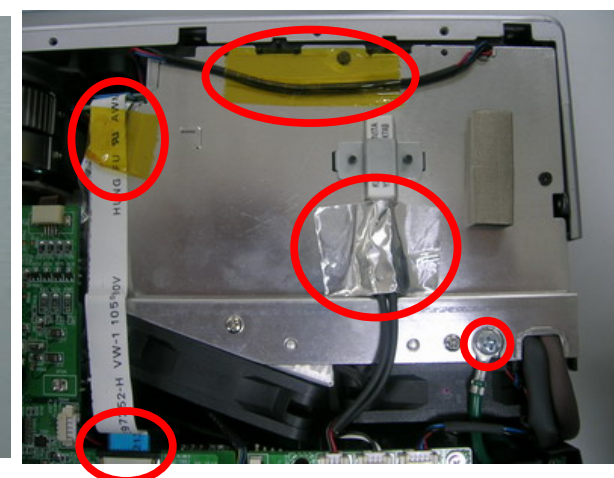

Careful this area and check this place when you assemble this plate.

Company Confidential 30

LGE\_

Delta\_\_\_\_

2007/11/30

rev.00

# DP-3510 YYDA & DP-2510 YYDA Main Board Review

rev.00

D I S Careful this area and check this place when you assemble this plate. А S S Е М В \*\*\*\* L 111111 Y . U Main Board Review #Top side

Company Confidential 31

LGE\_\_

Delta\_\_\_\_\_

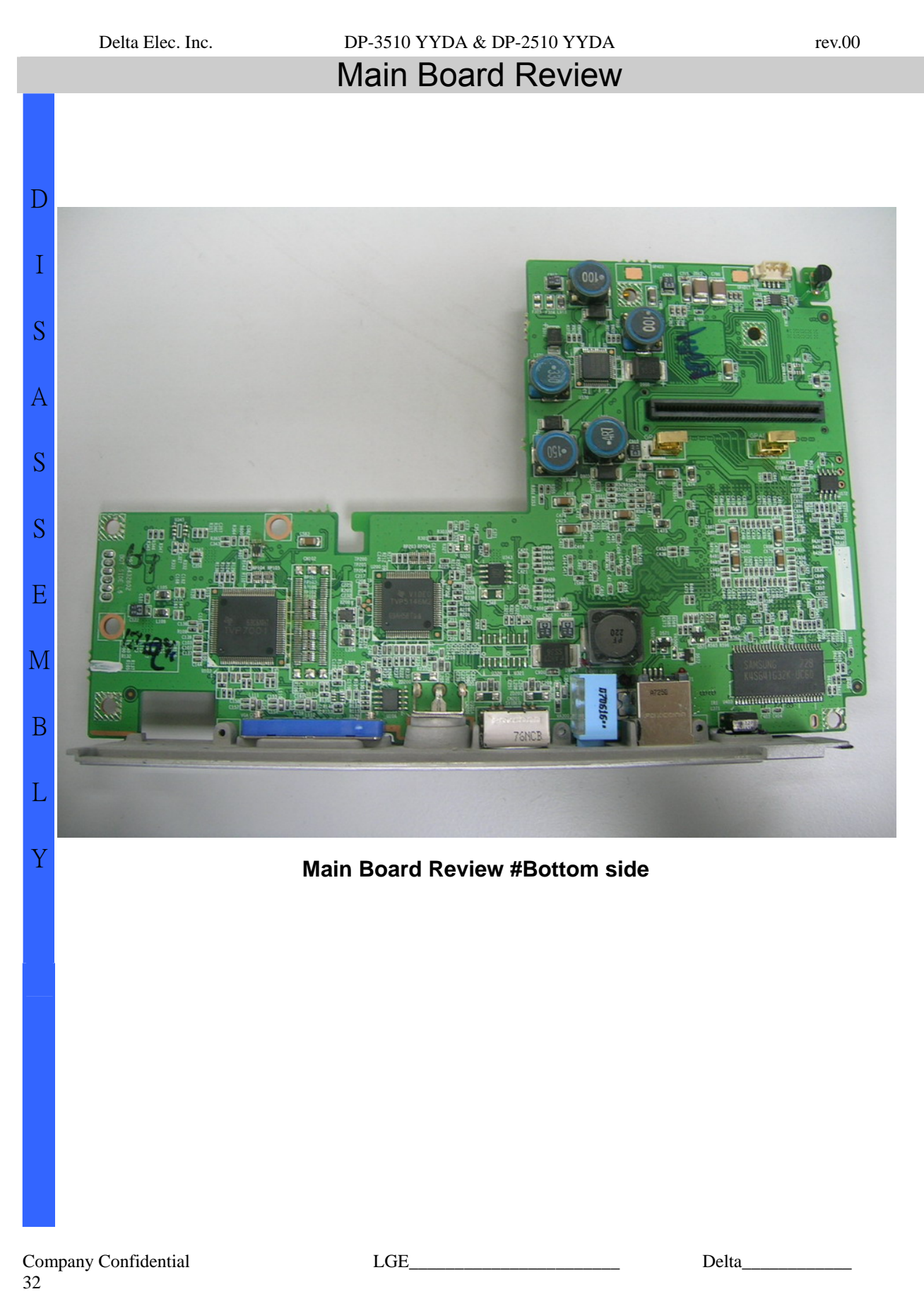

# DP-3510 YYDA & DP-2510 YYDA Removing the Power Board

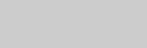

rev.00

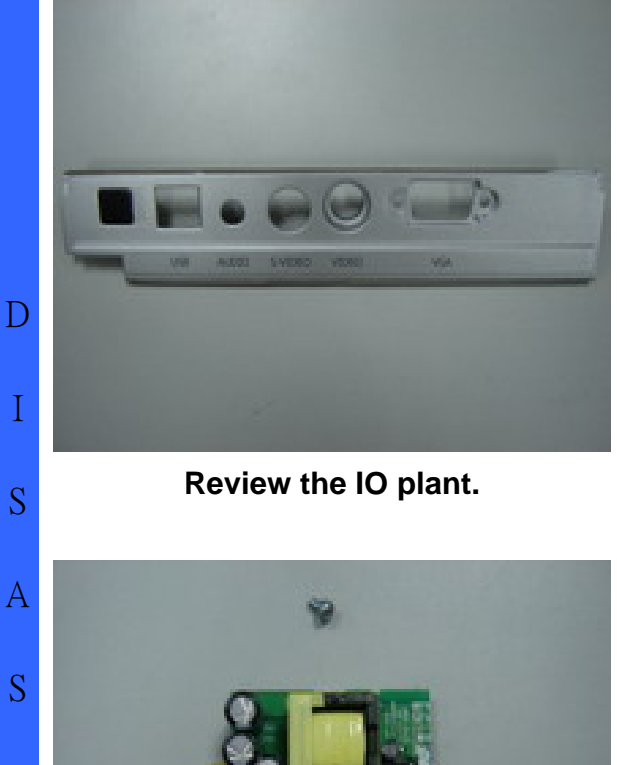

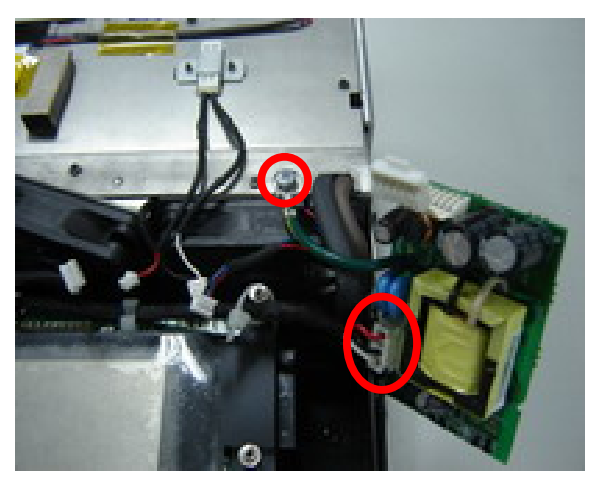

Remove the screw and connector lets the power board (LVPS unit) take off.

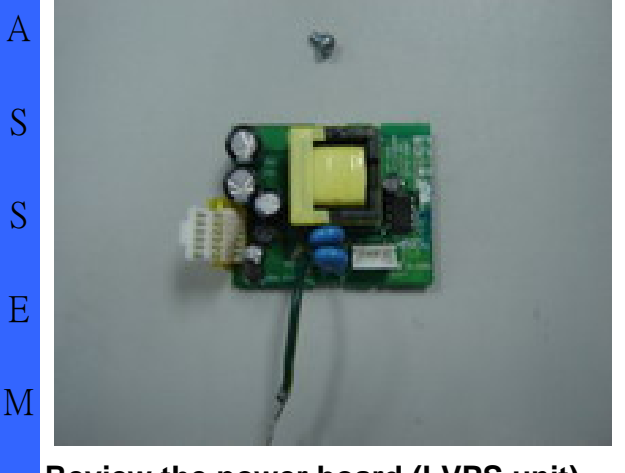

B Review the power board (LVPS unit) and screw (S07)

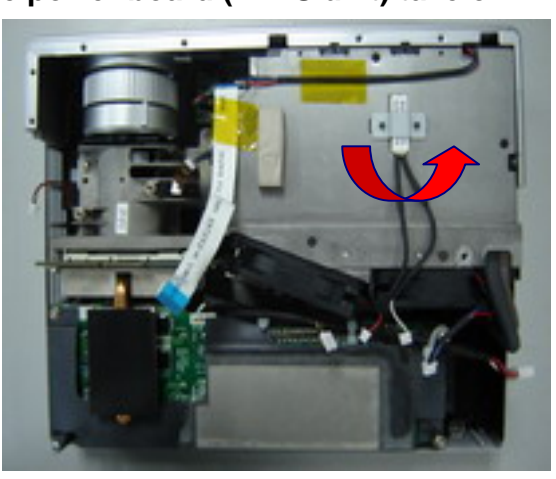

Remove the front case.

Company Confidential 33

L

Y

LGE\_\_\_

Delta\_\_\_\_

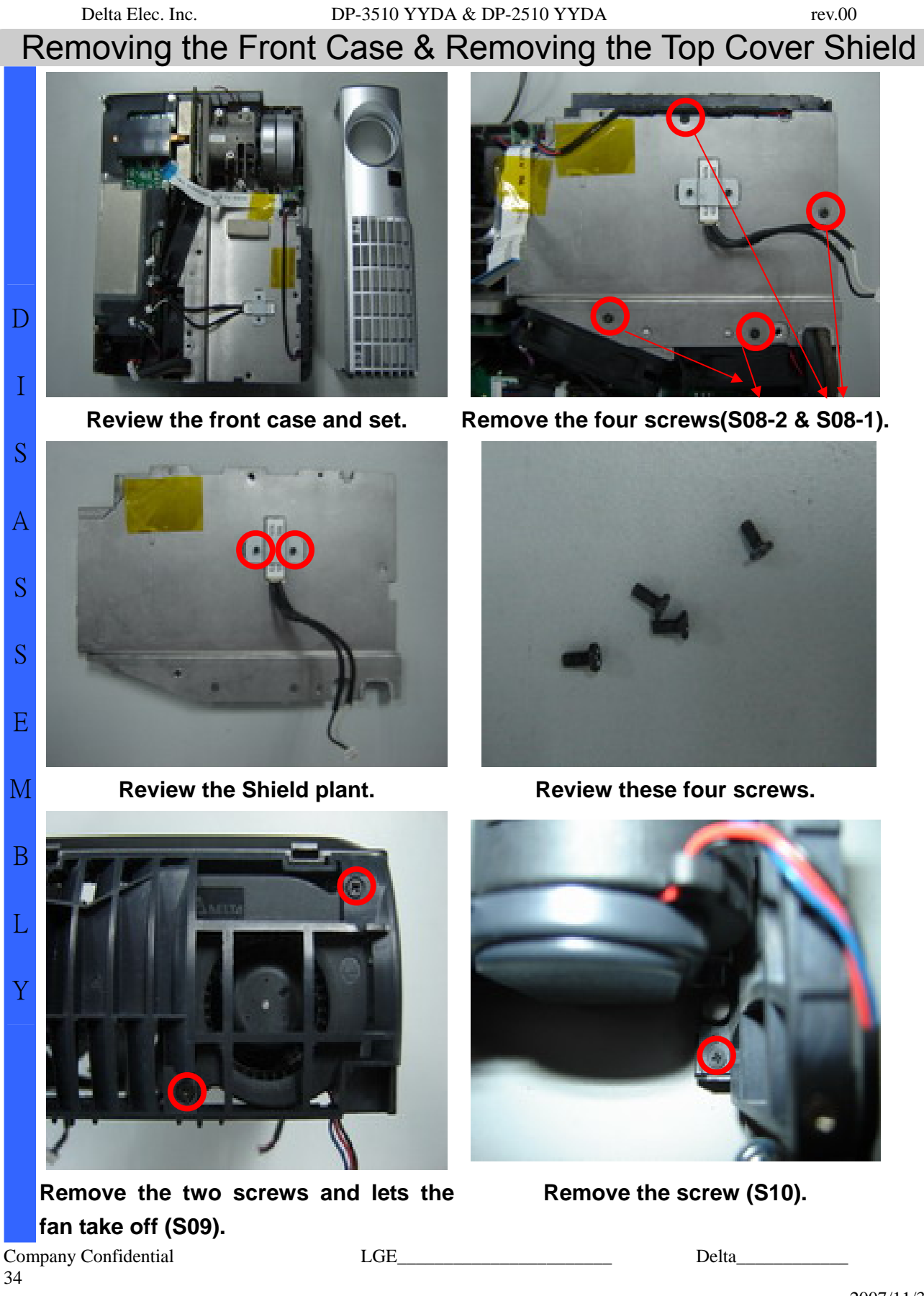

# DP-3510 YYDA & DP-2510 YYDA Removing the Fans Module

rev.00

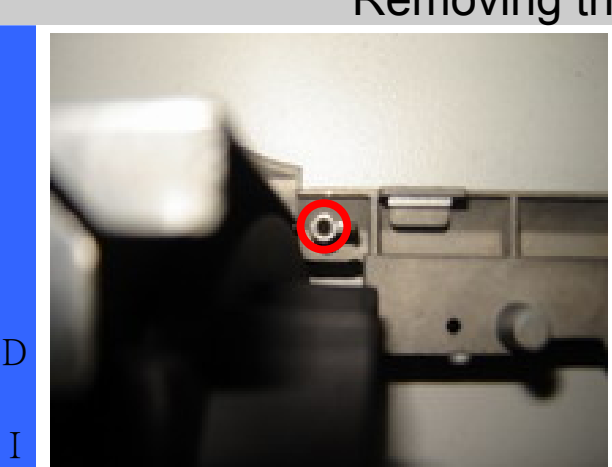

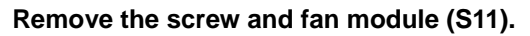

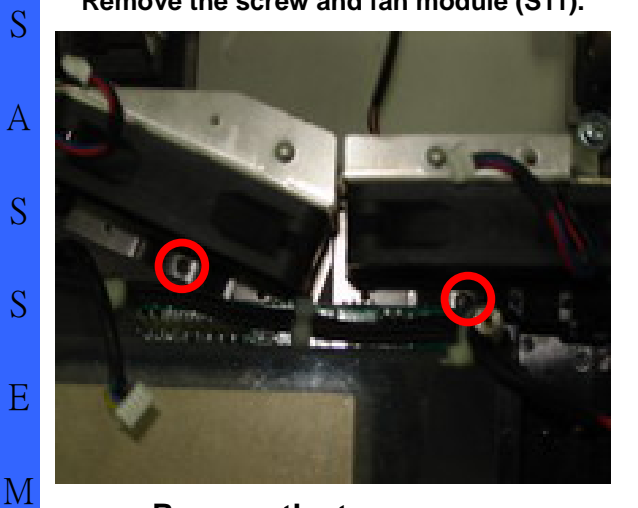

Remove the two screws.

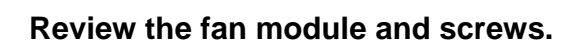

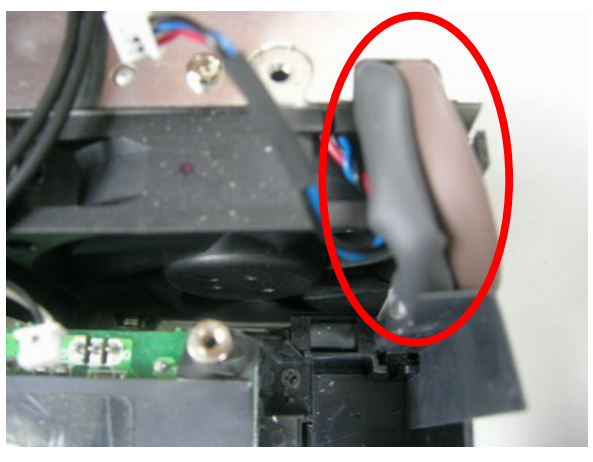

Arrange the wires as picture when you assemble it.

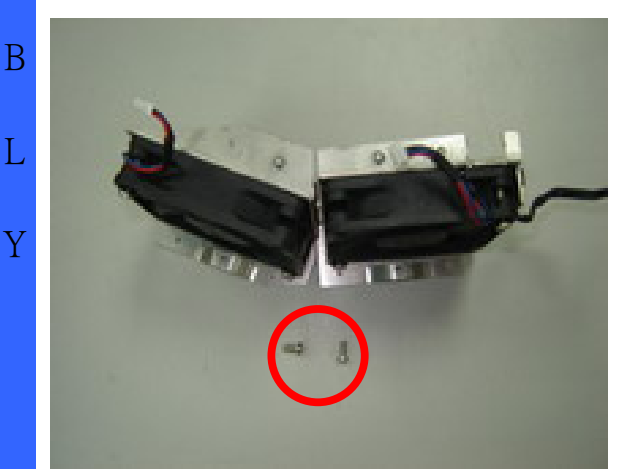

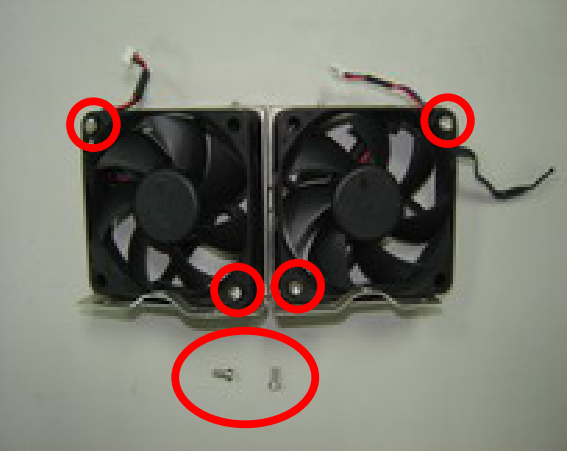

Take off the Fan module and review the Remove the four screws and replace thescrews (S12).fans (S13).

Company Confidential 35

Delta\_\_\_\_\_

S

В

rev.00

Removing the Optical Engine & Power Board

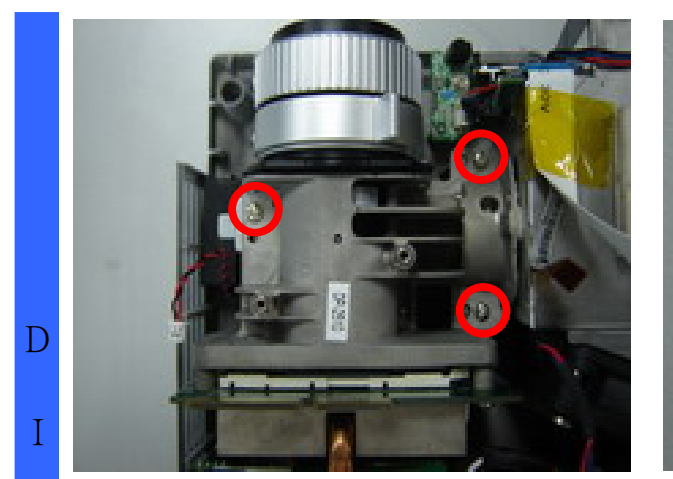

Remove the Three screws and take off the optical module.

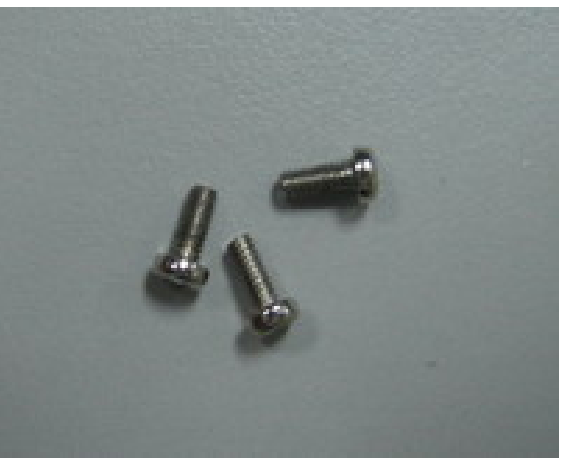

Review the three screws (S14).

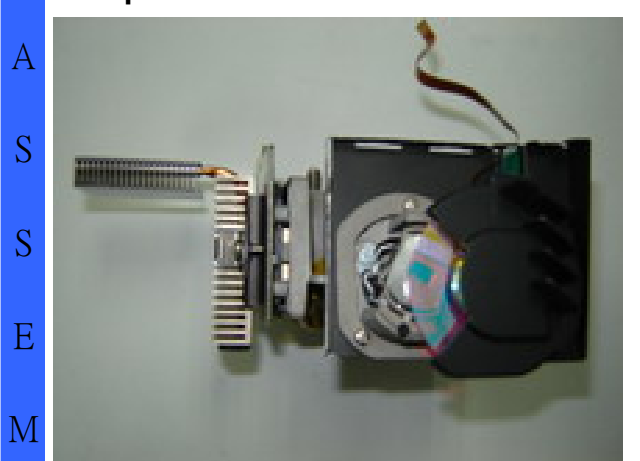

Review the optical module #1.

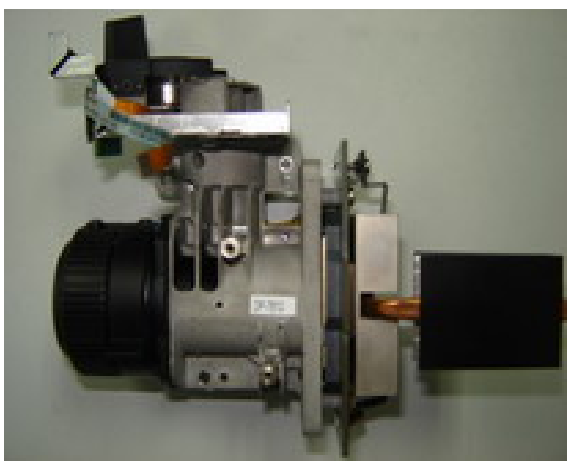

Review the optical module #2.

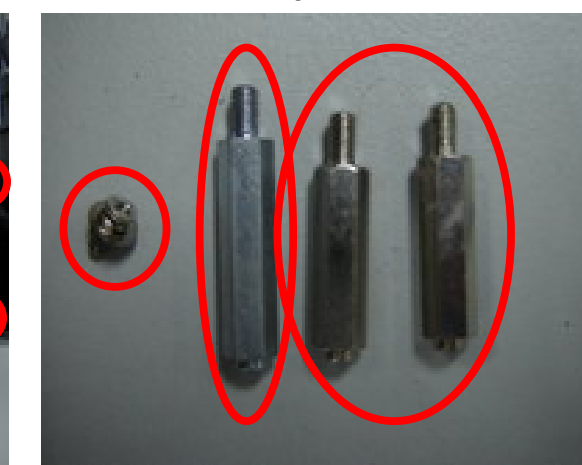

 Review the four screws (\$15/16/17).

 Delta\_\_\_\_\_

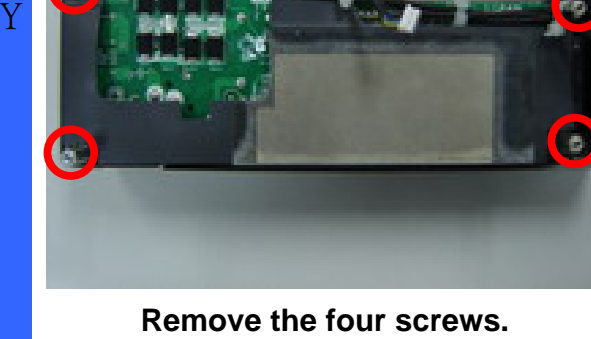

LGE

Company Confidential 36
S

## DP-3510 YYDA & DP-2510 YYDA Removing the Power Board

rev.00

Remove the two screws (S18).

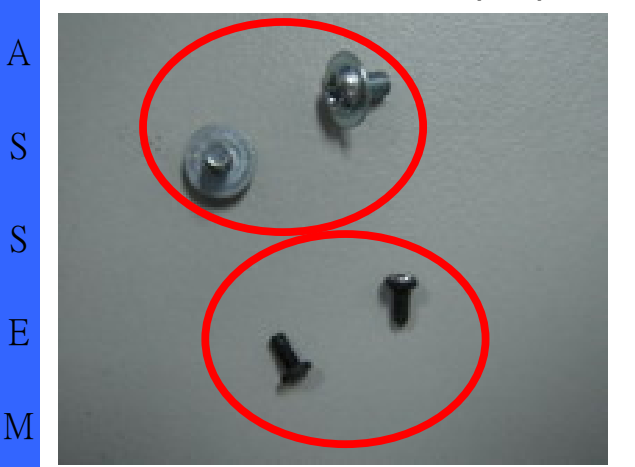

Review the four screws.

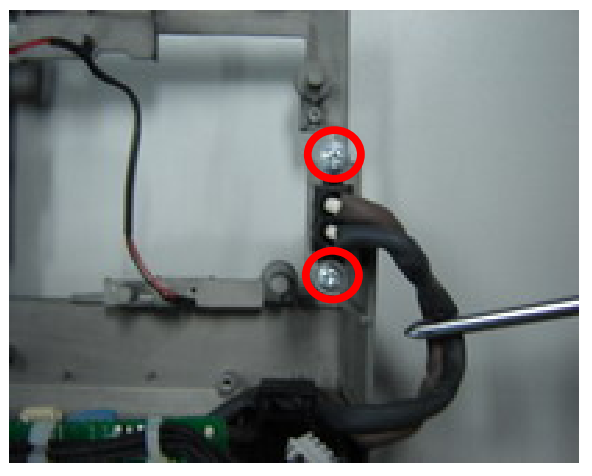

Remove the two screws (S19).

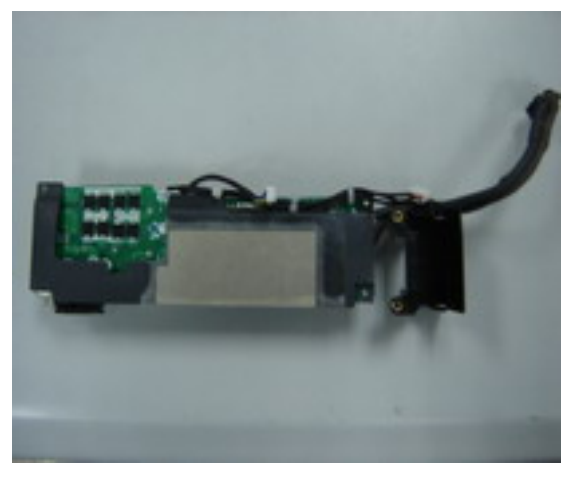

Review the power module (Ballast) #1.

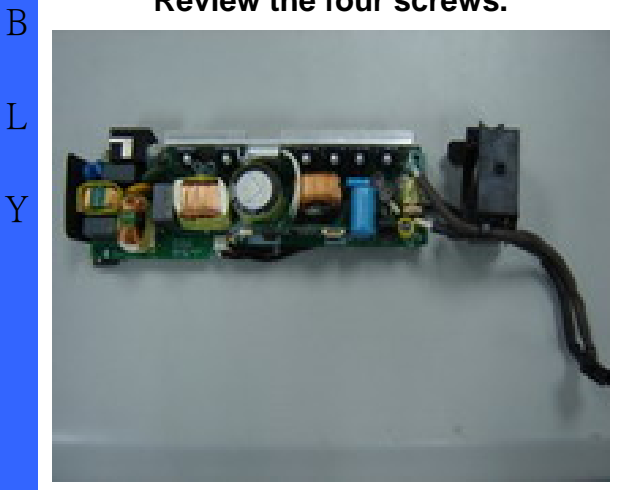

Review the power module (Ballast) #2.

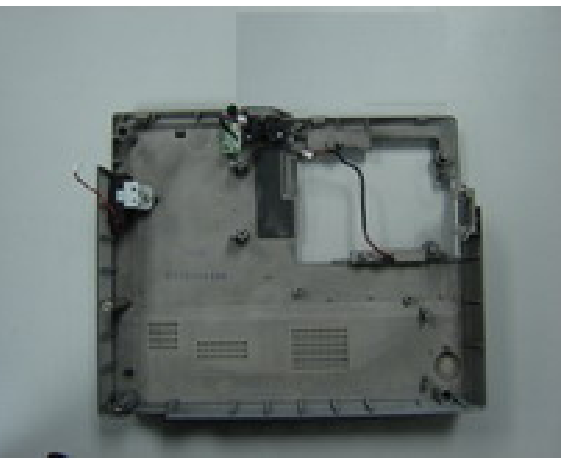

Review the Buttom case.

Company Confidential 37

LGE\_\_\_

Delta\_\_\_\_

# Delta Elec. Inc. DP-3510 YYDA & DP-2510 YYDA rev.00 Removing the IR Board / Adj Foot / Speak Module / Inter-lock switch / Lens Cap

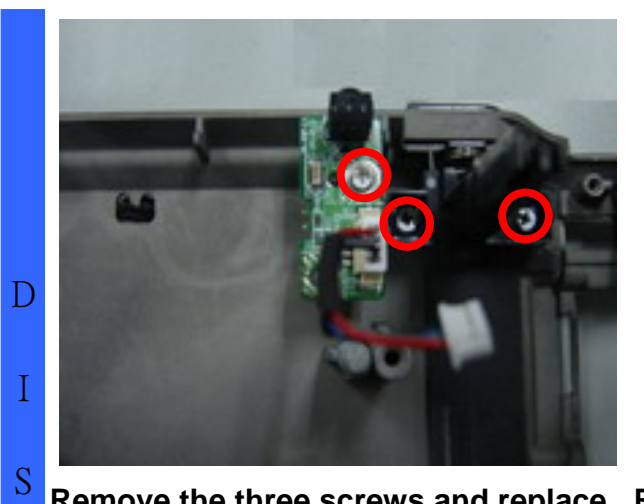

Remove the three screws and replace the IR board and Adj foot (S20/21).

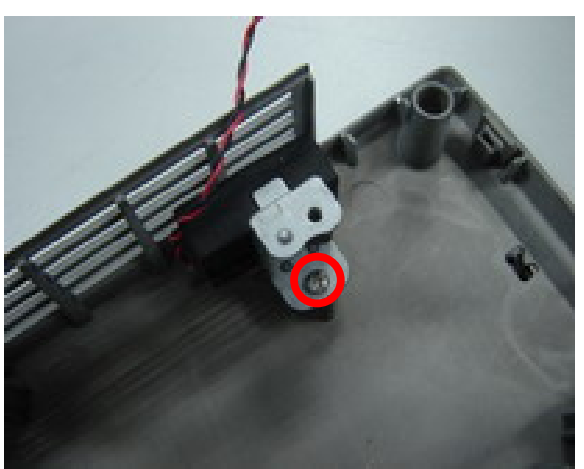

Remove the screw and replace the speak module (S22).

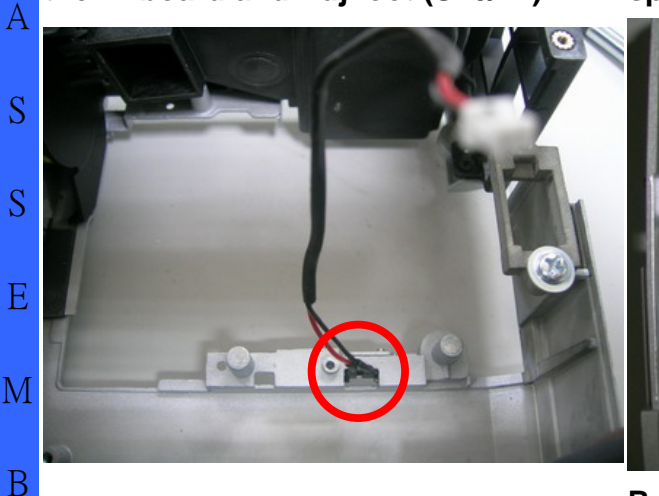

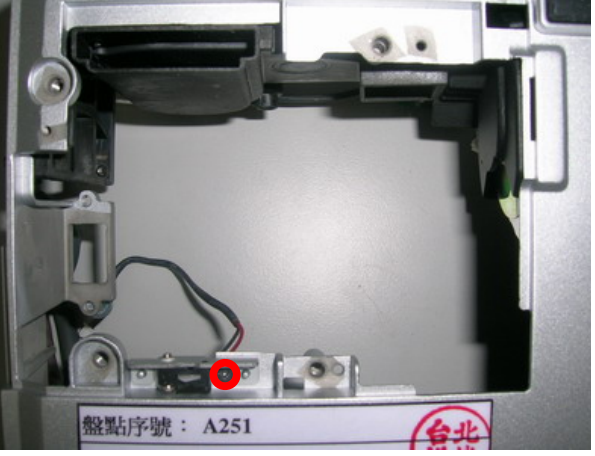

Review the inter-lock switch board.

Remove the screw and replace the inter-lock switch board (S23).

Company Confidential 38

L

Y

LGE\_

Delta\_\_\_\_

## Appendix. Screw torque

| item-S | Screw Type     | P/N        | Screw Driver Torque (kg-cm |
|--------|----------------|------------|----------------------------|
| 1      | M2.5x0.45x6    | 3105142300 | 2.2~2.8                    |
| 2      | M2x0.4x4       | 31051473xx | 1.7~2.3                    |
| 3      | M2x0.4x5.3     | 31052705xx | 1.7~2.3                    |
| 4      | M2x0.4x5.3     | 31052705xx | 1.7~2.3                    |
| 5      | HEX 4.7x4 F    | 34614317xx | 2.7~3.3                    |
|        |                |            |                            |
| 7      | M2x0.4x4       | 31051473xx | 1.7~2.3                    |
| 8-1    | M2x0.4x4       | 31051473xx | 1.7~2.3                    |
| 8-2    | M2.5x0.45x6    | 3105142300 | 2.2~2.8                    |
| 9      | M2x0.4x25      | 31052703xx | 1.7~2.3                    |
| 10     | M2x0.4x4       | 31051473xx | 1.7~2.3                    |
| 11     | M2x0.4x4       | 31051473xx | 1.7~2.3                    |
| 12     | M2.5x0.45x6    | 3105142300 | 2.2~2.8                    |
| 13     | M2.5x0.45x18.8 | 31053662xx | 1.7~2.3                    |
| 14     | M3x0.5x5       | 31053108xx | 4.3~5.5                    |
| 15     | M2x0.4x5.3     | 31052705xx | 1.7~2.3                    |
| 16     | HEX 4.6x20     | 34614710xx | 1.7~2.3                    |
| 17     | HEX 4.6x17     | 34614687xx | 1.7~2.3                    |
| 18     | M2x0.4x4       | 31051473xx | 1.7~2.3                    |
| 19     | M3x0.5x5       | 31001007xx | 2.7~3.3                    |
| 20     | M2x0.4x5.3     | 31052705xx | 1.7~2.3                    |
| 21     | M2x0.4x4       | 31051473xx | 1.7~2.3                    |
| 22     | M2.5x0.45x6    | 31051423xx | 2.2~2.8                    |
| 23     | M2x0.4x4       | 31051473xx | 1.7~2.3                    |

LGE\_\_\_\_

Delta\_\_\_\_\_

#### 5. Flash Upgrade Flow

#### 5-1.

## **Projector USB Drivers Installation Guide**

Ver 6.0.0.4

The document is to describe a Windows application software "**Flash-Tool**" for projector firmware. Its main purpose is to provide a detailed procedure of upgrading the application software of a DLP projector. The system requirement and the installation procedure of "**Flash-Tool**" are also included in the document.

#### NOTE:

User must have administrative privileges on the target computer in order to install the driver. (The installation target directory must not be write-protected.) User also required having the basic knowledge of Windows application installation.

Attention: This utility is for DLP<sup>™</sup> DDP2000/2230 series projectors only.

#### **System Requirement**

- IBM compatible PC.
- Windows XP-SP2 operating system.

#### Install Flash-Tool to PC

Run the "Digital Zoom Projector Flash Tool Vx.y.msi", that will automatically launch the USB drivers update. The following pictures are illustrating the process of the USB Driver installation.

#### Start-up page:

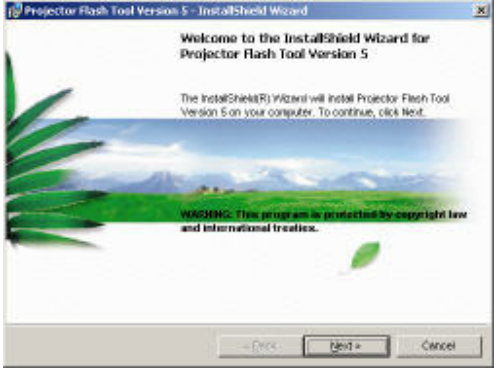

- Click on the "Next" button to continue
  - Click on the "Cancel" button to cancel the installation

| Company Confidential |  |
|----------------------|--|
| 40                   |  |

LGE

•

or

Delta\_\_\_\_\_

#### **Driver Destination:**

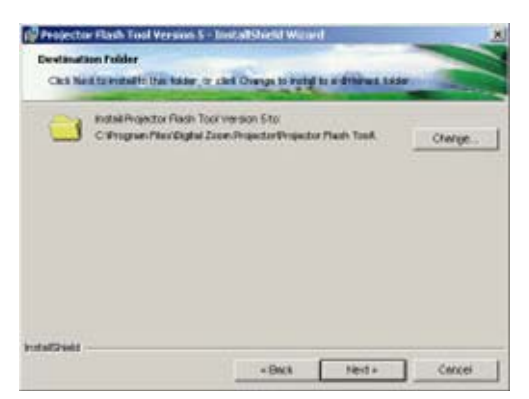

#### Ready to Install:

| of the wident.          | ange any in your resident interge, call allow cold carbon |
|-------------------------|-----------------------------------------------------------|
| erent Settings:         |                                                           |
| letar Type:             |                                                           |
| Туржыі                  |                                                           |
| Destination Foliates:   |                                                           |
| C Program Files/Cigital | Zoon Projector/Projector Filterh Tool)                    |
| loar information.       |                                                           |
|                         |                                                           |
| Fibrie                  |                                                           |

Click on the "**Change**" button to change the default directory for saving the driver file somewhere else.

or

•

• Click on the "**Back**" button to return to the previous page

or ●

- Click on the "**Cancel**" button to cancel the installation
- Click on the "install" button to start the driver installation.

or ●

•

Click on the "**Back**" button to return to the previous page

# or

Click on the "**Cancel**" button to cancel the installation

#### Installation in Progress:

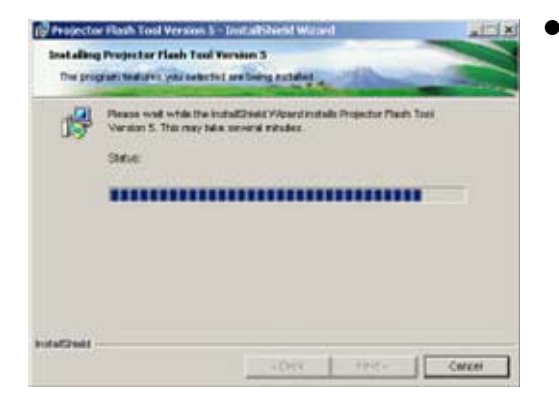

Please wait for the installation to complete.

| Company | Confidential |
|---------|--------------|
| 41      |              |

LGE

Delta\_\_\_\_\_

#### Installation Completed:

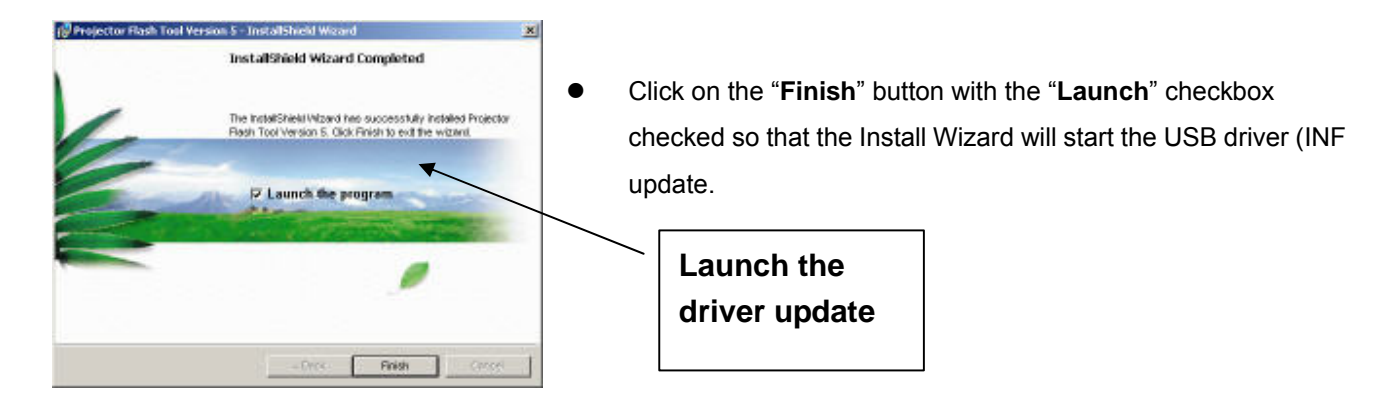

**Note:** The USB driver (INF) update may take a few minutes depending your computer's performance, and number of driver files. All dialogs will be automatically closed when the installation is completed.

Company Confidential 42

LGE

Delta\_\_\_\_\_

#### DP-3510 YYDA & DP-2510 YYDA

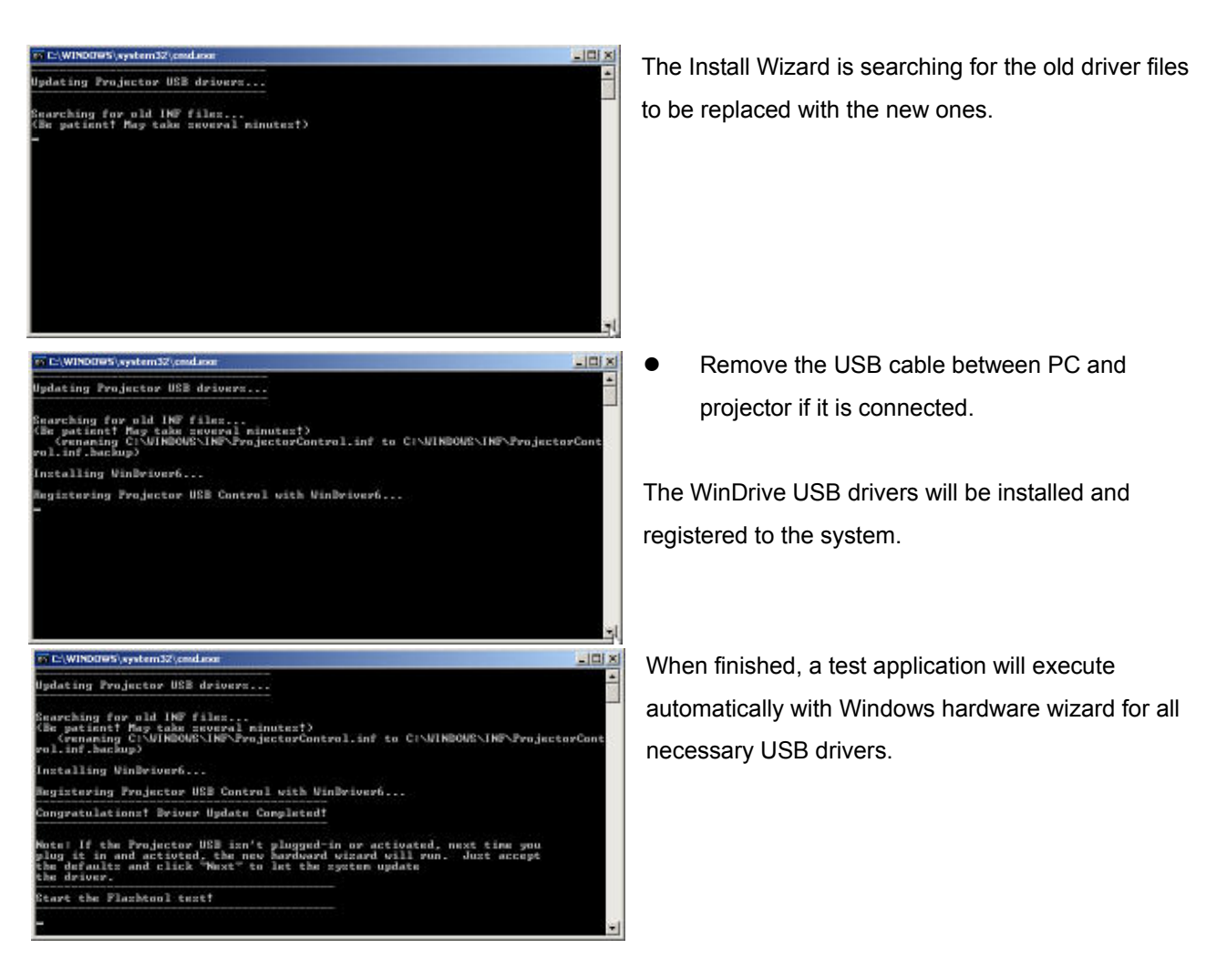

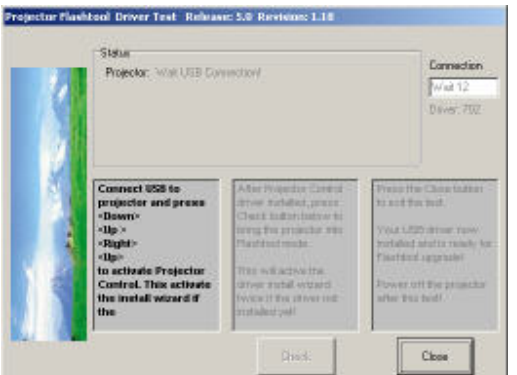

#### • Connect the USB cable

If the driver test application does not launch automatically, run the "Launch FlashToolBL.exe" from installed shortcut at Program> Digital Zoom Projector> projector flashtool> Launch FlasToolBL.exe

Company Confidential 43

LGE

Delta\_\_\_\_

- Make sure that the USB cable is firmly connected between projector and computer
- Connect the power cord to the projector, and move the power switch in its ON position (if available) so that projector is in the STAND-BY mode.
- Press <Down>, <Up>, <Right>, <Up> key in sequence using keypad buttons, or using the IR remote controller for those with limited keypads. The power and lamp LED shall blink and the <u>Projector Control</u> mode will be enabled.

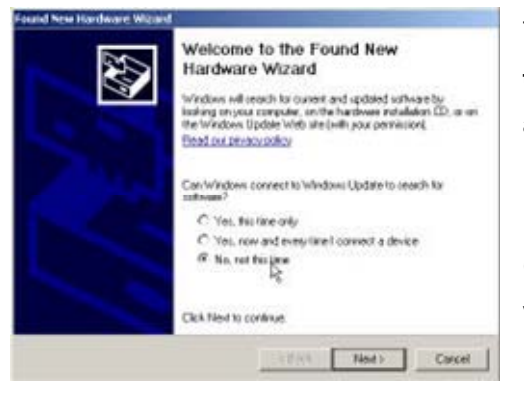

The New Hardware Wizard launches for **the first time.** Windows detects a new USB device attached.

Select "No, not this time"

• Click on the "**Next**" button to continue (This dialog may change on different Windows version)

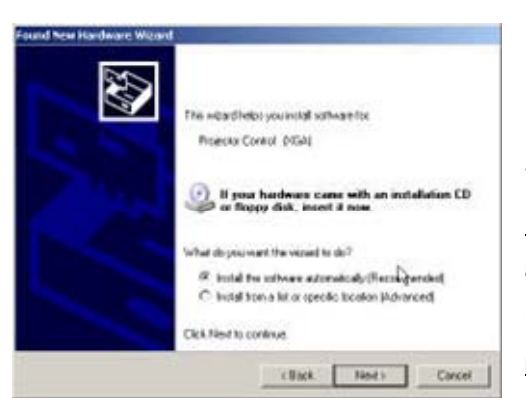

- Select "Install the software automatically"
- Click on the "Next" button to continue

\* In case the wizard cannot find the driver (the <u>ProjectorControl.inf</u>), please select the other advanced option and specify the driver location manually. (Normally at <u>C:\Program Files\Digital Zoom</u> <u>Projector\Projector Flash Tool</u>)

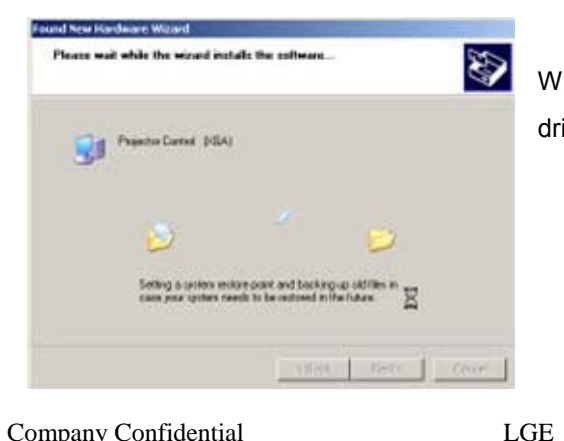

Windows updates the USB Projector Control driver when found

Company Confidential 44

Delta\_\_\_\_\_

#### DP-3510 YYDA & DP-2510 YYDA

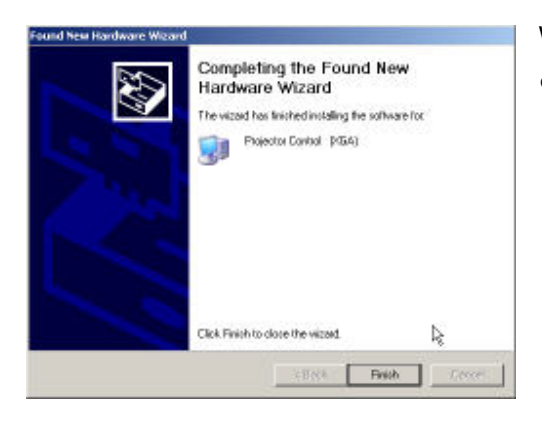

Windows completes the new hardware wizard.

• Press the "Finish" button to exit.

#### Note:

In case that you has USB enumeration problem (i.e., the USB port cannot recognize your projector), please clear all USB items in the windows registry, and re-install the Flash-Tool USB driver. See Appendix-A for further details.

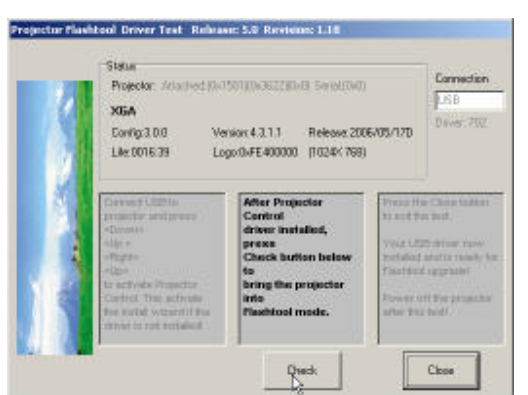

Once when the Projector Control USB driver is enumerated, the projector information is displayed in the status window.

 Click on the "Check" button to place the projector in the Flash-Tool mode.

The purpose of this function is to verify whether or not the project is successfully in the Flash-Tool mode.

The projector is now in the Flash-Tool mode after the click.

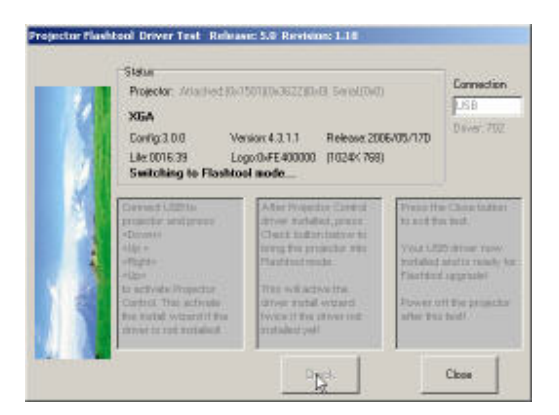

Company Confidential 45

LGE

Delta\_\_\_\_

The Windows New Hardware Wizard will launch again for the second USB Projector Control.

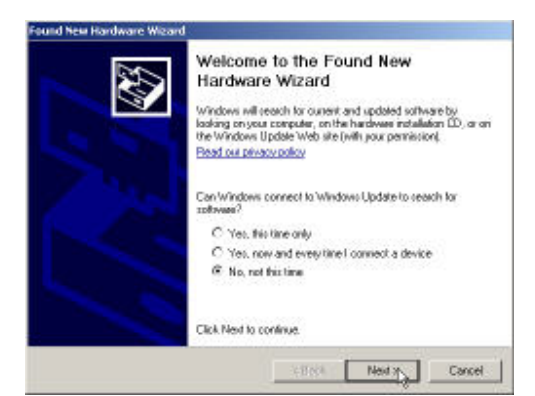

- Select "No, not this time"
  - Click on the "Next" button to continue

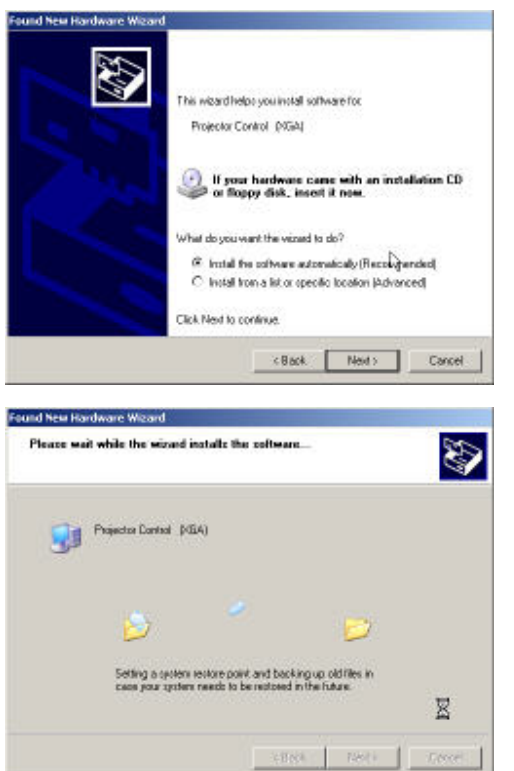

- Select "Install the software automatically"
- Click on the "Next" button to continue

\* In case the wizard cannot find the driver (the <u>ProjectorControl.inf</u>), please select the other advanced option and specify the driver location manually. (Normally at <u>C:\Program Files\Digital Zoom</u> <u>Projector\Projector Flash Tool</u>)

Windows updates the USB Projector Control driver when found

| Company | Confidential |
|---------|--------------|
| 46      |              |

LGE

Delta\_\_\_\_

#### DP-3510 YYDA & DP-2510 YYDA

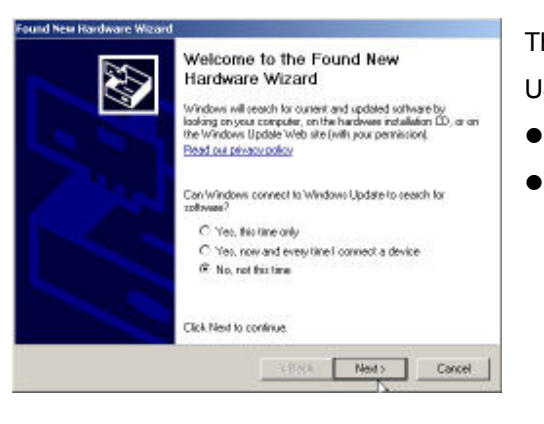

The New Hardware Wizard launches, and Windows detects a new USB device attached.

- Select "No, not this time"
- Click on the "Next" button to continue

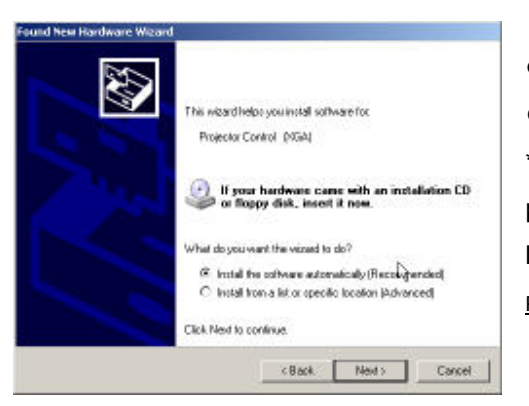

- Select "Install the software automatically"
- Click on the "**Next**" button to continue

\* In case the wizard cannot find the driver (the <u>ProjectorControl.inf</u>), please select the other advanced option and specify the driver location manually. (Normally at <u>C:\Program Files\Digital Zoom</u> <u>Projector\Projector Flash Tool</u>)

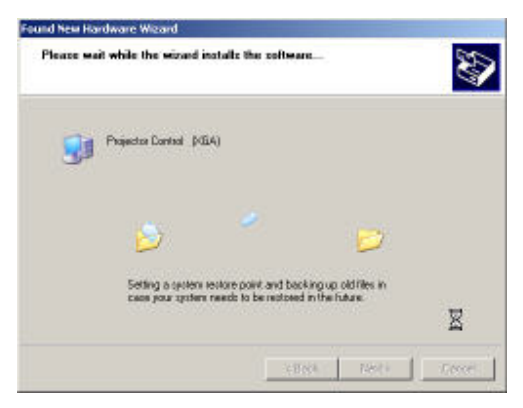

Windows updates the USB Projector Control driver when found

LGE

Delta\_\_\_\_\_

#### DP-3510 YYDA & DP-2510 YYDA

rev.00

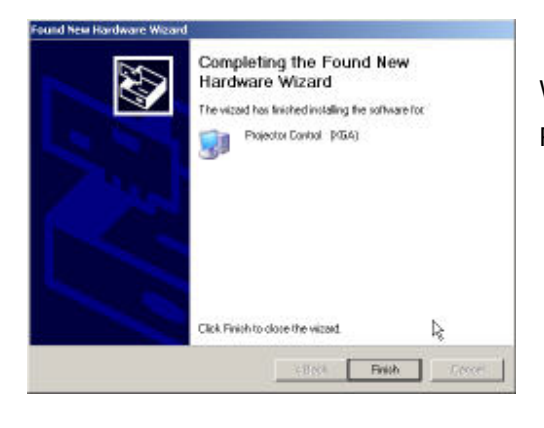

Windows completes the new hardware wizard. Press the "**Finish**" button to exit

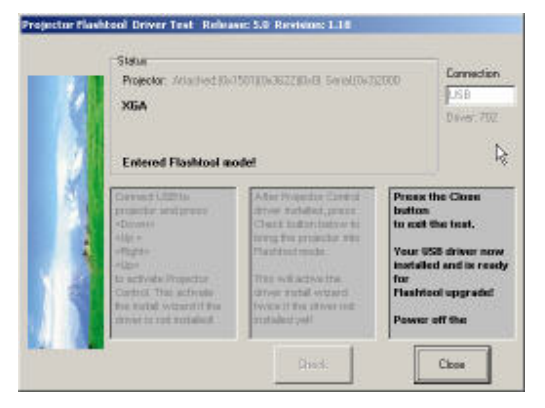

#### **Congratulations!**

• Power off the projector now

Your driver has been checked and works for Flash-Tool.

LGE

Delta\_\_\_\_

## **Appendix-A**

## How to clear the USB enumeration registry?

Run "regedit" and select the following items

#### HKEY LOCAL MACHINE->SYSTEM->CurrentControlSet->Enum->USB->

| The E400/AV/DP2601   | <u>VID_1501&amp;Pid_2601xxx</u> |
|----------------------|---------------------------------|
| The AV/DP2618 series | VID_1501&Pid_2618xxx            |
| The AV/DP3618 series | VID 1501&Pid 3618xxx            |
| The DP3602 series    | VID_1501&Pid_3602xxx            |
| The DP3616 series    | VID_1501&Pid_3616xxx            |
| The DP3622 series    | VID 1501&Pid 3622xxx            |
| The PR301x series    | VID 1501&Pid 2617xxx            |
| The PR302x series    | <u>VID_1501&amp;Pid_3617xxx</u> |
| The PR50xx series    | VID 1501&Pid 3622xxx            |
| The EP77x series     | VID 1501&Pid 3622xxx            |
| The DDP2230 series   | VID_1501&Pid_2230xxx            |

• • •

Press <Delete> and remove these registries. (You need the read/write privilege of the Windows registry to delete it. Select the item and click right mouse will lead you to the Permissions dialog for applying the security options)

LGE

Delta\_\_\_\_

#### DP-3510 YYDA & DP-2510 YYDA

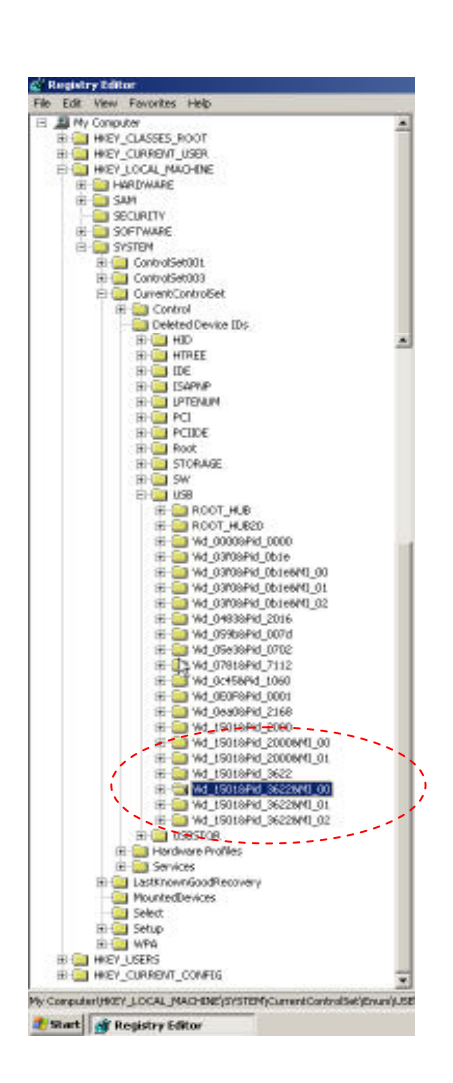

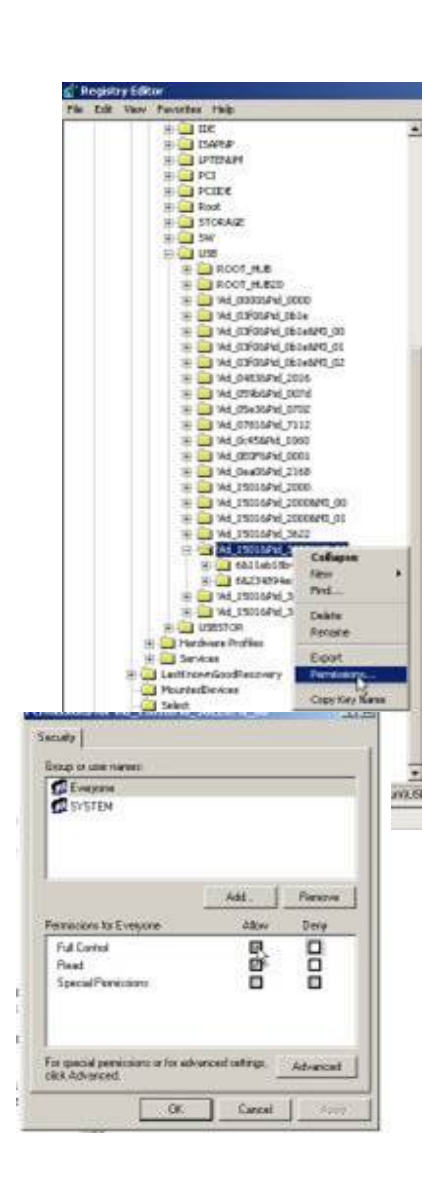

Company Confidential 50

LGE\_

Delta\_\_\_\_

## Appendix-B Projector USB status on Windows Device Manager

The USB HID device will be installed automatically via Windows' USB hot-plug mechanism.

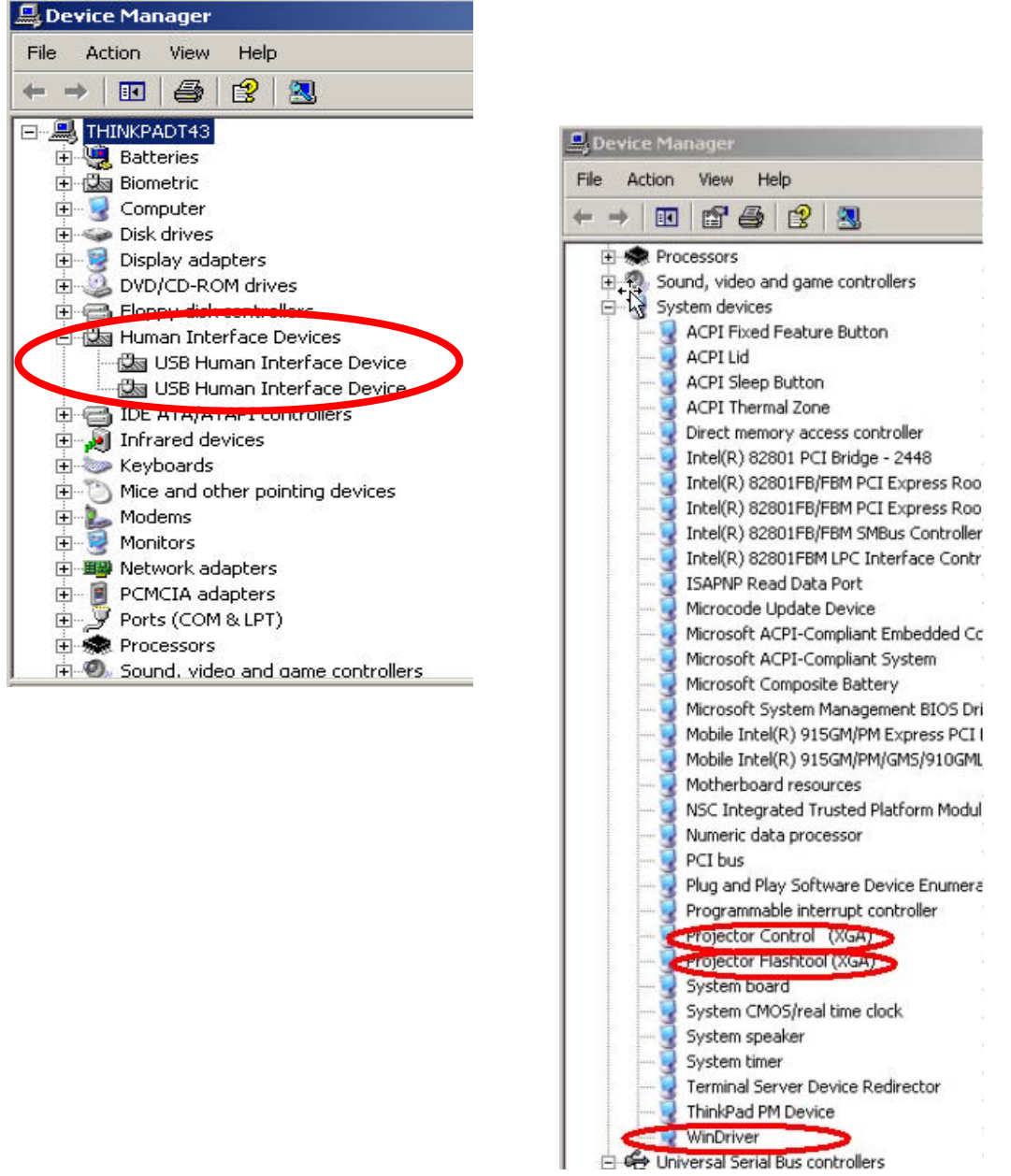

The Projector Control will be dynamically installed after entering the maintenance mode

(Press <down>, <up>, <right>, <up> key in sequence); The Projector Flashtool will be dynamically installed when starting the flash upgrading by Flashtool or FlashtoolBL utility.

The Windriver is the root driver for both Projector Control and Flashtool.

Company Confidential 51

LGE

Delta\_\_\_\_

## 5-2. DLP Projector Flash-Tool (firmware) User Guide Ver 6.0.0.4

The document is to describe a Windows application software "**Flash-Tool**" for projector firmware. Its main purpose is to provide a detailed procedure of upgrading the application software of a DLP projector. The system requirement and the installation procedure of "**Flash-Tool**" are also included in the document.

#### NOTE:

User must have administrative privileges on the target computer in order to install the driver. (The installation target directory must not be write-protected.) User also required having the basic knowledge of Windows application installation.

Attention: This utility is for DLP<sup>™</sup> DDP2000/2230 series projectors only.

#### System Requirement of Flash Tool

- IBM compatible PC.
- Windows XP-SP2 operating system (English).
- Projector with Flash-Tool USB driver installed

#### **Installation of Flash-Tool**

• Execute the file of "Digital Zoom Projector Flash Tool Vx.y.msi".

**Note:** If your projector USB driver is not installed yet, please refer to the USB driver installation guide for further details.

Company Confidential 52

LGE

Delta\_\_\_\_

## 5-3. Start with Flash-Tool

The section is to illustrate the procedure to upgrade the application software of a DLP projector.

#### Step 1: Launch the "FlashTool.exe" from installed shortcut at

<u>Program > Digital Zoom Projector> Launch FlasTool.exe</u> or click on the "Launch FlashTool.exe" shortcut icon on the desktop.

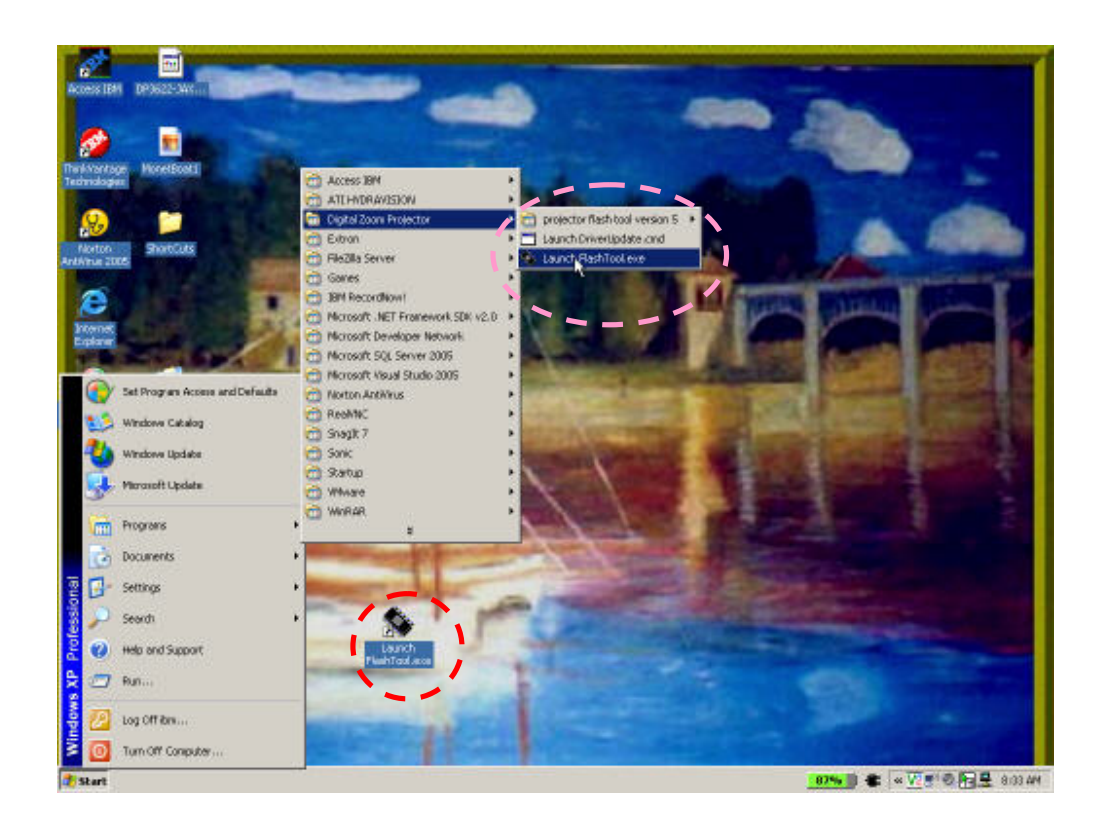

**Step 1-1:** While executed, a Flash-Tool window shall appear as the following picture.

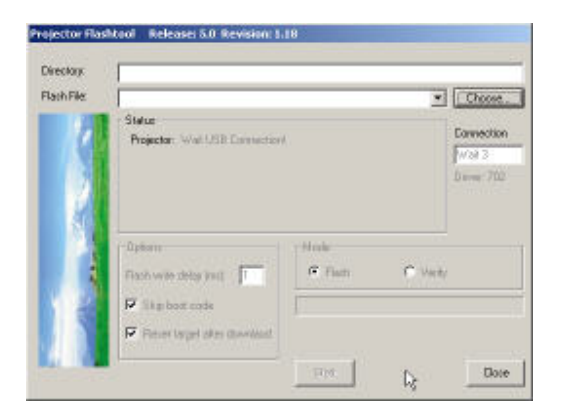

Company Confidential 53

LGE\_\_\_\_\_ Delta\_\_\_\_\_

Step 2: Make sure that the USB cable is firmly connected between projector and computer

**Step 3:** Connect the power cord to the projector, and move the power switch in its ON position (if available) so that projector is in STAND BY mode.

**Step 4:** Press **<Down>**, **<Up>**, **<Right>**, **<Up>** keys in sequence using keypad buttons, or using the IR remote controller for those with limited keypads. The power and lamp LED shall blink and the <u>Flash-Tool</u> mode will be enabled.

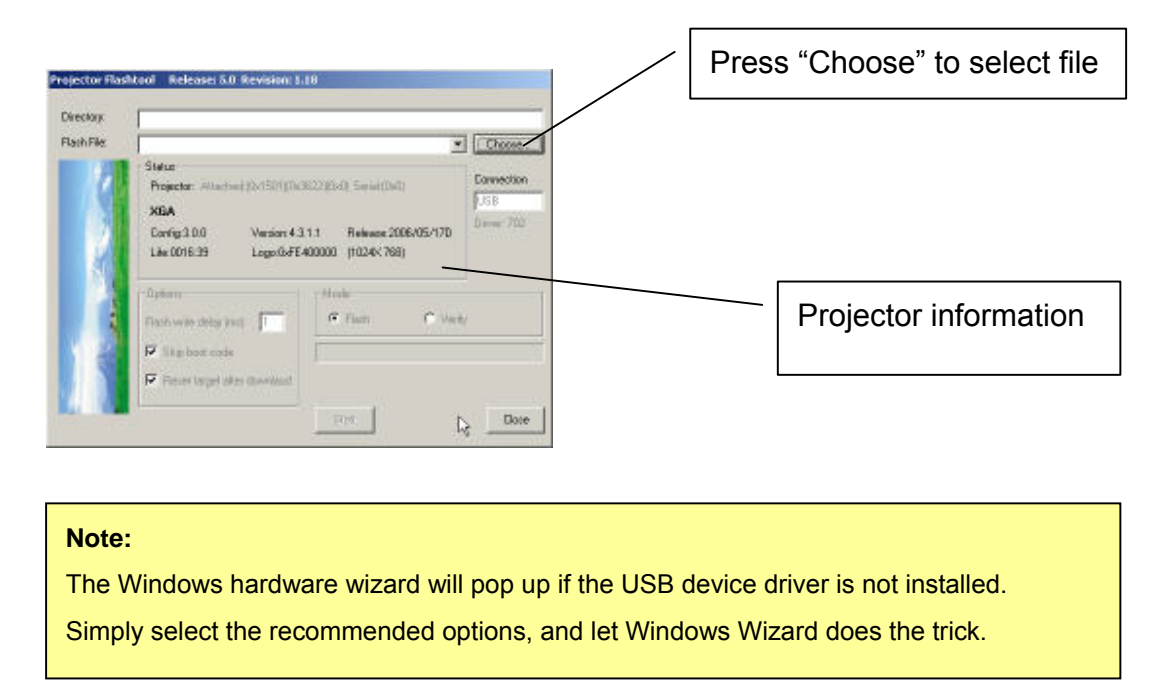

**Step 5:** Press the "Choose" button to locate the new firmware which can be downloaded from website (for example: DP3622-JAXX-DPD0A.img). Select the desired .img file by either double clicking the file, or pressing the "Open" button<del>.</del>

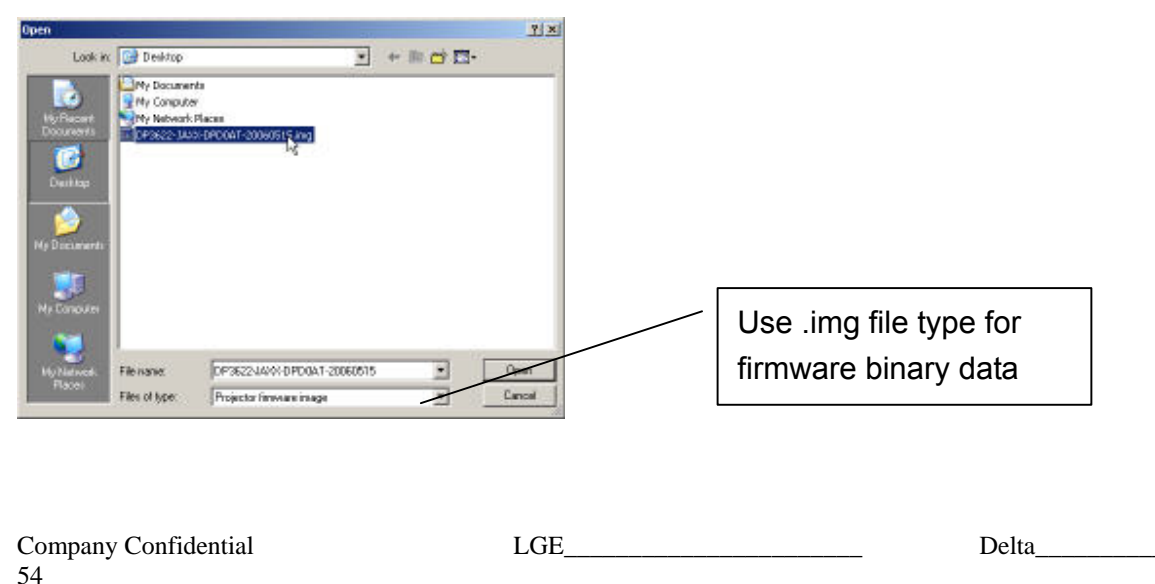

#### DP-3510 YYDA & DP-2510 YYDA

rev.00

**Note:** The Flash-Tool will validate the signature of the binary image file for upgrading. The "Start" button will not enable if the binary image is not a valid projector firmware.

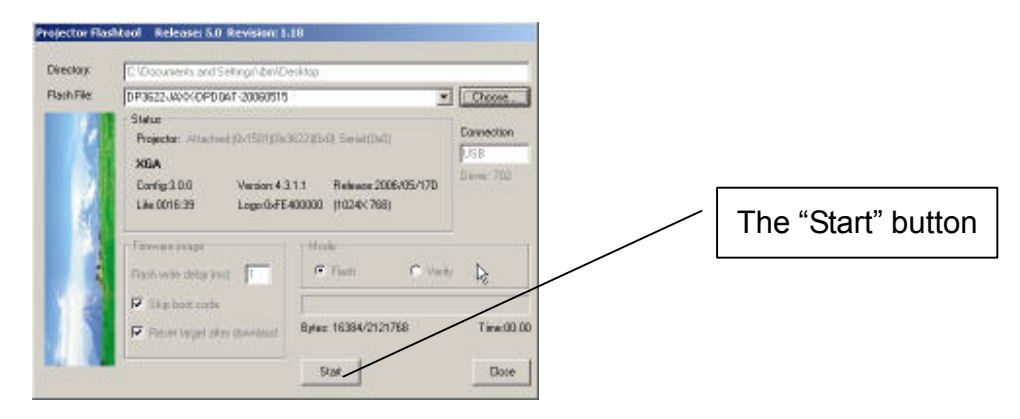

**Step 6:** Press the "Start" button to update the flash with the chosen firmware. A warning message box will appear for confirmation. Press <OK> to continue.

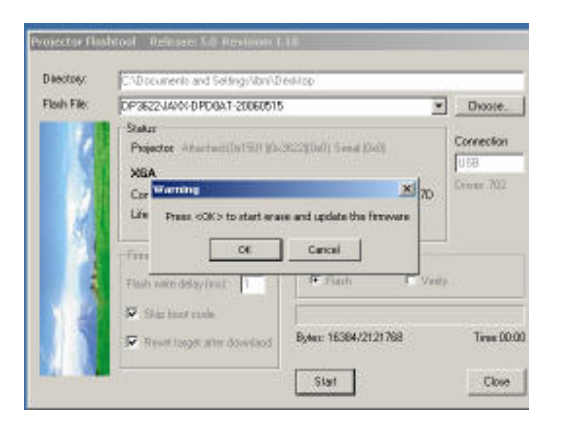

**Step 7:** When the last warning message box appears, this is the last chance to cancel the update. Press "OK" button to start the firmware update.

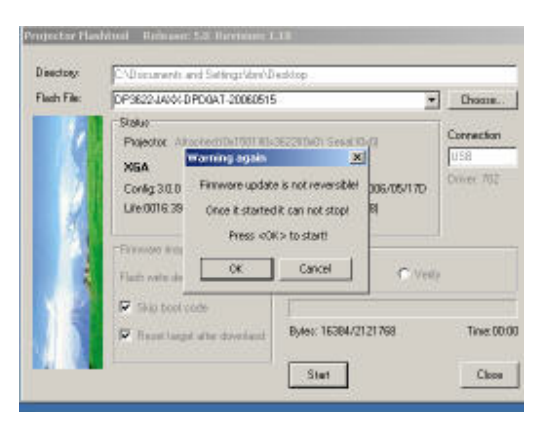

Company Confidential 55

LGE

Delta\_\_\_\_

## Caution: DO NOT install any USB driver when erasing or upgrading process started.

**Note:** According to the Flash technology, the old firmware will be erased first. Therefore, Flash-Tool will automatically erase the old firmware before upgrading.

| Directory. | C/Documents and Setting/dov/D    | wektap               |                                       |           |                            |
|------------|----------------------------------|----------------------|---------------------------------------|-----------|----------------------------|
| Flathree   | Projector: Wat USB Connector     |                      | Connection<br>Weat 3<br>Discover 7022 |           |                            |
|            | Switching to programming a       | rođe                 |                                       |           | Erasing status             |
|            | Plantovska skalag jest 👔         | C Flash C Var        |                                       |           |                            |
|            | Provident target after described | Bytes: 16384/2121768 | Tine 00:00                            |           |                            |
|            |                                  | Elpe                 | Dane                                  |           |                            |
| Cau        | tion:                            |                      |                                       |           |                            |
| D          | O NOT install a                  | any USB drive        | er when era                           | sing or i | upgrading process started. |

Note: After old firmware is erased, the new firmware upgrading process will start.

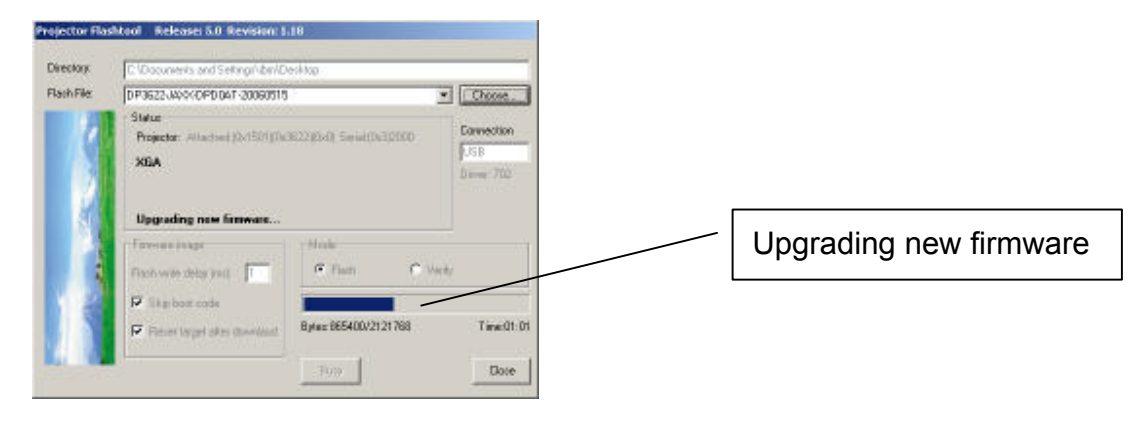

| Company Confidential | LGE | Delta      |
|----------------------|-----|------------|
| 50                   |     | 2007/11/30 |

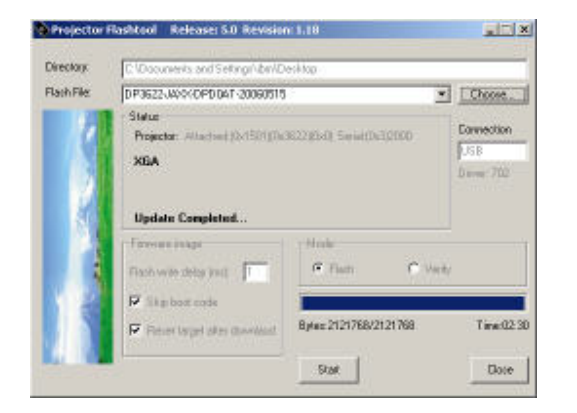

**Note:** After the new firmware is upgraded, the Flash-Tool will perform the final validation. The dialog shows the checksum with a verification message!

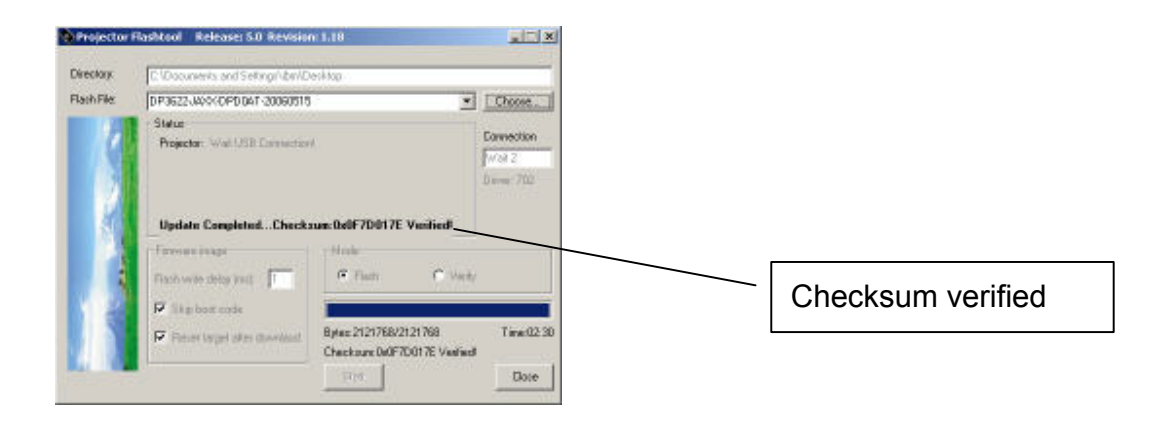

Step 8: When the validation is completed, turn off the projector. Next time when the projector is on, it will execute the new firmware.

Company Confidential 57

LGE

Delta\_\_\_\_\_

## 5-4. Starting and Shutting down the Projector

 Connect the power cord to the projector. Connect the other end to a wall outlet.
 The **O** POWER and READY LEDs on the projector light.

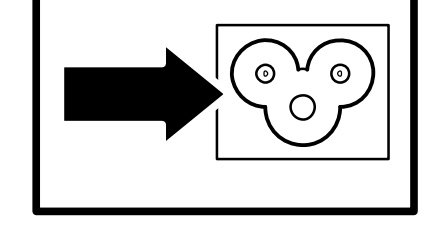

- 2. Turn on the connected devices.
- Ensure the Ready LED displays a solid orange and not a flashing orange. Then press the (POWER) button to turn on the projector.

The projector splash screen displays and connected devices are detected.

See Setting an Access Password (Security Lock) if security lock is enabled.

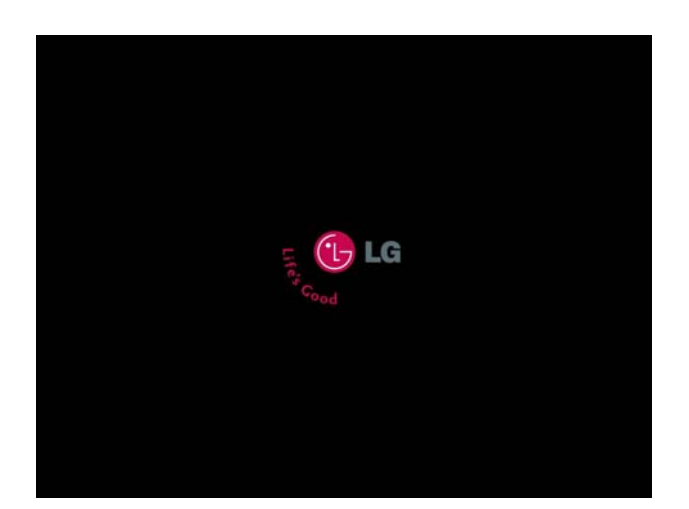

Company Confidential 58

LGE\_

Delta\_\_\_\_

If more than one input device is connected, press the SOURCE button and use ▲ ▼ to scroll among devices.

(Component is supported through the RGB to COMPONENT ADAPTER.)

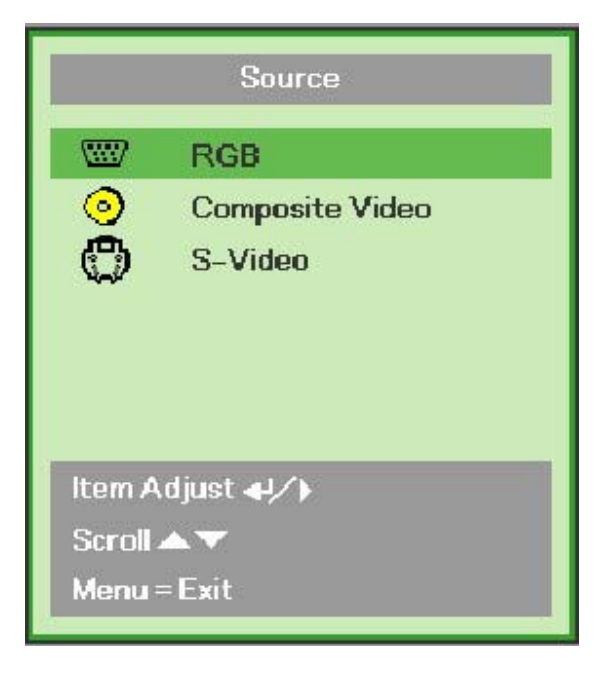

• RGB: Analog RGB

Component: DVD input YCbCr / YPbPr, or HDTV input YPbPr via HD15 connector

- Composite Video: Traditional composite video
- S-Video: Super video (Y/C separated)
- When the "Power Off? /Press Power again" message appears, press the POWER button. The projector turns off.

Power Off? Press Power again

Caution:

- 1. Be sure to remove the lens cap before starting projector.
- 2. Do not unplug the power cord until the Lamp LED (on Cooling mode) stops flashing–indicating the projector has cooled down.

| Company | Confidential |
|---------|--------------|
| 59      |              |

| LGE | Delta |
|-----|-------|
|-----|-------|

#### 5-5.

## Setting an Access Password (Security Lock)

You can use the four (arrow) buttons to set a password and prevent unauthorized use of the projector. When enabled, the password must be entered after you power on the projector.

Keep the password in a safe place. Without the password, you will not be able to use the projector. If you lose the password, contact your reseller for information on clearing the password.

- 1. Press the **MENU** button to open the OSD menu.
- 2. Press the cursor ◄► button to move to the Installation I menu.

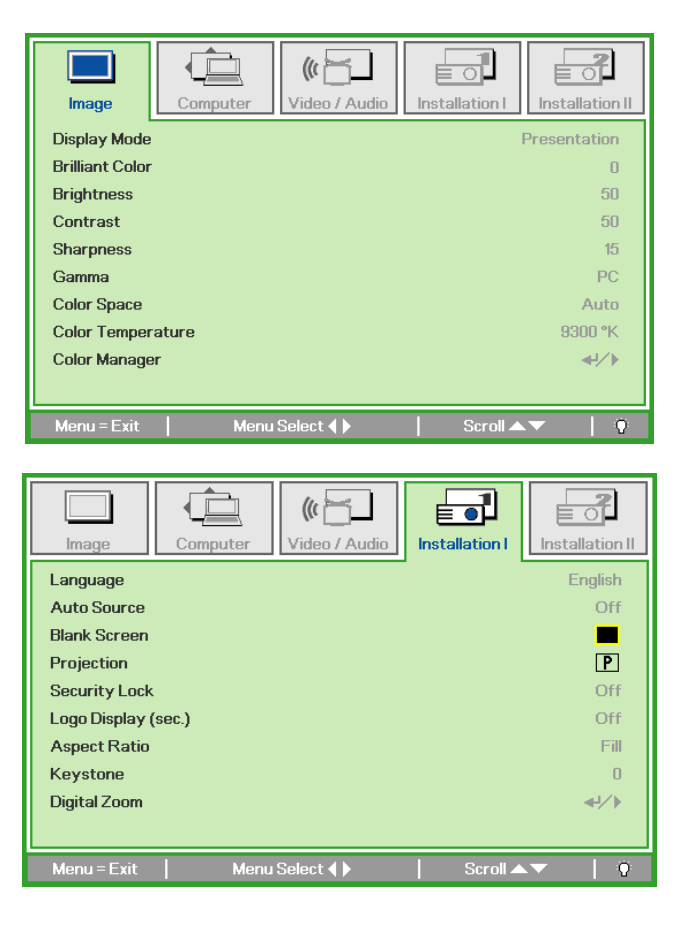

LGE

Delta\_\_\_\_

rev.00

 Press the cursor ▲ ▼ button to select Security Lock.

Press the cursor  $\blacktriangleleft \triangleright$  button to enable

**4.** or disable security lock function.

A password dialog box automatically appears.

|                              |              | 8               |
|------------------------------|--------------|-----------------|
| Image Computer Video / Audio | Installation | Installation II |
| Language                     |              | English         |
| Auto Source                  |              | Off             |
| Blank Screen                 |              |                 |
| Projection                   |              | P               |
| Security Lock                |              | Off             |
| Logo Display (sec.)          |              | Off             |
| Aspect Ratio                 |              | Fill            |
| Keystone                     |              | 0               |
| Digital Zoom                 |              | 41/1×           |
|                              |              |                 |
| Menu=Exit   Item Adjust 4 🕨  | Scroll 🔺     | - <b>▼</b>   0  |

5. You can use the cursor buttons▲▼◀►

either on keypad or IR remote control for password entry. You can use any combination including the same arrow five times, but not less than five.

Press the cursor buttons in any order to set the password. Select **Menu** to exit the dialog box.

6. The password confirm menu appears when user press the power-on key in case the **Security Lock** is enabled. Enter the password in the order you set it at step 5. In case you forget the password, please contact the service center.

Service center will validate the owner and help resetting the password.

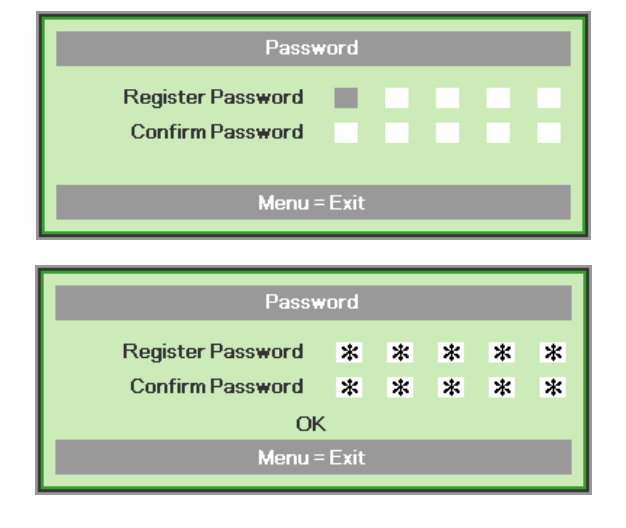

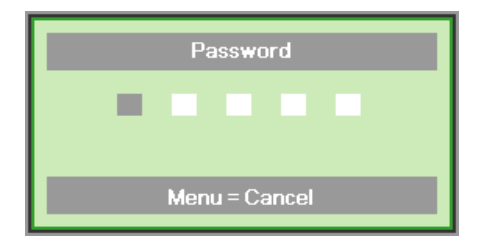

Company Confidential 61

LGE

Delta\_\_\_\_

## 5-6. Factory Reset

Press the cursor ▲ ▼ button to move up and down in the **Installation II** menu. Select the **Factory Reset** sub menu and press ← (Enter) / ► to reset all the menu items to the factory default values.

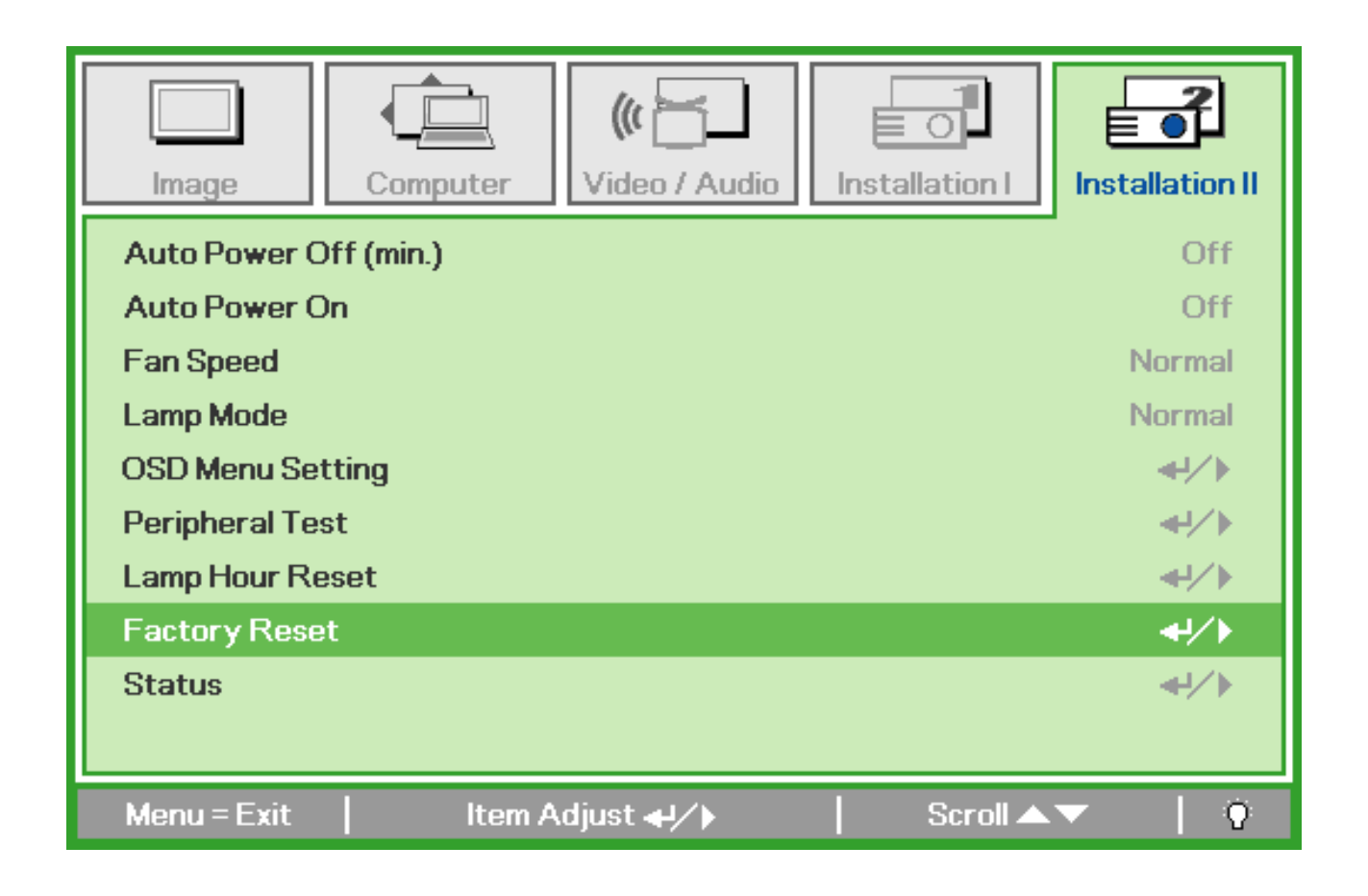

LGE

Delta\_\_\_\_\_

## 5-7. Status

Press the cursor ▲ ▼ button to move up and down in the **Installation II** menu. Select the **Installation II** sub menu and press ← (Enter) / ► to enter the **Status** sub menu.

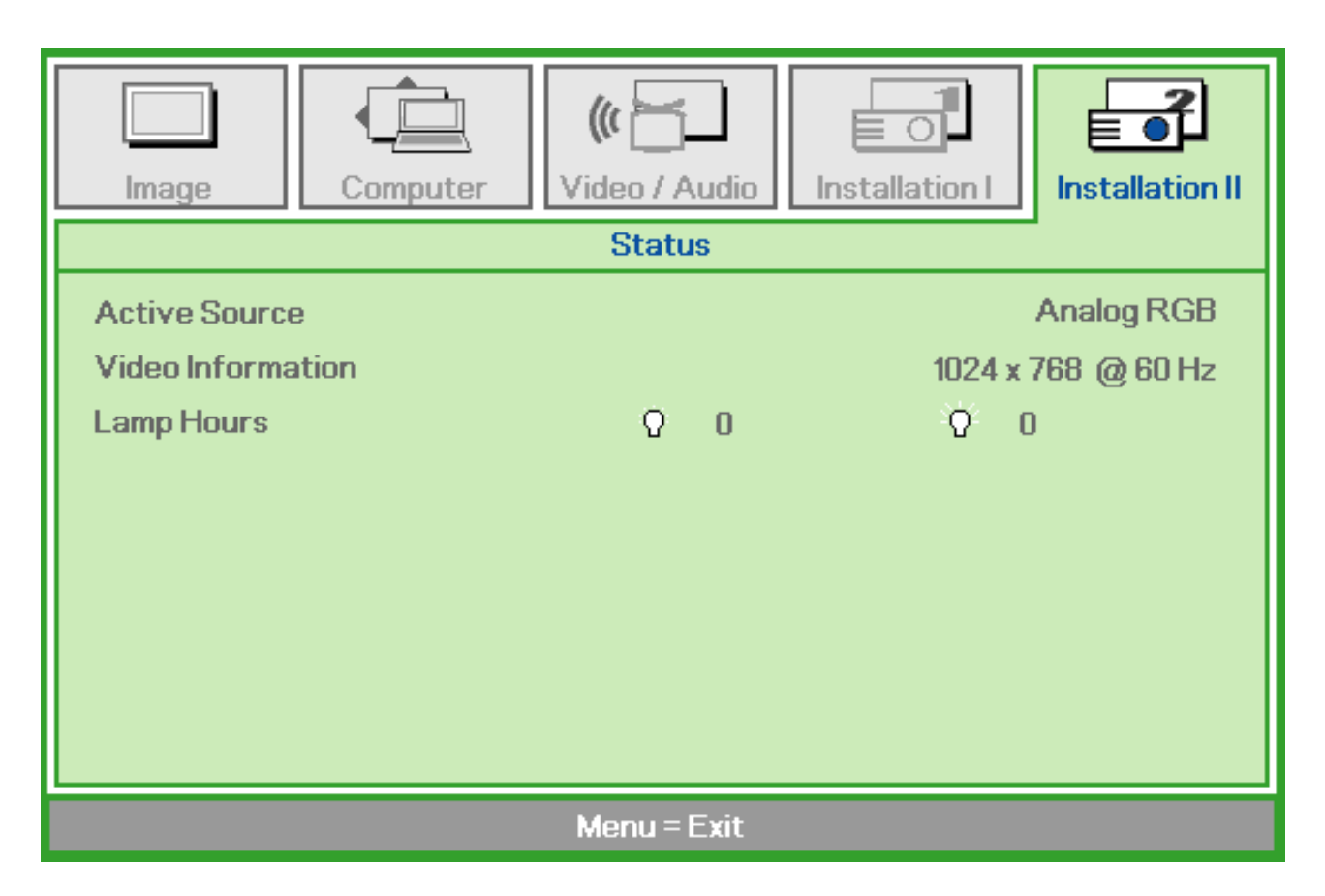

| Ітем                 | DESCRIPTION                                                                               |
|----------------------|-------------------------------------------------------------------------------------------|
| Active<br>Source     | Display the activated source.                                                             |
| Video<br>Information | Displays resolution/video information for RGB source and color standard for Video source. |
| Lamp Hours           | Lamp hour used information is displayed. ECO and Normal counter are separated.            |

| Company Confidential |  |
|----------------------|--|
| 63                   |  |

LGE\_\_\_\_\_

Delta\_\_\_\_\_

#### 6. Color Wheel Index, DMD Contrast and Brightness Adjustment @ RGB source

- A. Switch Timing to "1024x768 @ 60HZ"
- B. To turn on the OSD screen, and into "Lamp Hour Reset Page" Then press "enter"=>"enter"=>"up"=>"down"=>"left"=>"right"
- B. In Service mode.

| Service                 |               |                  |  |
|-------------------------|---------------|------------------|--|
| Current Lamp Hours      |               | 0                |  |
| Total Lamp Hours        |               | 0                |  |
| Color Wheel Index Delay |               | 0                |  |
| Test Pattern            |               | None             |  |
| Software Version        |               | DS325-YAXX-DPM05 |  |
| Menu = Exit             | ltem Adjust 🜗 | Scroll 🔺 🔻       |  |

- C. Switch to the Pattern 48 "32 Gray Scale".
- D. Select "CW INDEX Delay Time". The adjustment range is 0~719.
- E. Switch Pattern 47 "16 Gray Scale". Fine-tune until the gray scale still distinct. Decrease the color to the minimum. Then switch pattern 48 "32 Gray Scale", tune off G, B channel, check the smooth in brighter level of the R 32 ramp. If not, fine tune "CW INDEX Delay Time" until R 32 ramp smooth.

Brightness and Contrast need to measure with RGB source "1024x768 @ 60HZ"

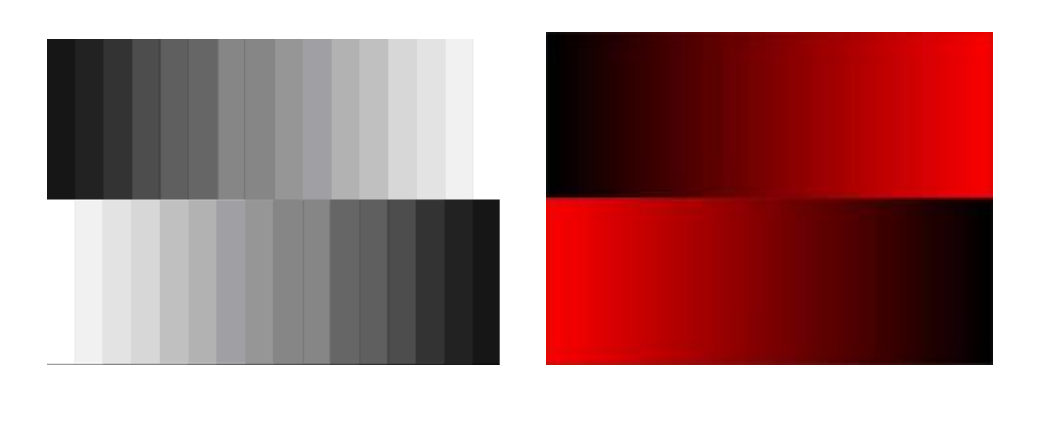

LGE

| Company Confidential |  |
|----------------------|--|
| 64                   |  |

2007/11/30

Delta

### 7. Color Border Adjustment

Step 1 : Adjust integration rod screw to eliminate color edge @ White pattern

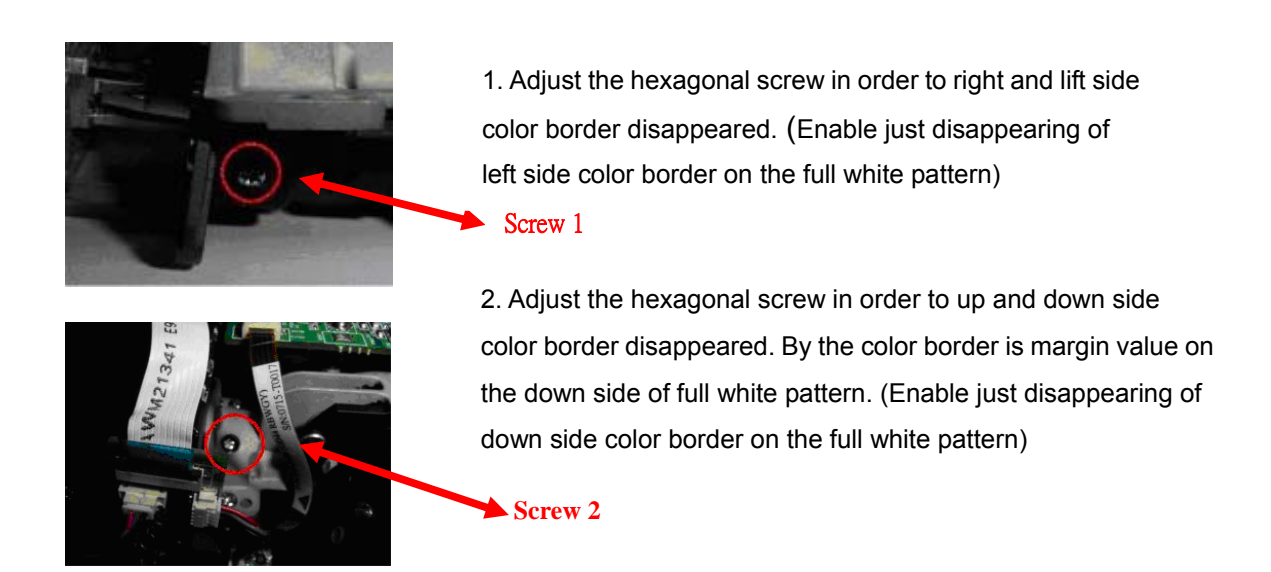

Step 2 : Adjust lamp module angle to set the maximum brightness measured by CL200

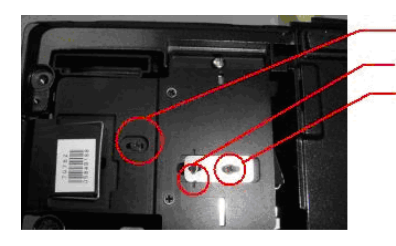

調整螺絲 => Adjusted screw. 初始位置定位點 => The initial fixed point. 固定螺絲 => Fixed screw.

Loosed the fixed screw, CL200 is putted on the left corner of the screen(When full set is putted upside down), to adjust the adjusted screw gets the highest luminance value then fixed the screw in the moment.

Company Confidential 65

LGE

Delta\_\_\_\_

DP-3510 YYDA & DP-2510 YYDA

#### rev.00

## 8. Projection Lamp

## 8-1.Replacing the Projection Lamp

The projection lamp should be replaced when it burns out. It should only be replaced with a certified replacement part, which you can order from your local dealer.

- 1. The fluorescent lamp used in this product contains a small amount of mercury.
- 2. Do not dispose this product with general household waste.
- 3. Disposal of this product must be carried out in accordance with the regulations of your local authority.

## Warning:

Be sure to turn off and unplug the projector at least 30 minutes before replacing the lamp. Failure to do so could result in a severe burn.

LGE

- Loosen the two captive screws on the lamp compartment cover (A).
- 2. Remove the lamp compartment cover (B).

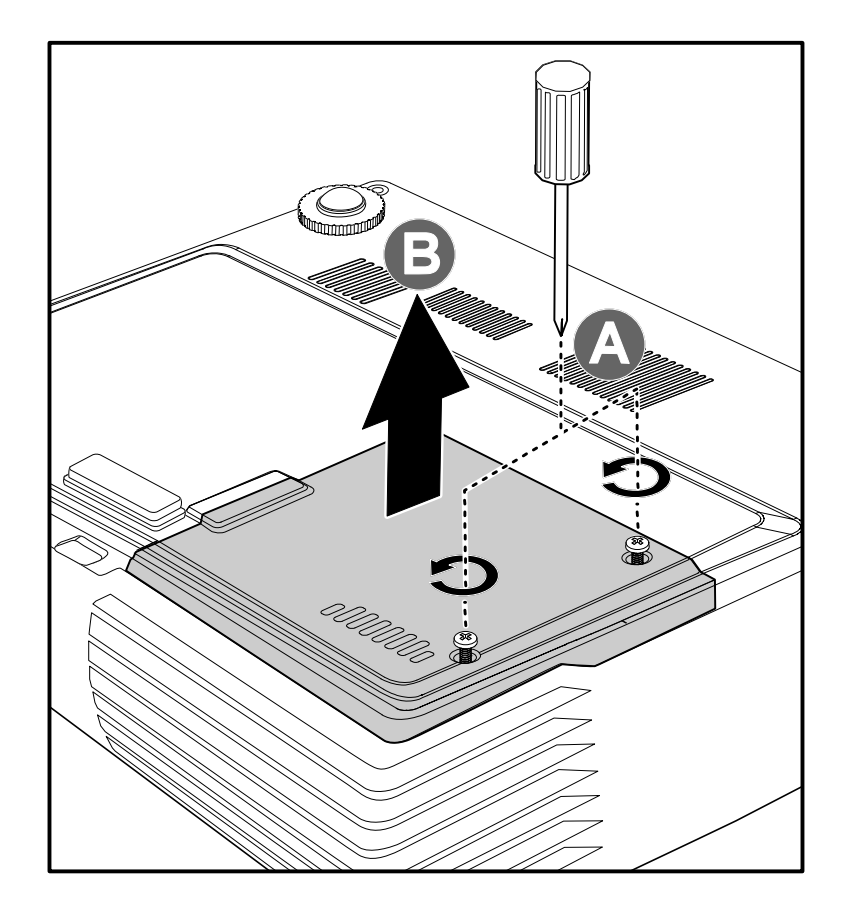

# Company Confidential 66

Delta\_\_\_\_\_

DP-3510 YYDA & DP-2510 YYDA

rev.00

Delta Elec. Inc.

- 3 Remove the two screws from the lamp module (A).
- 4 Lift the module handle up (B).

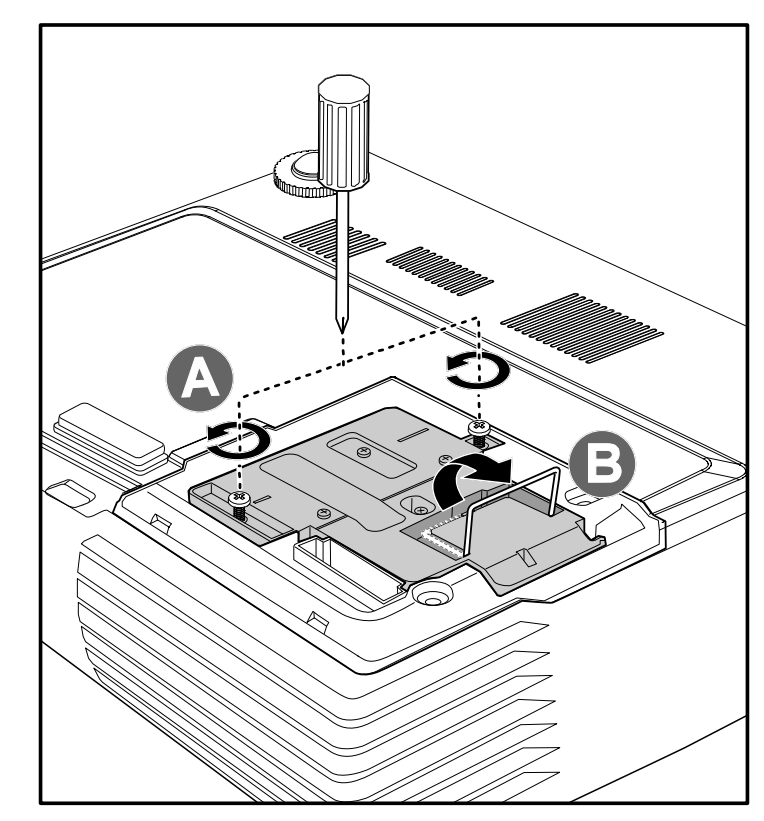

5 Pull firmly on the module handle to remove the lamp module.

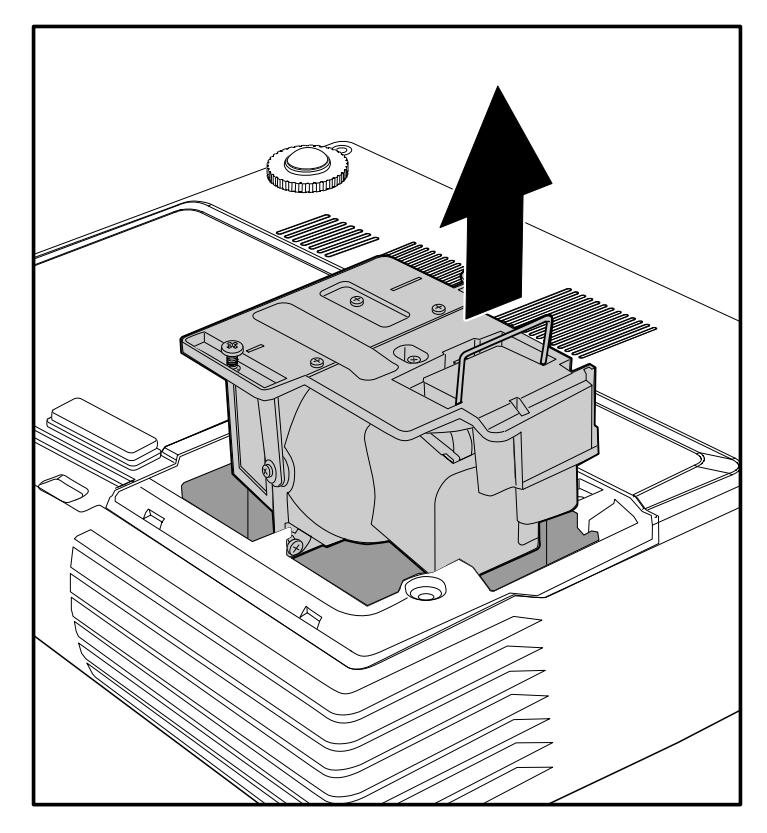

LGE\_

Delta\_\_\_\_\_

6

Reverse steps 1 to 5 to install the new lamp module. While installing, align the lamp module with the connector and ensure it is level to avoid damage.

**Note:** The lamp module must sit securely in place and the lamp connector must be connected properly before tightening the screws.

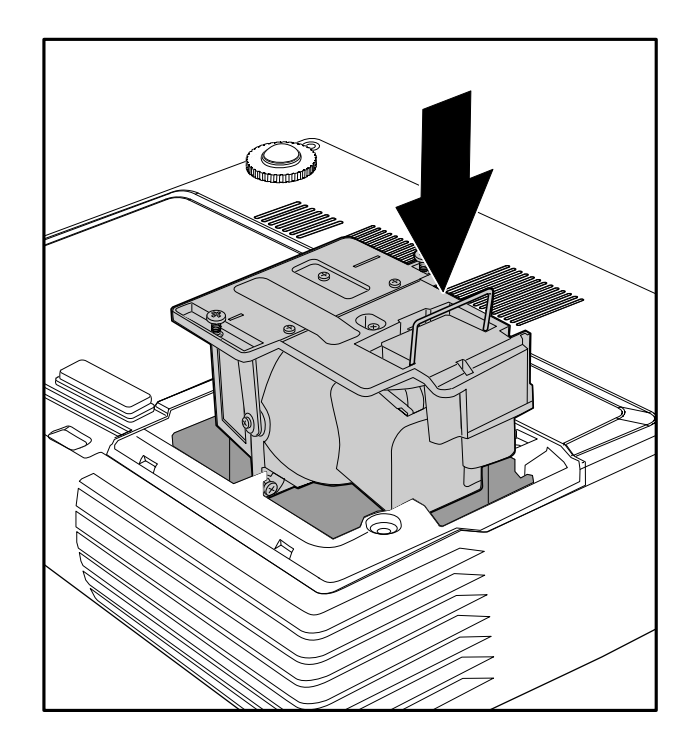

LGE

Delta\_\_\_\_\_

## 8-2 Resetting the Lamp

After replacing the lamp, you should reset the lamp hour counter to zero. Refer to the following:

- 1. Press the **MENU** button to open the OSD menu.
- Press the cursor <► button to move to the Installation II menu.
- Press the cursor ▲ ▼ button to move down to Lamp Hour Reset.
- ((( )= ╞┛ Video / Audio Installation I Computer Installation II Image Auto Power Off (min.) Off Auto Power On Off Fan Speed Normal Lamp Mode Normal OSD Menu Setting **≁/**} Peripheral Test **≁/**} Factory Reset **≁/**} Status **≁/**} ltem Adjust 🚚 ⁄ 🕨 Scroll
- Press the cursor ► or ← button.
   A message screen appears.
- Press ▼ ▲ < ► buttons to reset the lamp hour.
- 6. Press the menu button to get back to the Installation II.

| Image           | Computer Video / Audio Installation I |  |  |
|-----------------|---------------------------------------|--|--|
| Lamp Hour Reset |                                       |  |  |
|                 | Please See User Manual                |  |  |
|                 | Menu = Exit                           |  |  |

LGE

Delta\_\_\_\_

## 9. Cleaning

## 9-1. Cleaning the Projector

Cleaning the projector to remove dust and grime will help ensure trouble-free operation.

- **1.** Be sure to turn off and unplug the projector at least 30 minutes before cleaning. Failure to do so could result in a severe burn.
- 2. Use only a dampened cloth when cleaning.Do not allow water to enter the ventilation openings on the projector.
- If a little water gets into the projector interior while cleaning, leave unplugged in a well-ventilated room for several hours before using.
- 4. If a lot of water gets into the projector interior when cleaning, have the projector serviced.

## 9-2. Cleaning the Lens

You can purchase optic lens cleaner from most camera stores. Refer to the following to clean the projector lens.

 Apply a little optic lens cleaner to a clean soft cloth. (Do not apply the cleaner directly to the lens.)

## 2. Lightly wipe the lens in a circular motion.

## Caution:

1. Do not use abrasive cleaners or solvents.

2. To prevent discoloration or fading, avoid getting cleaner on the projector case

## 9-3. Cleaning the Case

Refer to the following to clean the projector case.

- 1. Wipe off dust with a clean dampened cloth.
- 2. Moisten the cloth with warm water and mild detergent (such as used to wash dishes), and then wipe the case.
- 3. Rinse all detergent from the cloth and wipe the projector again

## Caution:

To prevent discoloration or fading of the case, do not use abrasive alcohol-based cleaners.

| Company Confidential |  |
|----------------------|--|
| 70                   |  |

LGE\_\_\_\_\_

Delta\_\_\_\_

#### **10. SERVICE NOTE**

#### 10-1. Cleaning

Carry out cleaning of the main unit and interior when replacing the lamp or making inspections.

The glass cleaner used with the following parts is as follows.

1)Cleaning the Projection Lens

\*When dust and fingerprints, etc. are on the lens surface, use the designated glass cleaner to remove as shown in the figure at the right. For fingerprints and other soiling that are difficult to remove with a dry cloth, use a designated glass cleaner which has been moistened in water and then use a dry cloth to dry it off.

\*The projection lens surface has a special coating. Do not use detergents or solvents on the surface.

2) Cleaning the Color Wheel Assy

\*The color filter is made of thin glass. Be very careful when handing the filter.

\*In case of fingerprints, etc. on the surface, clean in the same way as the projection lens unit as described in item 1). Do not use detergents as this could cause peeling of the color filter.

3) Cleaning the DMD

\*The DMD surface is glass and can be cleaned. However, avoid scratches as these can have a direct influence on the image. \*In case of dust on the DMD surface use an air cleaner ( with a device to prevent static, if possible) to clean off the surface. \*In case of fingerprints, etc., add a small amount of water to the designated glass cleaner and wipe off in one direction. Then use the designated dry glass cleaner to wipe off in the same direction.

\*Do not use absolute alcohol or other substances that could leave streaks after drying.

#### 4) Cleaning the Reflecting Mirror

\*Be careful not to touch the reflecting mirror. The surface is composed of vapor deposition silver and touching it directly with the hands can lead to burnishing.

\*Do not clean other than with air.

5) Cleaning the Main Unit

\*Clean with a soft fuzz-free cloth. In case of severe soiling, use a well-wrung cloth dipped in a neutral agent to remove soiling and then finish with a dry cloth.

\*Do not clean with thinner, benzene or similar agents as this could lead to deterioration or peeling of paint.

\*In case of dust in suction or exhaust holes or the interior, disassemble the main unit and use air to remove the dust from the inside.

Company Confidential 71

Lens

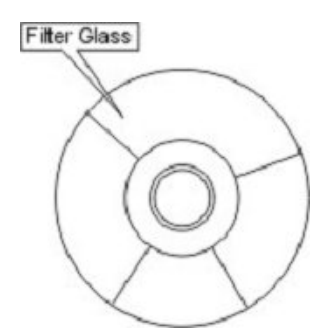

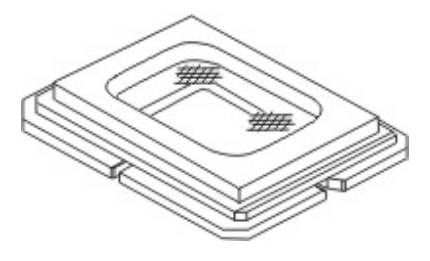

LGE\_\_\_

Delta\_\_\_\_

## **10-2.** Inserting the Remote Control Batteries

Remove the battery compartment 1. cover by sliding the cover in the direction of the arrow. (A) Pull out the cover. (B)

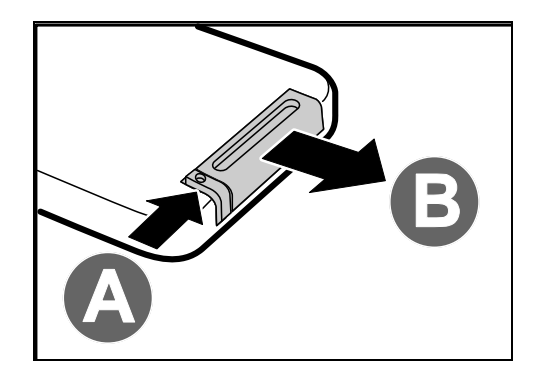

Insert the battery with the positive 2. side facing up.

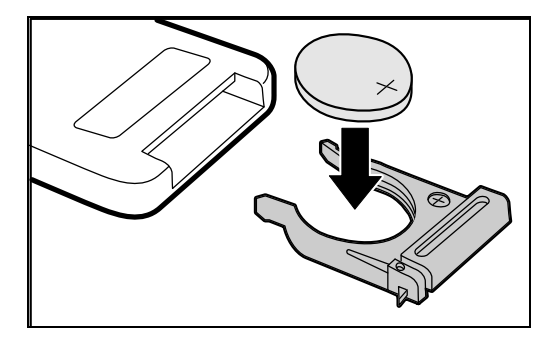

Replace the cover. 3.

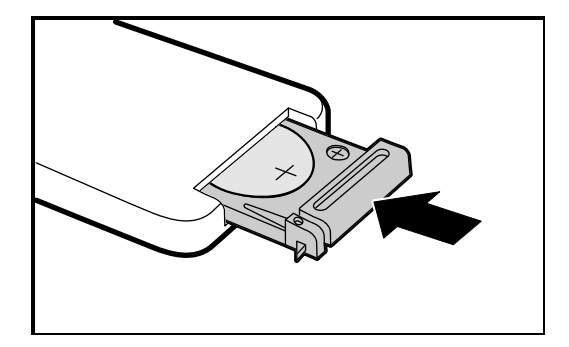

#### Caution:

- 1. Only use a 3V lithium battery (CR2025)
- Dispose of used batteries according to local ordinance regulations.
   Remove the battery when not using the projector for prolonged periods.

| Company Confidential |  |
|----------------------|--|
| 72                   |  |

LGE\_\_\_\_\_

Delta
#### 10-3. Power & READY LED Blink Code Message

#### **LED Error Messages**

| ERROR CODE MESSAGES        | Power LED<br>Blink | OVER TEMP LED | READY LED<br>Blink |  |
|----------------------------|--------------------|---------------|--------------------|--|
| Over temperature           | 0                  | ON            | 0                  |  |
| Thermal break status error | 4                  | 0             | 0                  |  |
| Lamp error                 | 5                  | 0             | 0                  |  |
| Fan1 error                 | 6                  | 0             | 1                  |  |
| Fan2 error                 | 6                  | 0             | 2                  |  |
| Fan3 error                 | 6                  | 0             | 3                  |  |
| Lamp door open             | 7                  | 0             | 0                  |  |
| DMD error                  | 8                  | 0             | 0                  |  |
| Color wheel error          | 9                  | 0             | 0                  |  |

In the event of an error, please disconnect the AC power cord and wait for one (1) minute before restarting the projector.

LGE\_\_\_\_\_

Delta\_\_\_\_

Delta Elec. Inc.

### **10-4. Factory Preset Display Modes**

The projector can display several resolutions. The following table outlines the resolutions that can be displayed by the projector.

| Signal    | Resolution | H-Sync<br>(KHz) | V-Sync<br>(Hz) | Composite /<br>S-Video | Component | RGB |
|-----------|------------|-----------------|----------------|------------------------|-----------|-----|
| NTSC      | _          | 15.734          | 60.0           | 0                      | _         | _   |
| PAL/SECAM | _          | 15.625          | 50.0           | 0                      | _         | _   |
| VESA      | 640 x 350* | 31.5            | 70.0           | _                      | _         | 0   |
|           | 640 x 350* | 37.9            | 85.0           | _                      | _         | 0   |
|           | 640 x 400* | 37.9            | 85.0           | _                      | _         | 0   |
|           | 640 x 480  | 31.5            | 60.0           | _                      | _         | 0   |
|           | 640 x 480  | 37.9            | 72.0           | _                      | _         | 0   |
|           | 640 x 480  | 37.5            | 75.0           | _                      | _         | 0   |
|           | 640 x 480  | 43.3            | 85.0           | _                      | _         | 0   |
|           | 800 x 600  | 35.2            | 56.0           | _                      | _         | 0   |
|           | 800 x 600  | 37.9            | 60.0           | _                      | _         | 0   |
|           | 800 x 600  | 48.1            | 72.0           | _                      | _         | 0   |
|           | 800 x 600  | 46.9            | 75.0           | _                      | _         | 0   |
|           | 800 x 600  | 53.7            | 85.0           | _                      | _         | 0   |
|           | 1024 x 768 | 48.4            | 60.0           | _                      | _         | 0   |
|           | 1024 x 768 | 56.5            | 70.0           | _                      | _         | 0   |
|           | 1024 x 768 | 60.0            | 75.0           | _                      | _         | 0   |
|           | 1024 x 768 | 68.7            | 85.0           | _                      | _         | 0   |
|           | 1440 x 900 | 55.6            | 60.0           | _                      | _         | 0   |

Company Confidential 74 LGE\_\_\_\_\_

Delta\_\_\_\_

| Delta Elec. Inc. |              | DP-3510 YYD/                | A & DP-2510 YY | rev.00                 |           |     |
|------------------|--------------|-----------------------------|----------------|------------------------|-----------|-----|
| Signal           | Resolution   | H-Sync V-Sync<br>(KHz) (Hz) |                | Composite /<br>S-Video | Component | RGB |
|                  | 1280 x 1024  | 63.98                       | 60.0           | _                      | _         | 0   |
|                  | 1280 x 1024  | 79.98                       | 75.0           | _                      | _         | 0   |
|                  | 1400 x 1050  | 65.3                        | 60.0           | _                      | _         | 0   |
|                  | 1400 x 1050  | 64.7                        | 60.0           | _                      | _         | 0   |
|                  | 1600 x 1200* | 75.0                        | 60.0           | _                      | _         | 0   |
|                  | 640 x 480    | 34.98                       | 66.66          | _                      | _         | 0   |
|                  | 640 x 480    | 35.0                        | 66.68          | _                      | _         | 0   |
| Apple Macintosh  | 832 x 624    | 49.725                      | 74.55          | _                      | _         | 0   |
|                  | 1024 x 768   | 60.24                       | 75.0           | _                      | _         | 0   |
|                  | 1152 x 870   | 68.68                       | 75.06          | _                      | _         | 0   |
| ODTV             | 480i         | 15.734                      | 60             | _                      | 0         | _   |
| SDIV             | 576i         | 15.625                      | 50             | _                      | 0         | _   |
| EDTU             | 480p         | 31.469                      | 60             | _                      | 0         | _   |
| EDIV             | 576p         | 31.25                       | 50             | _                      | 0         | _   |
|                  | 720p         | 37.5                        | 50             | _                      | 0         | _   |
| HDTV             | 720p         | 45.0                        | 60             | _                      | 0         | _   |
|                  | 1080i        | 33.8                        | 60             | _                      | 0         | _   |
|                  | 1080i        | 28.1                        | 50             | _                      | 0         | _   |

◯: Supported frequency

- : Frequency not supported

\* : Displayable level

\* The resolution of the panel for the DS325 is 800 x 600 and 1024 x 768 for the DX325. Resolution other than native resolution may display with uneven size of text or lines.

\* HDTV timing: DVD player (main source), VG828 (secondary source).

| Company Confidential |  |
|----------------------|--|
| 75                   |  |

LGE\_\_\_\_\_

Delta\_\_\_\_\_

11. EDID Data

#### A. DS325-JD (DP-2510 YY DA)

EDID Version # 1, Revision # 3 DDCTest For : GSM DS325-JD

| 128 B | 128 BYTES OF EDID CODE : |    |    |    |    |    |    |    |    |    |
|-------|--------------------------|----|----|----|----|----|----|----|----|----|
|       | 0                        | 1  | 2  | 3  | 4  | 5  | 6  | 7  | 8  | 9  |
|       |                          |    |    |    |    |    |    |    |    |    |
| 0     | 00                       | FF | FF | FF | FF | FF | FF | 00 | 1E | 6D |
| 10    | 01                       | 01 | 01 | 01 | 01 | 01 | 01 | 11 | 01 | 03 |
| 20    | 0E                       | 00 | 00 | 78 | 2A | 45 | B9 | A2 | 5C | 4A |
| 30    | 8F                       | 22 | 12 | 4D | 57 | BF | EF | 80 | 31 | 59 |
| 40    | 45                       | 59 | 61 | 59 | 81 | 00 | 81 | 4F | 81 | 80 |
| 50    | 90                       | 40 | 95 | 00 | A0 | 0F | 20 | 00 | 31 | 58 |
| 60    | 1C                       | 20 | 28 | 80 | 14 | 00 | 00 | 00 | 00 | 00 |
| 70    | 00                       | 18 | 00 | 00 | 00 | FF | 00 | 0A | 20 | 20 |
| 80    | 20                       | 20 | 20 | 20 | 20 | 20 | 20 | 20 | 20 | 20 |
| 90    | 00                       | 00 | 00 | FD | 00 | 2F | 55 | 0F | 64 | 0E |
| 100   | 00                       | 0A | 20 | 20 | 20 | 20 | 20 | 20 | 00 | 00 |
| 110   | 00                       | FC | 00 | 44 | 53 | 33 | 32 | 35 | 2D | 4A |
| 120   | 44                       | 0A | 20 | 20 | 20 | 20 | 00 | 0C |    |    |
|       |                          |    |    |    |    |    |    |    |    |    |

Delta\_\_\_\_

LGE\_\_\_\_\_

rev.00

Delta Elec. Inc.

rev.00

| (08-09)<br>(11-10)<br>(12-15)<br>(16)<br>(17)<br>(18)<br>(19) | ID Manufacturer Name<br>Product ID Code<br>Last 5 Digits of Serial Nu<br>Week of Manufacture<br>Year of Manufacture<br>EDID Version Number<br>EDID Revision Number | mber =      | = GSM<br>= 0101(Hex), 2<br>16843009(Dec), 0<br>= 1<br>= 2007<br>= 1<br>= 3 | 257(Dec)<br>)1010101(Hex) |
|---------------------------------------------------------------|----------------------------------------------------------------------------------------------------|-------------|----------------------------------------------------------------------------|---------------------------|
| (20)                                                          | VIDEO INPUT DEFINITI<br>Analog Signal<br>0.700V/0.300V<br>Separate<br>Composite<br>Sync on Green                                                                   | ON :        |                                                                            |                           |
| (21)                                                          | Maximum Horizontal Ima                                                                                                    | age Size    | = 0 mm                                                                     |                           |
| (22)                                                          | Maximum Vertical Image                                                                                                    | Size        | _<br>= 0 mm                                                                |                           |
| (23)                                                          | Display Gamma                                                                                                    |             | = 2.20                                                                     |                           |
| (24)                                                          | DPMS and Supported Fe<br>Preferred Timing Mode<br>Active Off<br>RGB Color Display                                                                                  | eature(s) : |                                                                            |                           |
| (25.24)                                                       |                                                                                                    |             |                                                                            |                           |
| (25-54)                                                       | RedX 0.634                                                                                                    |             |                                                                            |                           |
|                                                               | RedY : 0.359                                                                                                    |             |                                                                            |                           |
|                                                               | GreenX : 0.290                                                                                                    |             |                                                                            |                           |
|                                                               | GreenY : 0.560                                                                                                    |             |                                                                            |                           |
|                                                               | BlueX : 0.135                                                                                                    |             |                                                                            |                           |
|                                                               | BlueY : 0.073                                                                                                    |             |                                                                            |                           |
|                                                               | WhiteX : 0.303                                                                                                    |             |                                                                            |                           |
|                                                               | WhiteY : 0.341                                                                                                    |             |                                                                            |                           |
| (35)                                                          | ESTABLISHED TIMING                                                                                                    | I:          |                                                                            |                           |
| Company Co<br>77                                              | onfidential                                                                                                    | LGE         |                                                                            | Delta                     |

720 X 400 @ 70Hz (IBM,VGA) 640 X 480 @ 60Hz (IBM,VGA) 640 X 480 @ 67Hz (Apple,Mac II) 640 X 480 @ 72Hz (VESA) 640 X 480 @ 75Hz (VESA) 800 X 600 @ 56Hz (VESA) 800 X 600 @ 60Hz (VESA)

(36) ESTABLISHED TIMING II : 800 X 600 @ 72Hz (VESA) 800 X 600 @ 75Hz (VESA) 832 X 624 @ 75Hz (VESA) 1024 X 768 @ 60Hz (VESA) 1024 X 768 @ 70Hz (VESA) 1024 X 768 @ 75Hz (VESA) 1280 X 1024 @ 75Hz (VESA)

(37) Manufacturer's Reserved Timing : 1152 X 870 @ 75Hz (Apple, Mac II)

(38-53) Standard Timing Identification :
640 X 480 @ 85Hz
800 X 600 @ 85Hz
1024 X 768 @ 85Hz
1280 X 800 @ 60Hz
1280 X 960 @ 75Hz
1280 X 1024 @ 60Hz
1400 X 1050 @ 60Hz
1440 X 900 @ 60Hz

(54-71) Detailed Timing / Descriptor Block 1 : 800 X 600 : Pixel Clock : 40 MHz

> Horizontal Image Size : 0 mm Vertical Image Size : 0 mm Refreshed Mode : Non-Interlaced

Company Confidential 78

LGE

Delta\_\_\_\_\_

| ]         | Delta Elec. Inc.                                                                                                    | DP-3510                                                                   | YYDA & DP-2510 YYDA                  |                          |
|-----------|----------------------------------------------------------------------------------------------------|---------------------------------------------------------------------------|--------------------------------------|--------------------------|
|           | Active Time :<br>Sync Offset :<br>Border :<br>Vertical :                                                                         | 800 pixels<br>40 pixels<br>0 pixels                                       | Blanking Time :<br>Sync Pulse Width: | 256 pixels<br>128 pixels |
|           | Active Time :<br>Sync Offset :<br>Border :                                                                                       | 600 lines<br>1 lines<br>0 lines                                           | Blanking Time :<br>Sync Pulse Width: | 28 lines<br>4 lines      |
|           | None(Normal)<br>Digital Separat                                                                                                  | e, Horizontal F                                                           | Polarity (-) Vertical Pola           | rity (-)                 |
| ( 72- 89) | ) Detailed Timing /<br>Monitor Serial                                                                                            | Descriptor Blo<br>Number :                                                | ock 2 :                              |                          |
| ( 90-107  | <ul> <li>Detailed Timing</li> <li>Monitor Range</li> <li>Horizontal Free</li> <li>Vertical Freq.</li> <li>Pixel Clock</li> </ul> | / Descriptor Bl<br>Limits :<br>q. : 15-100 kHz<br>: 47-85 Hz<br>: 140 MHz | ock 3 :<br>:                         |                          |
| (108-12   | 5) Detailed Timing<br>Monitor Name<br>DS325-JD                                                                                   | / Descriptor B<br>:                                                       | lock 4 :                             |                          |
| (126)     | No Extension E                                                                                                    | EDID Block(s)                                                             |                                      |                          |
| (127)     | CheckSum is C                                                                                                    | Ж                                                                         |                                      |                          |
|           |                                                                                                    |                                                                           |                                      |                          |

Modify time : 2007/05/24 14:27:42

LGE\_\_\_\_\_

Delta\_\_\_\_\_

2007/11/30

rev.00

## B. DX325-JD (DP-3510 YY DA)

EDID Version # 1, Revision # 3 DDCTest For : GSM DX325-JD

| 128 BYTES OF EDID CODE : |    |    |    |    |    |    |    |    |    |    |
|--------------------------|----|----|----|----|----|----|----|----|----|----|
|                          | 0  | 1  | 2  | 3  | 4  | 5  | 6  | 7  | 8  | 9  |
|                          |    |    |    |    |    |    |    |    |    |    |
| 0                        | 00 | FF | FF | FF | FF | FF | FF | 00 | 1E | 6D |
| 10                       | 01 | 01 | 01 | 01 | 01 | 01 | 01 | 11 | 01 | 03 |
| 20                       | 0E | 00 | 00 | 78 | 2A | 45 | B9 | A2 | 5C | 4A |
| 30                       | 8F | 22 | 12 | 4D | 57 | BF | EF | 80 | 31 | 59 |
| 40                       | 45 | 59 | 61 | 59 | 81 | 00 | 81 | 4F | 81 | 80 |
| 50                       | 90 | 40 | 95 | 00 | 64 | 19 | 00 | 40 | 41 | 00 |
| 60                       | 26 | 30 | 18 | 88 | 36 | 00 | 00 | 00 | 00 | 00 |
| 70                       | 00 | 18 | 00 | 00 | 00 | FF | 00 | 0A | 20 | 20 |
| 80                       | 20 | 20 | 20 | 20 | 20 | 20 | 20 | 20 | 20 | 20 |
| 90                       | 00 | 00 | 00 | FD | 00 | 2F | 55 | 0F | 64 | 0E |
| 100                      | 00 | 0A | 20 | 20 | 20 | 20 | 20 | 20 | 00 | 00 |
| 110                      | 00 | FC | 00 | 44 | 58 | 33 | 32 | 35 | 2D | 4A |
| 120                      | 44 | 0A | 20 | 20 | 20 | 20 | 00 | 2D |    |    |
|                          |    |    |    |    |    |    |    |    |    |    |

LGE\_\_\_\_\_

Delta\_\_\_\_\_

Delta Elec. Inc.

rev.00

| (08-09)<br>(11-10)<br>(12-15)<br>(16)<br>(17)<br>(18)<br>(19) | ID Manufacturer Name<br>Product ID Code<br>Last 5 Digits of Serial Number<br>Week of Manufacture<br>Year of Manufacture<br>EDID Version Number<br>EDID Revision Number | = GSM<br>= 0101(Hex), 257(Dec)<br>= 16843009(Dec), 01010101(Hex)<br>= 1<br>= 2007<br>= 1<br>= 3 |
|---------------------------------------------------------------|----------------------------------------------------------------------------------------------------|-------------------------------------------------------------------------------------------------|
| (20)                                                          | VIDEO INPUT DEFINITION :<br>Analog Signal<br>0.700V/0.300V<br>Separate<br>Composite<br>Sync on Green                                                                   |                                                                                                 |
| (21)                                                          | Maximum Horizontal Image Size                                                                                                    | = 0 mm                                                                                          |
| (22)                                                          | Maximum Vertical Image Size                                                                                                    | = 0 mm                                                                                          |
| (23)                                                          | Display Gamma                                                                                                    | = 2.20                                                                                          |
| (24)                                                          | DPMS and Supported Feature(s) :<br>Preferred Timing Mode<br>Active Off<br>RGB Color Display                                                                            |                                                                                                 |
| (25-34)                                                       | CHROMA INFO :                                                                                                    |                                                                                                 |
| (/                                                            | RedX : 0.634                                                                                                    |                                                                                                 |
|                                                               | RedY : 0.359                                                                                                    |                                                                                                 |
|                                                               | GreenX : 0.290                                                                                                    |                                                                                                 |
|                                                               | GreenY : 0.560                                                                                                    |                                                                                                 |
|                                                               | BlueX : 0.135                                                                                                    |                                                                                                 |
|                                                               | BlueY : 0.073                                                                                                    |                                                                                                 |
|                                                               | WhiteX : 0.303                                                                                                    |                                                                                                 |
|                                                               | WhiteY : 0.341                                                                                                    |                                                                                                 |
| (35)                                                          | ESTABLISHED TIMING I :                                                                                                    |                                                                                                 |
| Company C<br>81                                               | onfidential LGE                                                                                                    | Delta                                                                                           |

720 X 400 @ 70Hz (IBM,VGA) 640 X 480 @ 60Hz (IBM,VGA) 640 X 480 @ 67Hz (Apple,Mac II) 640 X 480 @ 72Hz (VESA) 640 X 480 @ 75Hz (VESA) 800 X 600 @ 56Hz (VESA) 800 X 600 @ 60Hz (VESA)

(36) ESTABLISHED TIMING II : 800 X 600 @ 72Hz (VESA) 800 X 600 @ 75Hz (VESA) 832 X 624 @ 75Hz (Apple, Mac II) 1024 X 768 @ 60Hz (VESA) 1024 X 768 @ 70Hz (VESA) 1024 X 768 @ 75Hz (VESA) 1280 X 1024 @ 75Hz (VESA)

(37) Manufacturer's Reserved Timing : 1152 X 870 @ 75Hz (Apple, Mac II)

(38-53) Standard Timing Identification :
640 X 480 @ 85Hz
800 X 600 @ 85Hz
1024 X 768 @ 85Hz
1280 X 800 @ 60Hz
1280 X 960 @ 75Hz
1280 X 1024 @ 60Hz
1400 X 1050 @ 60Hz
1440 X 900 @ 60Hz

(54-71) Detailed Timing / Descriptor Block 1 : 1024 X 768 : Pixel Clock : 65 MHz

Horizontal Image Size : 0 mmVertical Image Size : 0 mmRefreshed Mode : Non-Interlaced

| LGE | Delta |
|-----|-------|
|-----|-------|

Company Confidential 82

rev.00

|          | Delta Elec. Inc.<br>Horizontal :                                                        | DP-3510                                                                   | YYDA & DP-2510 YYDA                  |                          |
|----------|-----------------------------------------------------------------------------------------|---------------------------------------------------------------------------|--------------------------------------|--------------------------|
|          | Active Time :<br>Sync Offset :<br>Border :<br>Vertical :                                | 1024 pixels<br>24 pixels<br>0 pixels                                      | Blanking Time :<br>Sync Pulse Width: | 320 pixels<br>136 pixels |
|          | Active Time :<br>Sync Offset :<br>Border :                                              | 768 lines<br>3 lines<br>0 lines                                           | Blanking Time :<br>Sync Pulse Width: | 38 lines<br>6 lines      |
|          | None(Normal)<br>Digital Separat                                                         | e, Horizontal F                                                           | Polarity (-) Vertical Polar          | ity (-)                  |
| ( 72- 89 | ) Detailed Timing /<br>Monitor Serial                                                   | Descriptor Blo<br>Number :                                                | ock 2 :                              |                          |
| ( 90-10  | 7) Detailed Timing<br>Monitor Range<br>Horizontal Fred<br>Vertical Freq.<br>Pixel Clock | / Descriptor Bl<br>Limits :<br>ı. : 15-100 kHz<br>: 47-85 Hz<br>: 140 MHz | ock 3 :<br><u>z</u>                  |                          |
| (108-12  | 25) Detailed Timing<br>Monitor Name<br>DX325-JD                                         | / Descriptor B                                                            | lock 4 :                             |                          |
| (126)    | No Extension E                                                                          | DID Block(s)                                                              |                                      |                          |
| (127)    | CheckSum is C                                                                           | к                                                                         |                                      |                          |
|          |                                                                                         |                                                                           |                                      |                          |

Modify time : 2007/05/24 14:30:48

LGE\_\_\_\_\_

Delta\_\_\_\_

2007/11/30

rev.00

# DS325&DX325 (DP-2510 & DP-3510) Parts List

| r     | 1           |              |                                                                          | <u>/er.03 20</u> | 07/12/04     |
|-------|-------------|--------------|--------------------------------------------------------------------------|------------------|--------------|
| Photo | LG P/N      | P/N          | DESCRIPTION                                                              | For<br>DS325     | For<br>DX325 |
| 1     | ACQ36734801 | 3450427302   | COVER MG ALLOY TOP                                                       | v                | v            |
| 2     | ABQ36744401 | 3450427102   | COVER MG ALLOY BOTTOM                                                    | v                | V            |
| 3     | AGU36744601 | 3450427203   | COVER MG ALLOY IO                                                        | v                | V            |
| 4     | ACQ36744701 | 3392066501   | FRONT COVER PC 94V0 GRAY                                                 | v                | v            |
| 5     | ACQ36744801 | 3392066902   | LAMP DOOR PC 94V0 GRAY                                                   | v                | v            |
| 6     | MCK42367501 | 3398038101   | LENS CAP+WIRE ASSY DP-3510LGE                                            | v                | v            |
| 7     | MDJ42498301 | 3250705700   | PLATE CW GLASS 44                                                        | v                | v            |
| 8     | EAL32377709 | 3620429711   | DC FAN ASSY BFB04512MD-SE00 L140/80 45 B                                 | v                | v            |
| 9     | EAL32377708 | 3622607111   | DC FAN ASSY NUB0612HB-R00 L40/10 60                                      | v                | v            |
| 10    | EBR43288501 | 5600600615   | PWB ASSY MAIN BOARD J5P-05                                               | v                | X            |
| 11    | EBR43310701 | 5600600610   | PWB ASSY MAIN BOARD J5P-03                                               | х                | v            |
| 12    | EBR43289901 | 5600600576   | PWB ASSY DMD BOARD J5P-01                                                | v                | v            |
| 13    | EBR43289801 | 5600600588   | PWB ASSY LVPS BOARD DP-3510                                              | v                | v            |
| 14    | EBR43289701 | 5600600581   | PWB ASSY IR BOARD J5P-01                                                 | v                | v            |
| 15    | EBR43289401 | 5600600574   | PWB ASSY INDEX BOARD J5P-01                                              | v                | v            |
| 16    | EBR43310501 | 5600600579   | PWB ASSY POWER-BALLAST BOARD DP-3510                                     | v                | v            |
| 17    | MFB42497701 | 5811100348-S | OPTICAL MODULE 0.55" SVGA ASSY DP-2510                                   | v                | х            |
| 18    | MFB42498101 | 5811100349-S | OPTICAL MODULE 0.55" XGA ASSY DP-3510 LG                                 | х                | v            |
| 19    | EBT43485101 | 5811100413-S | LAMP MODULE J5P ASSY DP-3510                                             | v                | v            |
| 20    | MAY42368101 | 3513569000   | CARTON PAPER 424*339*169                                                 | v                | v            |
| 21    | EBR43310301 | 5600600578   | PWB ASSY KEYPAD BOARD J5P-01                                             | v                | v            |
| 22    | EAD43387601 | 3090231400   | AC POWER CORD 2P 3G*0.75mm^2 L1800 BLK                                   | v                | v            |
| 23    | EAD43411301 | 3080425001   | CABLE SIGNAL D-SUB D-SUB L2000 BLK                                       | v                | v            |
| 24    | SAC30190903 | 3534038300   | CD SOFTWARE PACKING ASSY DP-3510                                         | v                | v            |
| 25    | MBM36259605 | 5010069500   | MANUAL WARRANTY J5P 3LB LGE                                              | v                | v            |
| 26    | MAF42368001 | 3523500700   | CARRYING CASE POLYESTER 308*260*97                                       | v                | v            |
| 27    | MKJ42367901 | 5041815700   | REMOTE CONTROLLER 15KEYS DP-2616/5616 JY                                 | v                | v            |
| 28    | MFA42499601 | 3392067000   | ADJ FOOT FRONT PC 94V0 GRAY                                              | v                | v            |
|       | MFA42499701 | 3245020200   | FOOT SIRUB 94V0 31.4*7.4*4 BLK                                           | v                | v            |
| 29    | MEG42520801 | 3461431703   | Hexagonal Screw<br>STAND OFF S18C HEX 4.7*4 F #4-40 M #4-40              | v                | v            |
| 30    | MEG42522001 | 3105142300   | SCREW (Fix Top cover & Bottom Case)<br>SCREW M M2.5*0.45*6 PAN C S18C NI | v                | v            |
| 31    | MEG42522101 | 3105270500   | SCREW(Fix Main B/D)<br>SCREW M M2*0.4*5 FF C S+P S20C NI                 | v                | v            |

| NO. 1    | NO. 2           | NO. 3  | NO.4   | NO. 5    |
|----------|-----------------|--------|--------|----------|
|          | <b>Solution</b> |        |        |          |
| NO.6     | NO.7            | NO. 8  | NO. 9  | NO 10&11 |
|          |                 |        |        |          |
| NO. 12   | NO. 13          | NO. 14 | NO. 15 | NO. 16   |
|          |                 |        |        |          |
| NO 17&18 | NO. 19          | NO. 20 | NO. 21 | NO.22    |
|          |                 |        |        |          |
| NO. 23   | NO. 24          | NO. 25 | NO.26  | NO. 27   |
|          |                 |        |        |          |
| NO. 28   | NO. 29          | NO. 30 | NO.31  |          |